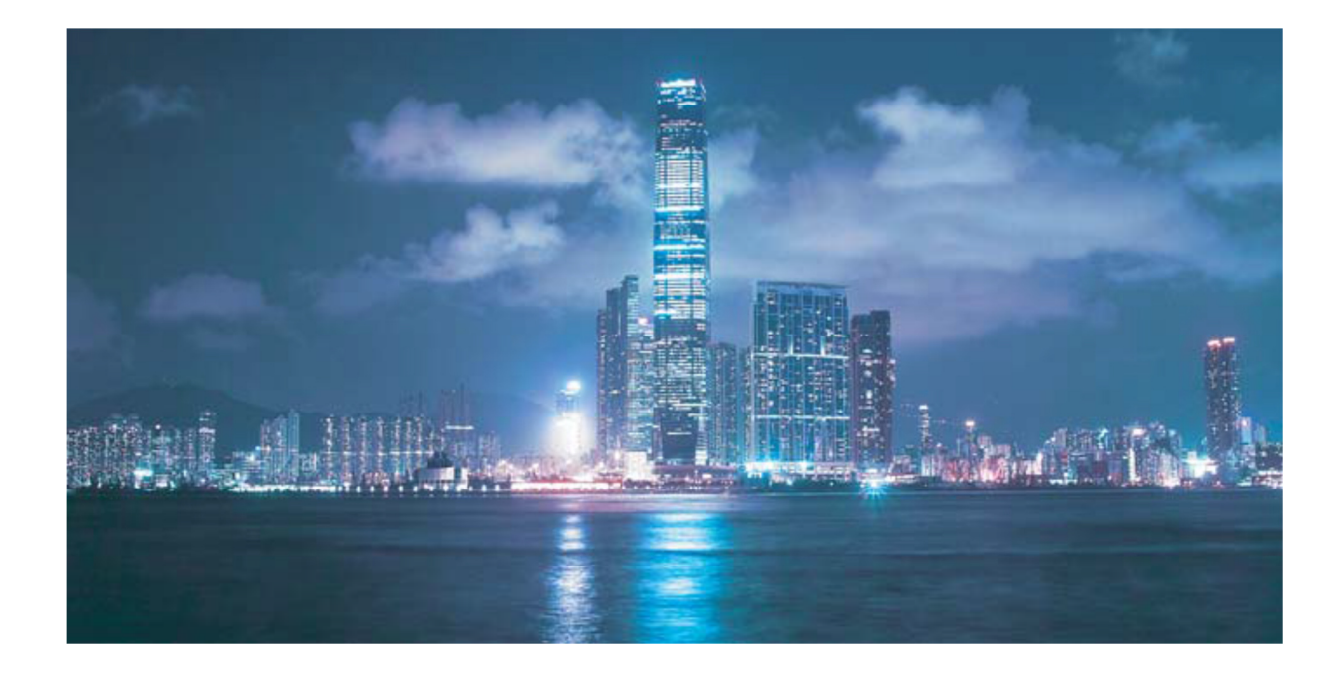

# MANUALE UTENTE Modem Fibra ONT NOKIA G-240W-B

Rev. 1.5

| 1. | PANORAMICA DEL PRODOTTO                                       | 4    |
|----|---------------------------------------------------------------|------|
|    | Procedura 1-1 Utilizzo dei pulsanti WPS                       | 8    |
| 2. | LOGIN                                                         | 9    |
|    | Procedura 2-1 Login all'interfaccia utente (GUI) "web-based". | 9    |
| 3. | STATO DELLE CONNESSIONI                                       | . 10 |
|    | Procedura 3-1 Recupero delle informazioni del dispositivo     | . 10 |
|    | Procedura 3-2 Stato della rete LAN                            | . 12 |
|    | Procedura 3-3 stato della rete WAN                            | . 14 |
|    | Procedura 3-4 Recupero dello stato della WAN IPv6             | . 16 |
|    | Procedura 3-5 Informazioni sull'Home networking.              | . 18 |
|    | Procedura 3-6 Stato del modulo Ottico                         | . 20 |
|    | Procedura 3-7 Statistiche                                     | . 21 |
| 4. | CONFIGURAZIONE DI RETE                                        | . 24 |
|    | Procedura 4-1 configurazione della LAN                        | . 24 |
|    | Procedura 4-2 configurazione della LAN IPV6                   | . 26 |
|    | Procedura 4-3 configurazione della WAN.                       | . 28 |
|    | Procedura 4-4 configurazione della WAN DHCP.                  | . 30 |
|    | Procedura 4-5 configurazione del WiFi 2.4G                    | . 31 |
|    | Procedura 4-6 configurazione del WiFi 5G                      | . 33 |
|    | Procedura 4-7 configurazione del Routing                      | . 35 |
|    | Procedura 4-8 configurazione del DNS                          | . 36 |
| 5. | SICUREZZA                                                     | . 37 |
|    | Procedura 5-1 Configurazione del Firewall                     | . 37 |
|    | Procedura 5-2 Configurazione dei filtri MAC                   | . 39 |
|    | Procedura 5-3 Configurazione del filtro IP                    | . 40 |
|    | Procedura 5-4 Configurazione del filtro URL                   | . 41 |
|    | Procedura 5-5 Configurazione del DMZ e ALG                    | . 42 |
|    | Procedura 5-6 Configurazione dell'Access Control              | . 43 |
| 6. | APPLICAZIONI                                                  | . 45 |
|    | Procedura 6-1 Configurazione del Port forwarding              | . 45 |
|    | Procedura 6-2 Configurazione del DDNS                         | . 47 |
|    | Procedura 6-3 Configurazione dell' NTP                        | . 48 |
|    | Procedura 6-4 configurazione dell' USB storage                | . 49 |
|    | Procedura 6-5 configurazione dell'UPnP e DLNA                 | . 50 |
| 7. | MANUTENZIONE                                                  | . 51 |
|    | Procedura 7-1 configurazione della Password                   | . 51 |
|    | Procedura 7-2 Gestione del Dispositivo (Device)               | . 52 |

| Procedura 7-3 Configurazione del Backup e Restore | . 54 |
|---------------------------------------------------|------|
| Procedura 7-4 Upgrade firmware                    | . 55 |
| Procedura 7-5 Reboot ONT                          | . 56 |
| Procedura 7-6 Ripristino dei defaults di fabbrica | . 57 |
| Procedura 7-7 Diagnosi della connessione          | . 58 |
| Procedura 7-8 Visualizzazione dei log files       | . 59 |

# 1. PANORAMICA DEL PRODOTTO

Per utilizzare correttamente l'interfaccia utente "web-based" del modem fibra ONT G-240W-B si prega di usare le procedure illustrate nel presente manuale.

Il modem fibra ONT G-240W-B è un Home Gateway Unit (HGU, più comunemente noto come modem o ONT), ossia il dispositivo preposto a gestire una rete locale, formata da dispositivi ad esso connessi, e ad interfacciarsi ad Internet attraverso la fibra ottica.

Il modem ONT G-240W-B fornisce molte funzionalità per gestire il routing all'interno di una rete locale (LAN - Local Area Network), inclusa la funzionalità di Firewall.

Usando il modem ONT G-240W-B l'utente può connettere ad internet diversi dispositivi, tra cui PC, Set-Top Boxes, Smartphones, console giochi, etc.

Di seguito viene fornita la descrizione delle porte e dei pulsanti del modem ONT G-240W-B.

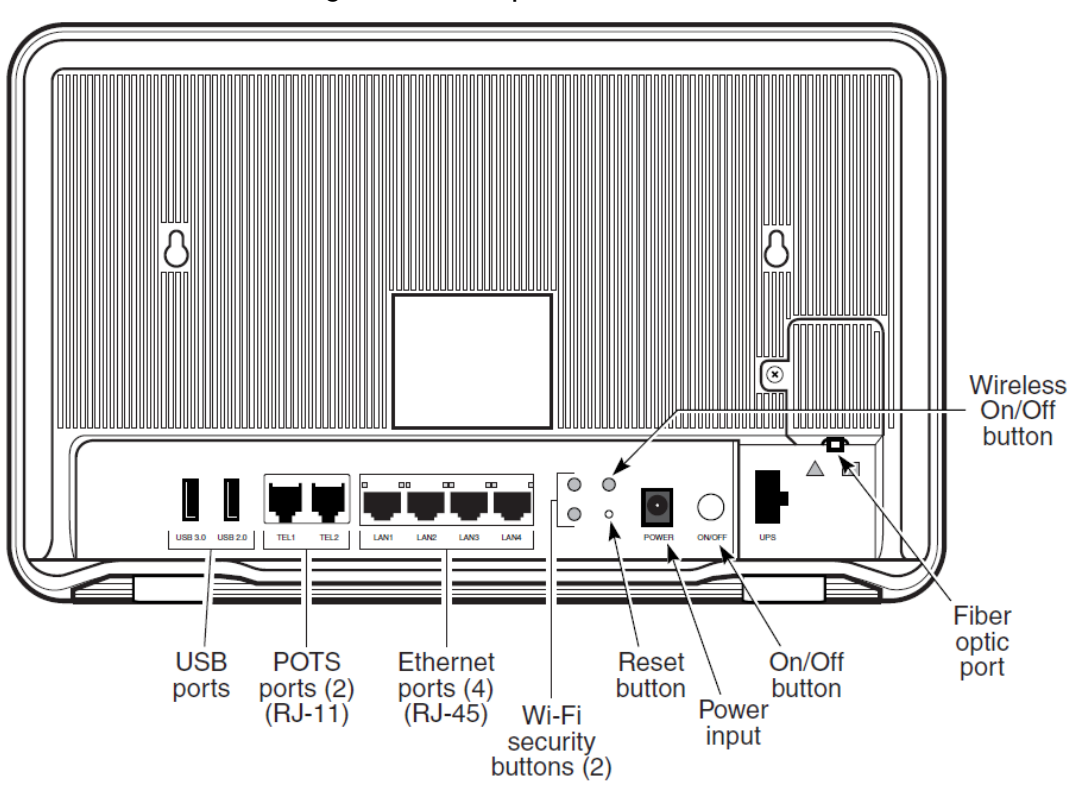

#### Figura 1-1 Porte e pulsanti del G-240W-B

| Porta/Bottone (*) | Descrizione                                                               |
|-------------------|---------------------------------------------------------------------------|
|                   | Sono disponibili 2 porte USB: 1 USB 3.0 e 1 USB 2.0. Il dispositivo ONT   |
| USB ports         | supporta USB hard drives esterni che possono essere resi accessibili a    |
|                   | tutti i dispositivi collegati via LAN.                                    |
| POTS ports        | Porte RJ-11. Possono essere supportate fino a 2 connessioni POTS          |
| FOIS poils        | connections. Le porte POTS supportano i servizi voce.                     |
|                   | Porte Ethernet RJ-45. Fino a 4 interfacce 10/100/1000                     |
| Ethornot ports    | Base-T Ethernet sono supportate. Le porte Ethernet possono                |
| Ethernet ports    | supportare sia servizi dati che servizi in-band video su tutte le 4       |
|                   | interfacce.                                                               |
|                   |                                                                           |
| WPS buttons       | Il pulsante Wi-Fi Protected Setup sono etichettati WPS2.4G e WPS5G.       |
|                   | Questi pulsanti abilitano e disabilitano la WLAN data encryption.         |
| WLAN button       | Il pulsante WLAN abilita e disabilita il servizio Wi-Fi.                  |
|                   | Premendo il pulsante Reset per meno di 10 secondi si ottiene il           |
| Poset button      | reboot del dispositivo ONT. Premendo il pulsante Reset per 10             |
| Reset Dutton      | secondi si ottiene il ripristino dei valori di default di fabbrica tranne |
|                   | che per LOID e SLID.                                                      |
| Power input       | Questa e' la porta per la connessione dell'alimentazione elettrica        |
|                   | tramite un cavo elettrico ditato di apposito connettore.                  |
| On/Off button     | Questo pulsante accende e spegne il dispositivo ONT.                      |

Tabella 1-1 Descrizione delle porte e dei pulsanti del G-240W-B

Note

(1) La messa a terra di questo ONT è fornita attraverso il segnale di ritorno di 12V al connettore della corrente.

Di seguito viene fornita la descrizione dei LED del modem ONT G-240W-B.

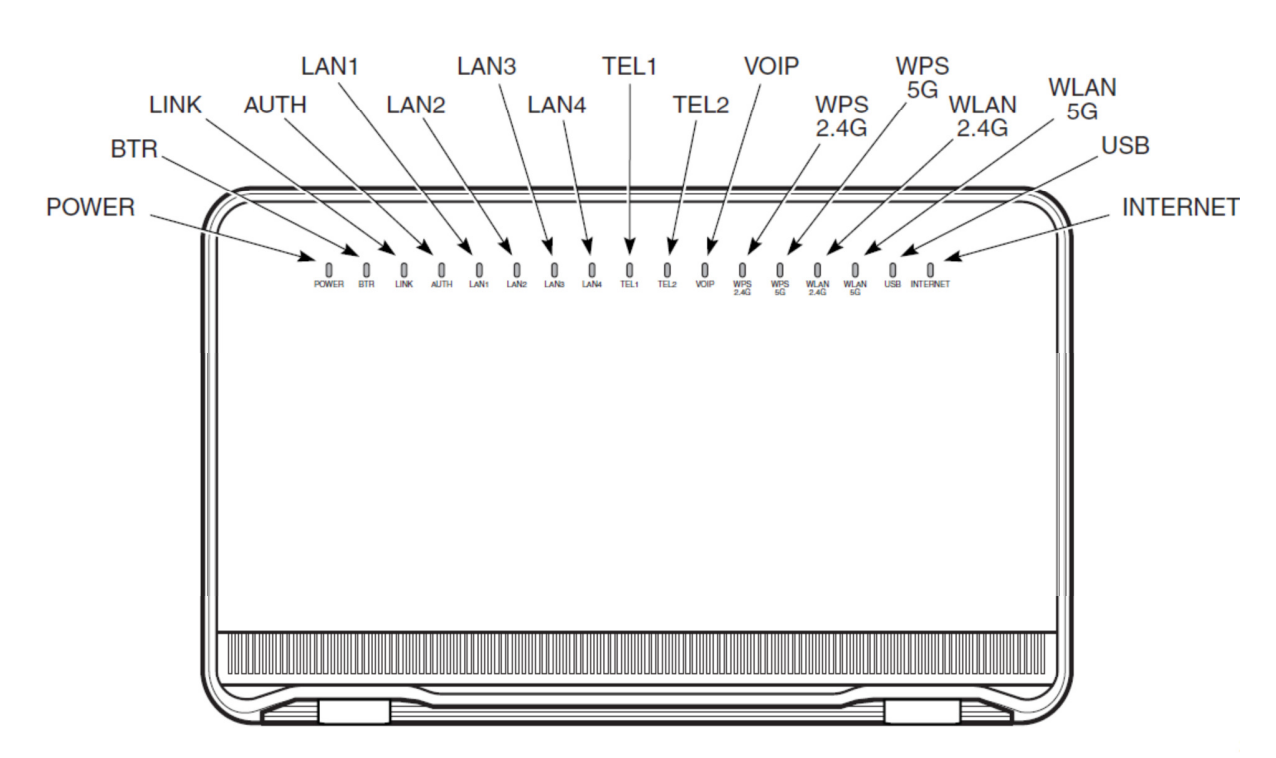

Figura 1-2 LED del G-240W-B

| Indicatore | Colore del LED     | Descrizione del comportamento del LED                                   |  |  |  |  |  |
|------------|--------------------|-------------------------------------------------------------------------|--|--|--|--|--|
|            | Verde fisso        | Apparato ONT acceso                                                     |  |  |  |  |  |
|            |                    | Accensione fallita allo startup (per esempio flash corrotto), o auto    |  |  |  |  |  |
| Power      | Rosso fisso        | test fallito allo startup, o auto test fallito durante il funzionamento |  |  |  |  |  |
|            |                    | normale o quando eseguito con OMCI                                      |  |  |  |  |  |
|            | Spento             | Apparato ONT spento                                                     |  |  |  |  |  |
|            | Sponto             | Allarme sulla batteria o batteria non inclusa (non dipende dalla        |  |  |  |  |  |
| BTR        | spento             | mancanza di corrente AC)                                                |  |  |  |  |  |
|            | Verde              | Batteria caricata; nessun allarme sulla batteria                        |  |  |  |  |  |
|            | Vordo fisso        | Connessione GPON tra apparato ONT e centrale OLT funziona               |  |  |  |  |  |
| Link       |                    | normalmente                                                             |  |  |  |  |  |
|            | Spento             | Connessione GPON scollegata o nessuna connessione collegata             |  |  |  |  |  |
|            | Verde fisso        | Apparato ONT autorizzato                                                |  |  |  |  |  |
| Auth       | Verde lampeggiante | ONT e' in corso di ranging o sincronizzazione con OMCI                  |  |  |  |  |  |
|            | Spento             | ONT non autorizzato                                                     |  |  |  |  |  |
|            | Verde fisso        | Ethernet connessa                                                       |  |  |  |  |  |
| LAN 1 to 4 | Verde lampeggiante | E' presente una attività LAN (in qualunque direzione)                   |  |  |  |  |  |
|            | Spento             | Apparato ONT spento o Ethernet non connessa                             |  |  |  |  |  |

| Verde fisso        | Almeno una delle linee POTS ha un telefono sganciato                                                                                                    |  |  |  |  |  |
|--------------------|----------------------------------------------------------------------------------------------------|--|--|--|--|--|
| Verde lampoggiante | Almeno una delle linee POTS ha un telefono in condizione 'chiamata                                                                                                    |  |  |  |  |  |
| verde lampeggiante | in ricezione' o 'chiamata in corso'                                                                                                    |  |  |  |  |  |
| Spento             | Tutti i telefoni sono agganciati                                                                                                    |  |  |  |  |  |
| Verde fisso        | Il servizio VOIP e' funzionante                                                                                                    |  |  |  |  |  |
| Spento             | Il servizio VOIP non e' funzionante                                                                                                    |  |  |  |  |  |
| Vordo fisso        | La connessione per la configurazione protetta del WiFi funziona                                                                                                    |  |  |  |  |  |
| Verue risso        | (negotiation e auto-configuration completate con successo)                                                                                                    |  |  |  |  |  |
| Verde lamneggiante | Attività in corso sulla connessione per la configurazione protetta del                                                                                                    |  |  |  |  |  |
|                    | WiFi (negotiation e auto-configuration in corso)                                                                                                    |  |  |  |  |  |
| Posso fisso        | Anomalie nell'esecuzione della configurazione protetta del WiFi o                                                                                                    |  |  |  |  |  |
| K0220 11220        | multipli peers che usano WPS simultaneamente                                                                                                    |  |  |  |  |  |
|                    | La connessione per la configurazione protetta del WiFi non funziona                                                                                                    |  |  |  |  |  |
| Spento             | o nessuna connessione collegata (negotiation non e' iniziata o e'                                                                                                    |  |  |  |  |  |
|                    | fallita)                                                                                                    |  |  |  |  |  |
| Spento             | Connessione WLAN disabilitata                                                                                                    |  |  |  |  |  |
| Verde fisso        | Connessione WLAN abilitata                                                                                                    |  |  |  |  |  |
| Verde lampeggiante | Traffico sta passando sulla conensisone WLAN                                                                                                    |  |  |  |  |  |
| Spento             | Connessione WLAN disabilitata                                                                                                    |  |  |  |  |  |
| Verde fisso        | Connessione WLAN abilitata                                                                                                    |  |  |  |  |  |
| Verde lampeggiante | Traffico sta passando sulla conensisone WLAN                                                                                                    |  |  |  |  |  |
| Verde fisso        | Almeno un dispositivo USB e' collegato                                                                                                    |  |  |  |  |  |
| Verde lampeggiante | Traffico sta passando su almeno un dispositivo USB                                                                                                    |  |  |  |  |  |
| Spento             | Nessun dispositivo USB e' collegato                                                                                                    |  |  |  |  |  |
|                    | HSI WAN connesso: a) il dispositivo ha un indirizzo IP assegnato da                                                                                                    |  |  |  |  |  |
| Verde fisso        | IPCP, DHCP, or statico, e nessun traffico e stato individuato; b) la                                                                                                    |  |  |  |  |  |
|                    | sessione e' caduta a causa di un idle timeout ma la conenssione PON e                                                                                                    |  |  |  |  |  |
|                    | ancora presente                                                                                                    |  |  |  |  |  |
| Verde lampeggiante | Connessione PPPoE o DHCP in corso                                                                                                    |  |  |  |  |  |
|                    | HSI WAN non e' connesso: a) non c'e' una interfaccia fisica; b) il                                                                                                    |  |  |  |  |  |
| Spento             | dispositivo e' in bridged mode senza un indirizzo IP assegnato; c) la<br>sessione e' caduta per ragioni diverse dall'idle timeout.                                                                                                    |  |  |  |  |  |
|                    | Verde fisso<br>Verde lampeggiante<br>Spento<br>Verde fisso<br>Spento<br>Verde fisso<br>Verde lampeggiante<br>Rosso fisso<br>Spento<br>Spento<br>Verde fisso<br>Verde lampeggiante<br>Spento<br>Verde fisso<br>Verde lampeggiante<br>Verde fisso<br>Verde lampeggiante<br>Spento<br>Verde fisso<br>Verde lampeggiante<br>Spento<br>Verde fisso |  |  |  |  |  |

# Procedura 1-1 Utilizzo dei pulsanti WPS

La funzionalità WPS consente la connessione automatica di un dispositivo wireless (client) alla rete wireless del modem, senza che l'utente debba inserire manualmente la password di protezione delle rete wireless del modem stesso.

L'associazione automatica avviene per un client wireless alla volta, pertanto andrà ripetuta per ogni dispositivo che si vuole connettere alla rete wireless del modem.

Per poter funzionare, anche il dispositivo client da connettere deve supportare la funzionalità WPS.

Oggi il WPS è supportato dalla maggior parte degli smartphone, dei tablet, dei PC, dei repeater wireless, delle console giochi, ... Verifica che il tuo dispositivo supporti il WPS.

Per lanciare la funzionalità WPS per una delle due reti wireless del modem:

- premere brevemente (1 sec.) il tasto WPS 2,4G o WPS 5G posto sul retro del modem
- dopo la pressione, il rispettivo led WPS inizia a lampeggiare
- attivare/lanciare la funzionalità WPS sul dispositivo client wireless che si vuole connettere alla rete wireless del modem
- quando il primo dispositivo client wireless si è connesso, il led WPS diviene acceso fisso, per poi spegnersi
- se entro 2 minuti dall'avvio della procedura WPS nessun client wireless si è connesso, il led WPS si spegne

# 2. LOGIN

Per connettersi all' interfaccia utente del modem G-240W-B si prega di usare la procedura di sotto:

#### Procedura 2-1 Login all'interfaccia utente (GUI) "web-based".

- 1 Dopo aver connesso un PC ad una delle porte Ethernet del modem con un cavetto di rete, aprire un browser internet sul PC ed inserire l'indirizzo IP dell'ONT nel campo indirizzi.
- La finestra di login apparira' sullo schermo. L'IP address richiesto di default del modem e' 2 http://192.168.1.254. Si deve usare questo indirizzo IP all'interno del browser per accedere al modem. L'indirizzo statico del PC dovra' essere all'interno della stessa Subnet del modem.
- 3 Inserire il nome utente e la password nella finestra di Login come mostrato nella Figura 2-1. Lo username e password di default (iniziali) sono stampati sul modem. Lo user name di default e' "userAdmin".

| <u>File Edit View History</u> | <u>B</u> ookmarks <u>T</u> ools | <u>H</u> elp | -         |                 |   | - |   |       |      |     |
|-------------------------------|---------------------------------|--------------|-----------|-----------------|---|---|---|-------|------|-----|
| GPON Home Gateway             | × +                             |              |           |                 |   |   |   |       |      |     |
| € € 192.168.1.254             |                                 |              |           | ☆自              |   |   | 1 | P - 😕 | JI 👔 | - = |
| R Problem loading page        |                                 |              |           |                 |   |   |   |       |      |     |
| 51.5                          |                                 |              |           |                 |   |   |   |       |      |     |
|                               |                                 |              |           |                 |   |   |   |       |      |     |
|                               |                                 |              |           |                 |   |   |   |       |      |     |
|                               |                                 |              |           |                 |   |   |   |       |      |     |
|                               |                                 |              |           |                 |   |   |   |       |      |     |
|                               |                                 |              | GPON Home | e Gateway Login |   |   |   |       |      |     |
|                               |                                 |              |           |                 | - |   |   |       |      |     |
|                               |                                 |              | Username  | AdminGPON       |   |   |   |       |      |     |
|                               |                                 |              | Password  | •••••           |   |   |   |       |      |     |
|                               |                                 |              | Login     | Recet           |   |   |   |       |      |     |
|                               |                                 |              | Login     | Reset           |   |   |   |       |      |     |
|                               |                                 |              |           |                 |   |   |   |       |      |     |
|                               |                                 |              |           |                 |   |   |   |       |      |     |
|                               |                                 |              |           |                 |   |   |   |       |      |     |
|                               |                                 |              |           |                 |   |   |   |       |      |     |
|                               |                                 |              |           |                 |   |   |   |       |      |     |
| ×                             |                                 |              |           |                 |   |   |   |       |      | 1   |

Figure 2-1 Finestra del Web login

**Attenzione** – Se viene resettato il modem per recuperare lo username e password di default, tutte le configurazione del modem saranno riportate a quelle iniziali di fabbrica.

Nota – Se si dimenticano la username e password impostate, premere il pulsante di reset per 10 secondi in modo che i valori di default per username e password saranno recuperati alla riaccesione del modem.

4 Fare Click su Login. 5

La procedura e' completata.

9 NOKIA G-240W-B

# 3. STATO DELLE CONNESSIONI

Il modem G-240W-B puo' mostrare le seguenti informazioni di connessione, tra cui :

- Informazioni del dispositivo
- Stato della rete LAN
- Stato della rete WAN
- Stato della rete WAN IPv6
- Informazioni di Home networking
- Stato del modulo Ottico
- Statistiche

# Procedura 3-1 Recupero delle informazioni del dispositivo.

**1** Selezionare Status > Device Information dal menù principale nella finestra "GPON Home Gateway", come mostrato nella Figura 3-1.

#### Figure 3-1 Finestra delle informazioni del dispositivo (device information)

| Ele Modifica Visualizza Qronologia Segnalibri Strumenti Ajuto |                           |                                        |   |   |  |   |     |     |  |
|---------------------------------------------------------------|---------------------------|----------------------------------------|---|---|--|---|-----|-----|--|
| GPON Home Gateway                                             | × +                       |                                        |   |   |  |   |     |     |  |
| ( 192.168.1.254                                               |                           | C Cerca                                | ☆ | Ê |  | ⋒ | 9 ( | , ≡ |  |
| Più visitati 🛞 Come iniziare                                  |                           |                                        |   |   |  |   |     |     |  |
|                                                               | CBON Home Cotoway         | Logout                                 |   |   |  |   |     |     |  |
|                                                               | GPON Home Gateway         | English  Español                       |   |   |  |   |     |     |  |
|                                                               | Status>Device Information |                                        |   |   |  |   |     |     |  |
| ●Status                                                       | A                         |                                        |   |   |  |   |     |     |  |
| Device Information                                            | Device Name               | G-240W-B                               |   |   |  |   |     |     |  |
| LAN Status                                                    | Vendor                    | Nokia                                  |   |   |  |   |     |     |  |
| WAN Status                                                    |                           |                                        |   |   |  |   |     |     |  |
| WAN Status IPv6                                               | Serial Number             | ALCLF222A402                           |   |   |  |   |     |     |  |
| Home Networking                                               | Hardware Version          | 3FE56756AABB                           |   |   |  |   |     |     |  |
| Optics Module Status                                          | Boot Version              | U-Boot Sep-30-201615:42:18             |   |   |  |   |     |     |  |
| Statistics                                                    | Coffeeners Manufact       |                                        |   |   |  |   |     |     |  |
| Network                                                       | Software version          | 3FE36/73AFFA61                         |   |   |  |   |     |     |  |
| Security                                                      | Chipset                   | BCM6838                                |   |   |  |   |     |     |  |
| Application                                                   | Lot Number                | May 26 2016                            |   |   |  |   |     |     |  |
| Maintenance                                                   |                           |                                        |   |   |  |   |     |     |  |
| RG Troubleshooting                                            |                           | 34 days 22 nours 16 minutes 30 seconds |   |   |  |   |     |     |  |
|                                                               | Refresh                   |                                        |   |   |  |   |     |     |  |

La tabella 3-1 descrive I campi contenuti nella finestra "Device Information".

# Tabella 3-1 Parametri del dispositivo

| Campo               | Descrizione                                                      |
|---------------------|------------------------------------------------------------------|
| Device name         | Nome dell'ONT                                                    |
| Vendor              | Nome del fabbricante                                             |
| Serial Number       | Numero di serie dell'ONT                                         |
| Hardware Version    | Versione dell'HW dell'ONT                                        |
| Boot Version        | Versione del SW di boot dell'ONT                                 |
| Software Version    | Versione del SW dell'ONT                                         |
| Chipset             | Nome del chipset dell'ONT                                        |
| Lot Number          | Data di produzione dell'ONT                                      |
| Device Running Time | Tempo di uso dell'ONT dall'ultimo reset in Ore, Minuti e Secondi |

Fare Click su Refresh per aggiornare le informazioni della finestra. STOP. La procedura e' completata. 2 3

# Procedura 3-2 Stato della rete LAN

1 Selezionare Status > LAN Status dal menù iniziale nella finestra GPON Home Gateway, come mostrato nella Figura 3-2.

| CON Home Gateway     C     Q: 192.168.1.254     C     Q: Cerca     C     Q: Cerca     C     Q: Cerca     C     Q: Cerca     C     Q: Cerca     C     Q: Cerca     C     Q: Cerca     C     Q: Cerca     C     Q: Cerca     Q: Cerca     C     Q: Cerca     Q: Cerca           Q: Cerca                                                                                                    | Control transe Gateway     P Di 192: 168.1.254                                                                                                    | Ele Modifica Visualizza Gronologia                                                                                                    | S <u>eg</u> nalibri Strumenti <u>A</u> juto         |                   |                         |           |            |     |   |   | - | 8×                         |   |
|----------------------------------------------------------------------------------------------------|----------------------------------------------------------------------------------------------------|----------------------------------------------------------------------------------------------------|-----------------------------------------------------|-------------------|-------------------------|-----------|------------|-----|---|---|---|----------------------------|---|
| Image: Status       C       C cara       C mailer       C mailer         B På vistast       C Come instare       GPON Home Gateway       Logout       English (Españo)         Status       Status>LAN Status       Status>LAN Status       Mireless Information         Device Information       Wireless Status       off         WAN Status IPv6       Mireless Encryption Status       WPA-PSK         Yohks Status       Virriess Rx Bytes       0         Optics Module Status       Wireless Tx Bytes       0         Wireless Tx Bytes       0       Wireless Tx Bytes       0         Wireless Rx Bytes       0       Mireless Tx Bytes       0         Power Transmission(mW)       100       Ethernet Status       Up         Maintenance       Ethernet Status       Up       Ethernet 1P Address       192.168.1.254                                                                                                    | Po Visital Come integre     Po Visital Come integre     Po Visital Come integ | GPON Home Gateway                                                                                                    | • +                                                 |                   |                         |           |            |     |   |   |   |                            |   |
| P NU Visities C Conce instalive     GPON Home Gateway Logout   English [Españo]   Status     Status     Vireless Information     Wireless Status     Wireless Status     Wireless Channel     Status     Vireless Channel     Sibil Name I   Wireless Rus     Wireless Rus     Wireless Rus     Wireless Rus     Wireless Rus     Wireless Rus     Wireless Rus     Wireless Rus     Wireless Rus     Wireless Rus     Wireless Rus     Wireless Rus     Wireless Rus     Wireless Rus     Protect Information     Wireless Encryption Status     WPA-PSK     Wireless Rus     Wireless Rus     Wireless Rus     Protect Information     Wireless Rus     Wireless Rus     Optics Module Status     Wireless Rus     Optics Rus     Wireless Rus     Optics Rus     Wireless Rus     Optics Rus     Wireless Rus     Optics Rus     Wireless Rus     Optics Rus                                                                                                    | Pay valuate Concensage         GPON Home Gateway       Logout         Claus         Status       Concensage         Vireless Information         Mireless Status       off         Wireless Information         Mireless Channel       o         Vireless Channel       o         SISDI Name Colspan=       Mireless Channel       o         SisDI Name Colspan=       Mireless Ravaces       o         SisDI Name Colspan=       Mireless Ravaces       o         Vireless Ravaces       o         Vireless Ravaces       o         Vireless Ravaces       O         Vireless Ravaces       O         Vireless Ravaces       O         Vireless Ravaces       O         Vireless Ravaces       O         Vireless Ravaces       O         Vireless Ravaces       O         Vireless Ravaces <th colsp<="" th=""><th>( 192.168.1.254</th><th></th><th></th><th>C Q Cerca</th><th>1</th><th>☆│自</th><th>+</th><th>⋒</th><th>ø</th><th></th><th>≡</th></th>                                                                                                    | <th>( 192.168.1.254</th> <th></th> <th></th> <th>C Q Cerca</th> <th>1</th> <th>☆│自</th> <th>+</th> <th>⋒</th> <th>ø</th> <th></th> <th>≡</th> | ( 192.168.1.254                                     |                   |                         | C Q Cerca | 1          | ☆│自 | + | ⋒ | ø |                            | ≡ |
| GPON Home Gateway Logout   English (Españo)   Status   Status     Status     Status     Wireless Information   LAN Status   War Status   War Status   War Status   War Status   War Status   War Status   Optics Module Status   Statistics   Wireless Incryption Status   Wireless Tx Packets   Optics Module Status   Statistics   Wireless Tx Packets   Optics Ro Packets   Optics Module Status   Statistics   Wireless Tx Packets   Optics Module Status   Wireless Tx Packets   Optics Module Status   Wireless Tx Packets   Optics Module Status   Wireless Tx Packets   Optics Module Status   Wireless Tx Packets   Optics Tup Status   Wireless Tx Packets   Optics Tup Status   Wireless Tx Packets   Optics Tup Status   Wireless Tx Packets   Optics Tup Status   Wireless Tx Packets   Optics Tup Status   Vireless Tup Status   Wareless Tup Status   Power Transmission(mW)   100                                                                                                    | CPON Home Gateway       Logout       English (Español         Status       Status-LAN Status         Status       Mireless Information         AN Status       off         Wireless Status       off         VAN Status IPV6       o         Nome Networking       SSIDI Name I         Network       Wireless Rx Packets         Network       O         Security       O         Application       Mireless Tx Packets         Power Transmission(mW)       00         Application       Ethernet Information         Maintenance       Ethernet Status         RG Troubleshooting       Ip         Ethernet Status       192.168.1254         Ethernet Status       192.158.1254         Ethernet Mack       255.255.0         Ethernet Mack Address       149eef4a2f9b                                                                                                    | 🦻 Più visitati 🛞 Come iniziare                                                                                                    |                                                     |                   |                         |           |            |     |   |   |   |                            |   |
| Status>LAN Status         Status         Device Information         LAN Status         WAN Status         WAN Status IPv6         Home Networking         Optics Module Status         Wireless Encryption Status         Wireless Theoryption Status         Wireless Theoryption Status         Power Transmission(mW)         Dow         Ro Troubleshowtow                                                                                                    | Status         Visitatus         Device Information         AN Status         VAN Status         VAN Status IPv6         Nome Networking         Optics Module Status         Network         Security         Application         Maintenance         RG Troubleshooting         You Eless Charmet Devices         Device Information         Maintenance         RG Troubleshooting         You Eless Charmet Devices         Devices Status         Vierless Rus Placets         Device Status         Vierless Rus Placets         Device Transmission(mW)         Dool         Ethernet Information         Ethernet Status       Up         Ethernet Status       Up         Ethernet Status       Up         Ethernet MAC Address       49exer4a2f9b                                                                                                    |                                                                                                    | GPON Home Gateway                                   |                   | Logout English (Español |           |            |     |   |   |   |                            |   |
| Status       Image: Status         Device Information       Wireless Information         LAN Status       Wireless Channel       6         VAN Status       SSID1 Name I       ALHN-A402         WAN Status IPv6       SSID1 Name I       ALHN-A402         Home Networking       Wireless Encryption Status       WPA-PSK         Optics Module Status       Wireless Tx Packets       0         Statistics       Wireless Tx Packets       0         Wireless Tx Packets       0       Wireless Tx Packets         Wireless Tx Packets       0       Wireless Tx Packets         Wireless Tx Packets       0       Wireless Tx Packets         Wireless Tx Packets       0       Wireless Tx Packets         Wireless Tx Packets       0       Wireless Tx Packets         Wireless Tx Packets       0       Wireless Tx Packets         Wireless Tx Packets       0       Wireless Tx Packets         Wireless Tx Packets       0       Power Transmission(mW)         Power Transmission(mW)       100       Power Transmission(mW)         Waintenance       Ethernet Information       Ethernet Status         Waintenance       Ethernet Information       Ethernet IP Address                                                                                                    | Status       Image: Information         Device Information       Wireless Information         AN Status       Wireless Channel         VAN Status IPv6       SSID1 Name I         SSID1 Name I       ALHN-A402         Van Status IPv6       Wireless Encryption Status         VAN Status IPv6       Wireless Encryption Status         VAN Status IPv6       Wireless Encryption Status         VAN Status IPv6       Wireless Encryption Status         VAN Status IPv6       Wireless Encryption Status         VAN Status IPv6       Wireless Encryption Status         VAN Status IPv6       Wireless Encryption Status         VAN Status IPv6       Wireless Encryption Status         VAN Status IPv6       Wireless Encryption Status         VInterses Tx Packets       0         VInterses Tx Bytes       0         VInterses Tx Bytes       0         VInterses Tx Bytes       0         VInterses Tx Bytes       0         VInterses Tx Bytes       0         VInterses Tx Bytes       0         VInterses Tx Bytes       0         VInterses Tx Bytes       0         VInterses Tu Bytes       192:168:1254         Ethernet ThAddress       192:168:1254         Eth                                                                                                    |                                                                                                    | Status>LAN Status                                   |                   |                         |           |            |     |   |   |   |                            |   |
| Device Information     Wireless Status     off       LAN Status     Wireless Channel     6       WAN Status IPv6     SSID1 Name I     ALHN-A402       Home Networking     Wireless Encryption Status     WPA-PSK       Optics Module Status     Wireless Encryption Status     0       Statistics     0     Wireless Tx Packets     0       Network     Wireless Tx Packets     0       Security     Wireless Tx Bytes     0       Power Transmission(mW)     100       *Application     Ethernet Information       Ethernet Information     192.168.1.254                                                                                                    | bevice Information     Wireless Status     off       AN Status     Wireless Channel     6       VAN Status IPV6     SSID1 Name     ALHN-A402       vom Networking     SSID1 Name     MPA-PSK       optics Module Status     Wireless Encryption Status     WPA-PSK       vom Networking     Wireless Tx Packets     0       vom Networking     Wireless Tx Packets     0       vom Networking     Wireless Tx Packets     0       Vom Status     Wireless Tx Packets     0       Network     Power Transmission(mW)     100       Application     Ethernet Information       Kaintenance     Ethernet Status     Up       RG Troubleshooting     Ethernet Status     102.168.1.254       Ethernet Status     Up     12.168.1.254       Ethernet Status     12.168.1.254       Ethernet MAC Address     49.esf4a.2fs9b                                                                                                    | Status                                                                                                    | Wireless Information                                |                   |                         |           |            |     |   |   |   | ^                          |   |
| LAN Status       Wireless Channel       6         WAN Status       SSID1 Name I       ALHN-A402         Wan Status IPv6       SSID1 Name I       ALHN-A402         Home Networking       Wireless Encryption Status       WPA-PSK         Optics Module Status       Wireless Res Packets       0         Statistics       Wireless R. Packets       0         Wireless R. Bytes       0       Wireless T. Bytes         Wireless T. Bytes       0       Wireless T. Bytes         Security       Power Transmission(mW)       100         Application       Ethernet Information         Ethernet Information       Ethernet Information         Ethernet Information       192.168.1.254                                                                                                    | AN Status       Wireless Channel       6         VAN Status IPv6       SSID1 Name I       ALHN-A402         Nome Networking       Wireless Encryption Status       WPA-PSK         Optics Module Status       Wireless Tx Packets       0         Network       Wireless Tx Packets       0         Network       Wireless Tx Bytes       0         Network       Optics Module Status       Wireless Tx Bytes         Security       Opticestion       100         Application       Ethernet Information       192.168.1254         RG Troubleshooting       Ethernet Status       192.168.1254         Ethernet Status       192.168.1254       192.168.1254         Ethernet Mack Address       192.952.55.00       192.952.555.00         Ethernet Mack Address       4190:ef.4a2.f59b       192.952.555.00                                                                                                    | Device Information                                                                                                    | Wireless Status                                     | off               |                         |           |            |     |   |   |   |                            |   |
| WAN Status     SSID1 Name I     ALHN-A402       WAN Status IPv6     Image: Single Amage: Single Amage: S                                                                  | VAN Status       SSD1 Name       ALHN-A402         Van Status IPv6       Wireless Encryption Status       WPA-PSK         Van Status       Wireless Encryption Status       WPA-PSK         Vat Status       Wireless Tx Packets       0         Vat Status       Wireless Tx Packets       0         Network       Wireless Tx Packets       0         Vireless Tx Packets       0       Wireless Tx Packets         Security       O       Wireless Tx Bytes         Application       Hernet Status       Up         Maintenance       Ethernet Status       Up         RG Troubleshooting       Ethernet Status       Up         Ethernet Status       Up       Ethernet Status         Ethernet Address       4:9e:ef.4a:2f:9b       Status                                                                                                    | LAN Status                                                                                                    | Wireless Channel                                    | 6                 |                         |           |            |     |   |   |   |                            |   |
| WAN Status IPv6     SSID1 Name ALHN-A402       Home Networking     Wireless Encryption Status     WPA-PSK       Optics Module Status     Wireless Rx Packets     0       Statistics     Wireless Tx Packets     0       Network     Wireless Tx Packets     0       Security     Wireless Tx Bytes     0       Optication     Wireless Tx Bytes     0       Maintenance     Ethernet Information     Up       Enderson     Up     192.168.1.254                                                                                                    | SSD1 Name       ALHN-A402         Nome Networking       Wireless Encryption Status       WPA-PSK         Optics Module Status       Wireless Rx Packets       0         Network       Wireless Tx Packets       0         Network       Wireless Tx Bytes       0         Security       Power Transmission(mW)       100         Application       Ethernet Information         Maintenance       Ethernet Status       Up         RG Troubleshooting       Ethernet Status       192.168.1.254         Ethernet Mask       255.255.00       Ethernet Mack Address                                                                                                    | WAN Status                                                                                                    |                                                     |                   |                         |           |            |     |   |   |   |                            |   |
| Home Networking     Wireless Encryption Status     WPA-PSK       Optics Module Status     Wireless Rx Packets     0       Statistics     Wireless Tx Packets     0       Network     Wireless Tx Bytes     0       Security     Power Transmission(mW)     100       Application     Ethernet Information       Maintenance     Ethernet Information       RG Troubleshooting     Ethernet IP Address     192.168.1.254                                                                                                    | Nome Networking     Wireless Encryption Status     WPA-PSK       Optics Module Status     Wireless Encryption Status     WPA-PSK       Statistics     O     O       Network     Wireless Tx Packets     O       Security     O     O       Application     Wireless Tx Bytes     O       Maintenance     Ethernet Information     Up       RG Troubleshooting     Ethernet In Address     192.168.1.254       Ethernet MAC Address     65.255.05       Ethernet MAC Address     64:9e:ef.4a2fr9b                                                                                                    | WAN Status IPv6                                                                                                    | SSID1 Name                                          | ALHN-A402         |                         |           |            |     |   |   |   |                            |   |
| Wireless Introption Status     Wireless       Optics Module Status     Wireless Rx Packets     0       Statistics     Wireless Tx Packets     0       Network     Wireless Tx Bytes     0       Security     Power Transmission(mW)     100       Application     Ethernet Information       RG Troubleshooting     Ethernet 1P Address     192.168.1.254                                                                                                    | Wireless Encryption Status     Wireless Rx Packets     0       statistics     Wireless Rx Packets     0       Network     Wireless Rx Bytes     0       Security     Power Transmission(mW)     100       Application     Ethernet Information       Kintenance     Ethernet Information       RG Troubleshooting     Ethernet In Address     12:168:1.254       Ethernet MAC Address     4:9:e:f4a:2fi9b                                                                                                    | Home Networking                                                                                                    |                                                     |                   |                         |           |            |     |   |   |   |                            |   |
| Statistics     Wireless Tx Packets     0       Image: Statistics     Wireless Tx Packets     0       Image: Statistics     Wireless Tx Packets     0       Image: Statistics     Wireless Tx Packets     0       Image: Statistics     Wireless Tx Packets     0       Image: Statistics     Wireless Tx Packets     0       Image: Statistics     Image: Statistics     0       Image: Statistics     Image: Statistics     0                                                                                                    | Application     Wireless Tx Packets     0       Network     Wireless Tx Packets     0       Security     0     0       Application     Wireless Tx Bytes     0       Maintenance     Ethernet Information     100       RG Troubleshooting     Ethernet Status     Up       Ethernet Status     192.168.1.254       Ethernet Subnet Mask     255.255.0       Ethernet MAC Address     4:9e:ef.4a:2fs9b                                                                                                    | Optics Module Status                                                                                                    | Wireless Encryption Status                          | WPA-PSK           |                         |           |            |     |   |   |   |                            |   |
| Statistics     Writeress (x Packets)     0       Network     Wireless Rx Bytes     0       Security     Power Transmission(mW)     100       Application     Ethernet Information       Maintenance     Ethernet Information       PRG Troubleshooting     Ethernet IP Address     192.168.1.254                                                                                                    | Network     0       Security     0       Application     0       Maintenance     Ethernet Information       RG Troubleshooting     Ethernet Status     up       Ethernet Information     192.168.1.254       Ethernet Subnet Mask     255.255.0       Ethernet MAC Address     4:9e:ef.4a:2fs9b                                                                                                    | opics module status                                                                                                    | Wireless KX Packets                                 | 0                 |                         |           |            |     |   |   |   |                            |   |
| Image: Network     Image: Network       Image: Network     Image: Network       Image: Network     Image: Networ                                                                                                    | Network     interstant optics     interstant optics       Security     Wireless Tx Bytes     0       Application     Power Transmission(mW)     100       Maintenance     Ethernet Information       RG Troubleshooting     Ethernet Status     Up       Ethernet Subnet Mask     255.255.0       Ethernet MAC Address     f4:9e:ef:4a:2fs9b                                                                                                    | Statistics                                                                                                    | Wireless TX Packets                                 | 0                 |                         |           |            |     |   |   |   |                            |   |
| • Security       • Application       • Maintenance       • RG Troubleshooting       • Ethernet IP Address       • 102-168.1.254       • 192.168.1.254       • 192.168.1.254       • 192.168.1.254       • 192.168.1.254       • 192.168.1.254       • 192.168.1.254       • 192.168.1.254       • 192.168.1.254       • 192.168.1.254       • 192.168.1.254       • 192.168.1.254       • 192.168.1.254       • 192.168.1.254       • 192.168.1.254       • 192.168.1.254       • 192.168.1.254       • 192.168.1.254       • 192.168.1.254       • 192.168.1.254       • 192.168.1.254       • 192.168.1.254       • 192.168.1.254       • 192.168.1.254       • 192.168.1.254       • 192.168.1.254       • 192.168.1.254       • 192.168.1.254       • 192.168.1.254       • 192.168.1.254       • 192.168.1.254       • 192.168.1.254       • 192.168.1.254       • 192.168.1.254       • 192.168.1.254       • 192.168.1.254       • 192.168.1.254       • 192.168.1.254       • 192.168.1.254       • 192.168.1.254       • 192.168.1.254       • 192.168.1.254       • 192.168.1.254       • 192.168.1.254       • 192.168.1.254       • 192.168.1.254       • 192.168.1.254       • 192.168.1.254       • 192.168.1.254       • 192.168.1.254       • 192.168.1.254       • 192.168.1.254       • 192.168.1.254       • 192.168.1.254       • 192.168.1.254       • 192.168.1.254       • 192.168.1.254       • 192.168.1.254       • 192.168.1.254       • 192.168.1.254       • 192.168.1.254       • 192.168.1.254       • 192.168.1.254       • 192.168.1.254       • 192.168.1.254       • 192.168.1.254       • 192.168.1.254       • 192.168.1.254       • 192.168.1.254       • 192.168.1.254       • 192.168.1.254       • 192.168.1.254       • 192.168.1.254       • 192.168.1.254       • 192.168.1.254       • 192.168.1.254       • 192.168.1.254       • 192.168.1.254       • 192.168.1.254       • 192.168.1.254       • 192.168.1.254       • 192.168.1.25       • 192.168.1.25       • 192.168.1.25       • 192.168.1.25       • 192.168.1.25       • 192.168.1.25       •                         | Security     Intersection (mW)     00       Application     Ethernet Information       Maintenance     Ethernet Status     Up       RG Troubleshooting     Ethernet IP Address     192.168.1.254       Ethernet Wack Address     4:9e:ef:4a:2f:9b     Ethernet                                                                                                    | Network                                                                                                    | Wireless Tx Bytes                                   | 0                 |                         |           |            |     |   |   |   |                            |   |
| ● Application     Ethernet Information       ● Maintenance     Ethernet Status       ● RG Troubleshooting     Ethernet IP Address                                                                                                    | Application     Ethernet Information       Maintenance     Ethernet Status       RG Troubleshooting     Ethernet IP Address       Up     Ethernet Subnet Mask       Ethernet Subnet Mask     255.255.0       Ethernet MAC Address     4:9e:ef:4a:2f:9b                                                                                                    | Security                                                                                                    | Power Transmission(mW)                              | 100               |                         |           |            |     |   |   |   |                            |   |
| Maintenance       Ethernet Information         Ethernet Status       Up         RG Troubleshooting       Ethernet IP Address       192.168.1.254                                                                                                    | Maintenance     Ethernet Information       RG Troubleshooting     Ethernet Status     Up       Ethernet IP Address     192.168.1.254       Ethernet Subnet Mask     255.255.05       Ethernet MAC Address     f4:9e:ef:4a:2f:9b                                                                                                    | Application                                                                                                    |                                                     |                   |                         |           |            |     |   |   |   |                            |   |
| Image: Second second second                 | RG Troubleshooting     Ethernet Status     Up       Ethernet IP Address     192.168.1.254       Ethernet Subnet Mask     255.255.250       Ethernet MAC Address     4:9e:ef:4a:2f:9b                                                                                                    | Maintananaa                                                                                                    | Ethernet Information                                |                   |                         |           |            |     |   |   |   |                            |   |
| Control Provide State State S | FG Troubleshooting     Ethernet IP Address     192.168.1.254       Ethernet Subnet Mask     255.255.255.0       Ethernet MAC Address     f4:9e:ef:4a:2f:9b                                                                                                    |                                                                                                    | Ethernet Status                                     | Up                |                         |           |            |     |   |   |   |                            |   |
|                                                                                                    | Ethernet Subnet Mask     255.255.255.0       Ethernet MAC Address     f4:9e:ef:4a:2f:9b                                                                                                    | RG Troubleshooting                                                                                                    | Ethernet IP Address                                 | 192.168.1.254     |                         |           |            |     |   |   |   |                            |   |
| Ethernet Subnet Mask 255.255.0                                                                                                    | Ethernet MAC Address f4:9e:ef:4a:2f;9b                                                                                                    |                                                                                                    | Ethernet Subnet Mask                                | 255.255.255.0     |                         |           |            |     |   |   |   |                            |   |
| Ethernet MAC Address f4:9e:ef:4a:2f:9b                                                                                                    |                                                                                                    |                                                                                                    | Ethernet MAC Address                                | f4:9e:ef:4a:2f:9b |                         |           |            |     |   |   |   | -                          |   |
|                                                                                                    |                                                                                                    | Ele Modifica Visualizza Cronologia                                                                                                    | S <u>e</u> gnalibri <u>S</u> trumenti <u>A</u> juto |                   |                         |           |            |     |   |   | - | 1<br>2<br>1<br>2<br>1<br>2 |   |
| Efe Modifica Visualizza Qronologia Sggnalibri Strumenti Aluto                                                                                                    | le Modifica Visualizza Gronologia Segnalibri Strumenti Aluto                                                                                                    | GPON Home Gateway                                                                                                    | +                                                   |                   |                         |           |            |     |   |   |   |                            |   |
| Elle Modifica Yisualizza Gronologia Segnalbri Strumenti Aluto                                                                                                    | le Modifica Visualizza Qronologia Segnalibri Strumenti Ajuto                                                                                                    | (A) (1) 102 159 1 254                                                                                                    |                                                     |                   | CE Q Carro              |           | <u>∧</u> ⊨ | л   |   | 0 |   | =                          |   |

Figura 3-2 Finestra per lo stato della LAN

| Ele Modifica Visualizza Gronolo  | igia Sę | egnalibri <u>S</u> trumenti <u>A</u> iuto<br>▲ |          |                   |         |      |                         |   |   |   |   |   | - 8 |
|----------------------------------|---------|------------------------------------------------|----------|-------------------|---------|------|-------------------------|---|---|---|---|---|-----|
| ( <b>c</b> ) (i)   192.168.1.254 | ~       |                                                |          |                   |         |      | C Q Cerca               | T | 2 | Ŧ | 俞 | ø | =   |
| 🤌 Più visitati   Come iniziare   |         |                                                |          |                   |         |      |                         |   |   |   |   |   |     |
|                                  |         | GPON Home Ga                                   | ateway   |                   |         | Logo | out<br>English (Español |   |   |   |   |   |     |
|                                  | St      | atus>LAN Status                                |          |                   |         |      |                         |   |   |   |   |   |     |
| Status                           | *       | Ethernet Subnet Mask                           |          | 255.255.255.0     |         |      | -                       |   |   |   |   |   |     |
| Device Information               |         | Ethernet MAC Address                           |          | f4:9e:ef:4a:2f:9b |         |      |                         |   |   |   |   |   |     |
| I AN Status                      |         | Ethernet Rx Packets                            |          | 195583            |         |      |                         |   |   |   |   |   |     |
|                                  |         | Ethernet Tx Packets                            |          | 309677            |         |      | -                       |   |   |   |   |   |     |
| WAN Status                       |         | Ethernet Rx Bytes                              |          | 14364758          |         |      |                         |   |   |   |   |   |     |
| WAN Status IPv6                  |         | Ethernet Tx Bytes                              |          | 32534367          |         |      |                         |   |   |   |   |   |     |
| Home Networking                  |         | Information                                    | LAN1     | LAN2              | LAN3    | LAN4 |                         |   |   |   |   |   |     |
| Optics Module Status             |         | Status                                         | Up       | Down              | Down    | Down |                         |   |   |   |   |   |     |
| Ptotistics                       |         | Duplex Mode                                    | Full     | Full              | Full    | Full |                         |   |   |   |   |   |     |
| Statistics                       |         | Max Bit Rate                                   | 100      | Auto              | Auto    | Auto |                         |   |   |   |   |   |     |
| Network                          |         | Errors Received                                | 0        | 0                 | 0       | 0    |                         |   |   |   |   |   |     |
| Security                         |         | Errors Sent                                    | 0        | 0                 | 0       | 0    |                         |   |   |   |   |   |     |
| Application                      |         | PacketsReceived                                | 150343   | 31708             | 13532   | 0    |                         |   |   |   |   |   |     |
| Maintananaa                      |         | Packets Sent                                   | 243457   | 49108             | 17112   | 0    | -                       |   |   |   |   |   |     |
| wiaintenance                     |         | Bytes Received                                 | 10756070 | 2353585           | 1255103 | 0    | _                       |   |   |   |   |   |     |
| RG Troubleshooting               | -       | Bytes Sent                                     | 23254356 | 5039208           | 4240803 | 0    |                         |   |   |   |   |   |     |

La Tabella 3-2 descrive tutti i campi presenti nella finestra di stato della LAN.

| Campo                      | Descrizione                                                    |
|----------------------------|----------------------------------------------------------------|
| Informazione rete Wireless |                                                                |
| Wireless Status            | Indica se la rete Wireless e' accesa o spenta                  |
| Wireless Channel           | Numero del canale Wireless                                     |
| SSID Name                  | Nome di ogni SSID                                              |
| Wireless Encription Status | Tipo di codifca di sicurrezza usata sulla connessione Wireless |
| Wireless Rx Packets        | Numero di pacchetti ricevuti sulla connessione Wireless        |
| Wireless Tx Packets        | Numero di pacchetti inviati sulla connessione Wireless         |
| Wirelss Rx Bytes           | Numero Bytes ricevuti sulla connessione Wireless               |
| Wirelss Tx Bytes           | Numero Bytes inviati sulla connessione Wireless                |
| Power Transmission (mW)    | Potenza in trasmissione Wireless in mW                         |
| Informazioni rete Ethernet |                                                                |
| Ethernet Status            | Indica se la connessione Ethernet e' attiva o no               |
| Ethernet IP Address        | E' l'indirizzo IP della connessione Ethernet                   |
| Ethernet Subnet            | Indica la mask della Subnet della connessione Ethernet         |
| Ethernet MAC Address       | Indica il Mac address della connessione Ethernet               |
| Ethernet Rx Packets        | Numero di pacchetti ricevuti sulla connessione Ethernet        |
| Ethernet Tx Packets        | Numero di pacchetti inviati sulla connessione Ethernet         |
| Ethernet Rx Bytes          | Numero di Bytes ricevuti sulla connessione Ethernet            |
| Ethernet Tx Bytes          | Numero di Bytes inviati sulla connessione Ethernet             |

# Tabella 3-2 parametri relativi allo stato della LAN

2 3 Fare Click su Refresh per aggiornare le informazioni della finestra. STOP. La procedura e' completata.

#### Procedura 3-3 stato della rete WAN

1 Selezionare Status > WAN Status dalla finestra del menu principale del GPON Home Gateway, come mostrato in Figura 3-3.

<u>- 8 ×</u> + me Gateway C Q Cerca ☆ 自 ♣ 合 😕 💟 🗲 🛈 | 192.168.1.254 ≡ 🤌 Più visitati Tome iniziare GPON Home Gateway Logout English |Español Status>WAN Status . ٠ Status WAN Connection List 1\_INTERNET\_R\_VID\_835 Device Information LAN Status Connection Mode PPPoE WAN Status Enable/Disable 1 WAN Status IPv6 VLAN 835 Home Networking WAN Link Status Up Optics Module Status Statistics PPPoE Concentrator SSG22-B Network BRAS Connection Status Connected Security IPv4 Address 195.1.1.15 Application Maintenance Netmask 255.255.255.255 RG Troubleshooting Gateway 195.1.1.253 193.70.192.100 Primary DNS •

Figura 3-3 finestra per lo stato della WAN

| Ele Modifica <u>V</u> isualizza <u>C</u> ronologia | S <u>eg</u> nalibri <u>S</u> trumenti <u>A</u> juto |                         |             |   |   |   | - | BX      |
|----------------------------------------------------|-----------------------------------------------------|-------------------------|-------------|---|---|---|---|---------|
| GPON Home Gateway                                  | · +                                                 |                         |             |   |   |   |   |         |
| ( 192.168.1.254                                    |                                                     | C <sup>e</sup> Q, Cerca | \$<br>r 🗎 🏛 | + | ⋒ | ø |   | ≡       |
| 🤌 Più visitati 🛞 Come iniziare                     |                                                     |                         |             |   |   |   |   |         |
|                                                    | GPON Home Gateway                                   | Logout English (Español |             |   |   |   |   |         |
|                                                    | Status>WAN Status                                   |                         |             |   |   |   |   |         |
| Status                                             | Netmask                                             | 255.255.255             |             |   |   |   |   | <b></b> |
| Device Information<br>LAN Status                   | Gateway                                             | 195.1.1.253             |             |   |   |   |   |         |
| WAN Status                                         | Primary DNS                                         | 193.70.192.100          |             |   |   |   |   |         |
| WAN Status IPv6                                    | Second DNS                                          |                         |             |   |   |   |   |         |
| Optics Module Status                               | PON Link Status                                     | Up                      |             |   |   |   |   |         |
| Statistics                                         | Tx Packets                                          | 3269                    |             |   |   |   |   |         |
| Network                                            | Rx Packets                                          | 16214                   |             |   |   |   |   |         |
| <ul> <li>Security</li> <li>Application</li> </ul>  | Tx Dropped                                          | 0                       |             |   |   |   |   |         |
| Maintenance                                        | Rx Dropped                                          | 0                       |             |   |   |   |   |         |
| RG Troubleshooting                                 | Err Packets                                         | 0                       |             |   |   |   |   |         |
|                                                    | Refresh                                             |                         |             |   |   |   |   | _       |

Tabella 3-3 descrive i campi presenti nella finestra per lo stato della WAN.

# Tabella 3-3 parametri stato della WAN

| Campo                    | Descrizione                                                                                                    |
|--------------------------|----------------------------------------------------------------------------------------------------|
| WAN connection list      | Menu a tendina che elenca tutte le reti WAN. La connessione mostrata e quella per cui si visualizza lo Status                        |
| Connection Mode          | Modalita' di connessione della rete WAN                                                                                              |
| Enable/Disable           | Selezionare questa checkbox per abilitare la connessione<br>WAN                                                                      |
| VLAN                     | Identificatore della VLAN                                                                                                    |
| WAN Link Status          | Mostra se la rete WAN e' attiva o no                                                                                                 |
| PPPoE Concentrator       | Mostra il nome del PPPoE Access Concentrator (AC)<br>Questo campo si applica solo se il Connection Mode e'<br>settato a PPPoE        |
| BRAS Connection Status   | Indica se la connessione BRAS e' connessa o disconnessa                                                                              |
| Authentication Failure   | Cause per il fallimento dell'autenticazione: account<br>disabilitato, account scaduto, password scaduta,<br>autenticazione fallita   |
| ISP Failure              | Cause per il fallimento dell'ISP: disconnesso, time out, nessuna risorsa disponibile sul server                                      |
| PPPoE Connection Failure | Mostra USER DISCONNECT quando il fallimento della<br>connessione e' dovuto a uno user disconnected piuttosto che<br>a un ISP failure |
| Pon Link Status          | Mostra se la rete PON e' attiva o no                                                                                                 |
| Tx Packets               | Numero di pacchetti trasmessi sulla rete WAN                                                                                         |
| Rx Packets               | Numero di pacchetti ricevuti sulla rete WAN                                                                                          |
| Tx Dropped               | Numero di pacchetti scartati in trasmissione sulla rete WAN                                                                          |
| Rx Dropped               | Numero di pacchetti scartati in ricezione sulla rete WAN                                                                             |
| Err Packets              | Numero di pacchetti con errori sulla connessione WAN                                                                                 |

Fare Click su Refresh to aggiornare le informazioni della finestra. STOP. La procedura e' completata. 2 3

# Procedura 3-4 Recupero dello stato della WAN IPv6

1 Selezionare Status > WAN Status IPv6 dalla finestra del menù principale del GPON Home Gateway, come mostrato in Figura 3-4.

#### - 8 × GPON Home Gateway + C Q Cerca ☆ 🔒 🖡 🎓 😕 🗏 (i) 192.168.1.254 GPON Home Gateway Logout English |Español Status>WAN Status IPv6 Status **A** • WAN Connection List Device Information Enable/Disable Γ LAN Status WAN Status VLAN WAN Status IPv6 WAN Link Status Home Networking IPv6 address Optics Module Status Statistics IPv6 Prefix Network IPv6 Gateway Security Primary DNS Application Maintenance Second DNS RG Troubleshooting PON Link Status Up 0 Tx Packets •

#### Figura 3-4 finestra per lo stato della WAN IPV6

| Ele Modifica Visualizza Gronolog                  | jia S <u>eg</u> nalibri <u>S</u> trumenti <u>A</u> juto |         |        |                  |          |   |   |   |   | - |   |
|---------------------------------------------------|---------------------------------------------------------|---------|--------|------------------|----------|---|---|---|---|---|---|
| ( <b>4</b> ) (i)   192.168.1.254                  |                                                         |         | ୯ ୧    | Cerca            | <b>1</b> | Ê | Ŧ | 俞 | 9 |   | ≡ |
| Più visitati 🛞 Come iniziare                      |                                                         |         |        |                  |          |   |   |   |   |   |   |
|                                                   | GPON Home Gateway                                       |         | Logout | English (Español |          |   |   |   |   |   |   |
|                                                   | Status>WAN Status IPv6                                  |         |        |                  |          |   |   |   |   |   |   |
| ■Status                                           | IPv6 Prefix                                             |         |        |                  |          |   |   |   |   |   | • |
| LAN Status                                        | IPv6 Gateway                                            |         |        |                  |          |   |   |   |   |   |   |
| WAN Status                                        | Primary DNS                                             |         |        |                  |          |   |   |   |   |   |   |
| WAN Status IPv6                                   | Second DNS                                              |         |        |                  |          |   |   |   |   |   |   |
| Home Networking<br>Optics Module Status           | PON Link Status                                         | Up      |        |                  |          |   |   |   |   |   |   |
| Statistics                                        | Tx Packets                                              | 0       |        |                  |          |   |   |   |   |   |   |
| Network                                           | Rx Packets                                              | 0       |        |                  |          |   |   |   |   |   |   |
| <ul> <li>Security</li> <li>Application</li> </ul> | Tx Dropped                                              | 0       |        |                  |          |   |   |   |   |   |   |
| Maintenance                                       | Rx Dropped                                              | 0       |        |                  |          |   |   |   |   |   |   |
| RG Troubleshooting                                | Err Packets                                             | 0       |        |                  |          |   |   |   |   |   |   |
|                                                   | L                                                       | Refresh |        |                  |          |   |   |   |   |   | - |

La Tabella 3-4 descrive i campi della finestra WAN status IPv6.

# Tabella 3-4 WAN status IPv6 parametri

| Campo               | Descrizione                                                                                                   |
|---------------------|----------------------------------------------------------------------------------------------------|
| WAN connection list | Menu a tendina che elenca tutte le reti WAN. La connessione mostrata e quella per cui si visualizza lo Status |
| Connection Mode     | Modalita' di connessione della rete WAN                                                                       |
| Enable/Disable      | Selezionare questa checkbox per abilitare la connessione WAN                                                  |
| VLAN                | Identificatore della VLAN                                                                                     |
| WAN Link Status     | Mostra se la rete WAN e' attiva o no                                                                          |
| IPv6 Address        | L'indirizzo IPv6 identifica l' ONT e la sua locazione                                                         |
| Netmask             | Maschera di rete                                                                                              |
| Gateway             | Indirizzo del Gateway                                                                                         |
| Primary DNS         | DNS primario                                                                                                  |
| Second DNS          | DNS secondario                                                                                                |
| Pon Link Status     | Mostra se la rete PON e' attiva o no                                                                          |
| Tx Packets          | Numero di pacchetti trasmessi sulla rete WAN                                                                  |
| Rx Packets          | Numero di pacchetti ricevuti sulla rete WAN                                                                   |
| Tx Dropped          | Numero di pacchetti scartati in trasmissione sulla rete WAN                                                   |
| Rx Dropped          | Numero di pacchetti scartati in ricezione sulla rete WAN                                                      |
| Err Packets         | Numero di pacchetti con errori sulla connessione WAN                                                          |

2 3 Fare Click su Refresh to update the displayed information. STOP. La procedura è completata.

# Procedura 3-5 Informazioni sull'Home networking.

Selezionare Status > Home Networking dalla finestra menu' principale del GPON Home Gateway, come mostrato in Figura 3-5. 1

| GRON Home Gateway                                                                                                    | ologia S <u>e</u> gnalibri                                                                                           | Strumenti Aluto                                                                                                    |                                                                                                    |                                                                                                    |                                                                                                    |                                         |                                                                                                    |                                         |                                                                                                    |         |   |   |         |   |   |       |
|----------------------------------------------------------------------------------------------------|----------------------------------------------------------------------------------------------------|----------------------------------------------------------------------------------------------------|----------------------------------------------------------------------------------------------------|----------------------------------------------------------------------------------------------------|----------------------------------------------------------------------------------------------------|-----------------------------------------|----------------------------------------------------------------------------------------------------|-----------------------------------------|----------------------------------------------------------------------------------------------------|---------|---|---|---------|---|---|-------|
|                                                                                                    |                                                                                                    |                                                                                                    |                                                                                                    |                                                                                                    |                                                                                                    |                                         |                                                                                                    |                                         |                                                                                                    |         |   |   | <b></b> | • |   | _     |
| Di) visitati 🦉 Camp iniziara                                                                                                    |                                                                                                    |                                                                                                    |                                                                                                    |                                                                                                    |                                                                                                    |                                         |                                                                                                    | Cerca                                   |                                                                                                    | м       |   |   | n       | 9 |   | -     |
| Più visitati 🐨 Come iniziare                                                                                                    |                                                                                                    |                                                                                                    |                                                                                                    |                                                                                                    |                                                                                                    |                                         |                                                                                                    |                                         |                                                                                                    |         | - |   |         |   |   |       |
|                                                                                                    |                                                                                                    | GPON Home                                                                                                    | Gateway                                                                                                    |                                                                                                    |                                                                                                    | L                                       | _ogout                                                                                                 | -                                       |                                                                                                    |         |   |   |         |   |   |       |
|                                                                                                    |                                                                                                    |                                                                                                    |                                                                                                    |                                                                                                    |                                                                                                    |                                         |                                                                                                    | Eng                                     | <u>llisn</u> (Espanol                                                                                     |         |   |   |         |   |   |       |
|                                                                                                    | Status>                                                                                                    | Home Networkir                                                                                                    | ng                                                                                                    |                                                                                                    |                                                                                                    |                                         |                                                                                                    |                                         |                                                                                                    |         |   |   |         |   |   |       |
| Status                                                                                                    | *                                                                                                    |                                                                                                    |                                                                                                    |                                                                                                    |                                                                                                    |                                         |                                                                                                    |                                         |                                                                                                    |         |   |   |         |   |   |       |
| evice Information                                                                                                    | Local Ir                                                                                                    | iterface                                                                                                    |                                                                                                    |                                                                                                    |                                                                                                    |                                         |                                                                                                    |                                         |                                                                                                    |         |   |   |         |   |   |       |
|                                                                                                    | C                                                                                                    | onnection Type                                                                                                    | Conne                                                                                                    | cted Devices                                                                                                    | Settin                                                                                                    | ng                                      |                                                                                                    |                                         |                                                                                                    |         |   |   |         |   |   |       |
| AN Status                                                                                                    |                                                                                                    | Ethernet                                                                                                    |                                                                                                    | 1                                                                                                    |                                                                                                    |                                         |                                                                                                    |                                         |                                                                                                    |         |   |   |         |   |   |       |
| AN Status                                                                                                    |                                                                                                    | Nireless (2.4GHz)                                                                                                    |                                                                                                    | 0                                                                                                    | Settin                                                                                                    | ng                                      |                                                                                                    |                                         |                                                                                                    |         |   |   |         |   |   |       |
| AN Status IPv6                                                                                                    |                                                                                                    | wireless (JGHz)                                                                                                    |                                                                                                    | 0                                                                                                    | secun                                                                                                    | 19                                      |                                                                                                    |                                         |                                                                                                    |         |   |   |         |   |   |       |
| ome Networking                                                                                                    |                                                                                                    |                                                                                                    |                                                                                                    |                                                                                                    |                                                                                                    |                                         |                                                                                                    |                                         |                                                                                                    |         |   |   |         |   |   |       |
| ptics Module Status                                                                                                    | Wireles                                                                                                    | s Settings (2.4G                                                                                                    | iHz)                                                                                                    |                                                                                                    | 1 4 4 9 2 2                                                                                                    |                                         | 402.2                                                                                                  |                                         | IN 4402 4                                                                                                 |         |   |   |         |   |   |       |
| tatistics                                                                                                    | Acc                                                                                                    | ess Point                                                                                                    | f4:9e:ef:4a:2f:a0                                                                                                    | ALHI<br>6a:9e:                                                                                                    | ef:4a:2f:a1                                                                                                    | 6a:9e:ef:4                              | 402-3<br>la:2f:a2                                                                                      | 6a:94                                   | ef:4a:2f:a3                                                                                               |         |   |   |         |   |   |       |
| Network                                                                                                    |                                                                                                    |                                                                                                    |                                                                                                    | 00.90                                                                                                    |                                                                                                    |                                         |                                                                                                    | 20.00                                   |                                                                                                    |         |   |   |         |   |   |       |
| Security                                                                                                    |                                                                                                    |                                                                                                    | -                                                                                                    |                                                                                                    |                                                                                                    |                                         |                                                                                                    |                                         |                                                                                                    |         |   |   |         |   |   |       |
| Application                                                                                                    | Vireles                                                                                                    | s Settings (5GH                                                                                                    | ALHN-A402-11a                                                                                                    | c ALHN-A                                                                                                    | 402-11ac-2                                                                                                    | ALHN-A402                               | 2-11ac-3                                                                                               | AL HN-                                  | A402-11ac-4                                                                                               |         |   |   |         |   |   |       |
| Maintenance                                                                                                    | Acc                                                                                                    | ess Point                                                                                                    | f4:9e:ef:4a:2f:a8                                                                                                    | f4:9e:                                                                                                    | ef:4a:2f:a9                                                                                                    | f4:9e:ef:4                              | a:2f:aa                                                                                                | f4:9e                                   | :ef:4a:2f:ab                                                                                              |         |   |   |         |   |   |       |
| The mousieshooting                                                                                                    | Local D                                                                                                    | evices                                                                                                    | Device Name                                                                                                    | IPv4 Address                                                                                                    | Hardware Add                                                                                                    | drace ID Add                            | dress Allocati                                                                                         | ion                                     | Delete                                                                                                    |         |   |   |         |   |   |       |
| e Modifica Visualizza Grono                                                                                                    | Local D<br>Status                                                                                                    | evices<br>Connection Type<br>Strumenti Ajuto                                                                                                    | Device Name                                                                                                    | IPv4 Address                                                                                                    | Hardware Add                                                                                                    | dress IP Add                            | dress Allocati                                                                                         | ion                                     | Delete                                                                                                    |         |   |   |         |   | 1 | - 8   |
| e Modifica Visualizza Gronol                                                                                                    | Local D     Status      Sologia Segnalibri     X +                                                                   | evices<br>Connection Type<br>Strumenti Ajuto                                                                                                    | Device Name                                                                                                    | IPv4 Address                                                                                                    | Hardware Add                                                                                                    | dress IP Add                            | dress Allocati                                                                                         | ion                                     | Delete                                                                                                    |         |   |   |         |   |   | - 81  |
| Modifica         Weukitzra         Cronol           GPON Home Gateway         0         192.168.1.254                                                                                                    | Cocal D Status  Segnalibri                                                                                           | evices<br>Connection Type<br>Strumenti Ajuto                                                                                                    | Device Name                                                                                                    | IPv4 Address                                                                                                    | Hardware Add                                                                                                    | dress IP Add                            | dress Allocati                                                                                         | ion I                                   | Delete                                                                                                    |         |   | ŧ | 俞       | Ø |   | - 81  |
| Modifica Yousitza Crono     GPON Home Gateway     ① 192.168.1.254     Pù visitat ⑦ Come iniziare                                                                                                    | Local D<br>Status<br>Xogia Segnalibri<br>X +                                                                         | evices<br>Connection Type<br>Strumenti <u>A</u> juto                                                                                                    | Device Name                                                                                                    | IPv4 Address                                                                                                    | Hardware Add                                                                                                    | dress IP Add                            | dress Allocati                                                                                         | Cerca                                   | Delete                                                                                                    | <u></u> |   | ŧ | 俞       | Ø |   | _ @ ; |
| Modifica Youalizza Crono     GPON Home Gateway     ①   192.168.1.254     Più visitati    ③ Come iniziare                                                                                                    | Local D<br>Status                                                                                                    | evices<br>Connection Type<br>Strument Ajuto<br>GPON Home                                                                                                    | Device Name                                                                                                    | IPv4 Address                                                                                                    | Hardware Add                                                                                                    | dress IP Add                            | dress Allocati                                                                                         | Cerca                                   | Delete<br>giish (Españo)                                                                                  | <u></u> |   | + | 俞       | Ø |   | - 181 |
| e Modifica Visualizza Grono<br>GPON Home Gateway<br>C 192.168.1.254<br>Più visitati C Come Iniziare                                                                                                    | Local D<br>Status<br>Nogia Segnalibri<br>× +<br>Status>                                                              | evices<br>Connection Type<br>Strumenti Ajuto<br>GPON Home<br>-lome Networkir                                                                                                    | Device Name                                                                                                    | IPv4 Address                                                                                                    | Hardware Add                                                                                                    | dress IP Add                            | dress Allocati                                                                                         | Cerca                                   | Delete                                                                                                    | <u></u> |   | ÷ | 俞       | Ø |   | - 8)  |
| Modifica Youskiza Crono     GPON Home Gateway     ① 192.168.1.254     Più visitas ⑦ Come iniziare                                                                                                    | Local D<br>Status<br>Xoga Segnaltor<br>X +<br>Status>                                                                | evices<br>Connection Type<br>Strument Auto<br>GPON Home<br>Home Networkir<br>Wireless (5GHz)                                                                                                    | Device Name                                                                                                    | 0                                                                                                    | Hardware Add                                                                                                    | dress IP Add                            | dress Allocati                                                                                         | Cerca                                   | Delete                                                                                                    | <u></u> | Ê | ÷ | 俞       | Ø |   |       |
| Modifica Youalizza Crono     GPON Home Gateway     ① 192.168.1.254     Più visitat ⑦ Come iniziare      Status                                                                                                    | Local D<br>Status<br>Xoga Segnaltor<br>X +<br>Status>                                                                | evices<br>Connection Type<br>Strument Auto<br>GPON Home<br>Home Networkin<br>Wireless (5GHz)                                                                                                    | Device Name                                                                                                    | 0                                                                                                    | Hardware Add                                                                                                    | IP Add                                  | dress Allocati                                                                                         | Cerca                                   | Delete                                                                                                    | ☆       |   | ÷ | î       | Ø |   | - 5   |
|                                                                                                    | Local D<br>Status<br>Xoga Segnaltor<br>X +<br>Status>                                                                | evices<br>Connection Type<br>Strument Auto<br>GPON Home<br>Home Networkir<br>Wireless (5GHz)                                                                                                    | Device Name                                                                                                    | IPv4 Address                                                                                                    | Hardware Add                                                                                                    | IP Add                                  | dress Allocati                                                                                         | Cerca                                   | Delete                                                                                                    | ☆       |   | ÷ | 俞       | Ø |   | - 8)  |
| Modifica Visualizza Crono GPON Home Gateway     ① 192.168.1.254     Più visitat ⑦ Come iniziare  Status vevice Information AN Status                                                                                                    | Local D<br>Status<br>aloga Sgralbri<br>X +<br>Status><br>Status><br>Wireless<br>Netv                                 | evices<br>Connection Type<br>Strument Auto<br>GPON Home<br>Home Networkin<br>Wireless (5GHz)<br>s Settings (2.4GG<br>ork Name                                                                                                    | Device Name                                                                                                    | 0<br>ALLHI                                                                                                    | Hardware Add                                                                                                    | dress IP Add                            | dress Allocati                                                                                         | Cerca<br>End                            | Delete                                                                                                    | ☆       | Ê | ÷ | î       | Ø |   |       |
| Modifica Visualizza Crono GPON Home Gateway     To 192.168.1.254     Più visitat  Come iniziare  Status vevice Information AN Status VAN Status                                                                                          | Local D<br>Status<br>aloga Sgnalbri<br>X +<br>Status><br>Wireless<br>Netw<br>Acc                                     | evices<br>Connection Type<br>Strument Auto<br>GPON Home<br>Home Networkin<br>Wireless (5GHz)<br>s Settings (2.4G<br>ork Name<br>ess Point                                                                                                    | Device Name                                                                                                    | 0<br>ALLHI<br>66:9e:                                                                                                    | Hardware Add                                                                                                    | ng ALHN-A4<br>6a:9e:ef:4                | dress Allocati<br>c Q Q<br>Logout                                                                      | Cerca<br>Ent<br>ALL<br>6a:9d            | Delete                                                                                                    | ☆       |   | + | 令       | Ø |   | - 8)  |
| Modifica Visualizza Crono GPON Home Gateway     To 192.168.1.254     Prù visitati Crome iniziare      Status vevice Information AN Status VAN Status IPv6                                                                                | Local D<br>Status<br>doga Sgnalbri<br>X +<br>Status><br>Status><br>Wireles<br>Netv<br>Acc                            | evices Connection Type Strument Auto GPON Home Home Networkin Wireless (SGHz) s Settings (2.4G ork Name ess Point                                                                                                    | Device Name                                                                                                    | 0<br>ALHI<br>6a:9e:                                                                                                    | Hardware Add                                                                                                    | IP Add                                  | dress Allocati<br>c Q Q<br>Logout<br>402-3<br>Ia:2fia2                                                 | Cerca<br>Entre<br>ALL<br>6a:94          | Delete                                                                                                    |         | Ê | ŧ | Â       | Ø |   | - 5)  |
| Modifica Visualizza Crono GPON Home Gateway     O 192.168.1.254     Più visitati Crome iniziare  Status vevice Information AN Status VAN Status VAN Status IPv6 Iome Networking                                                          | Local D<br>Status<br>doga Sgralbri<br>X +<br>Status><br>Status><br>Wireles<br>Netw<br>Acc                            | evices Connection Type Strument Auto GPON Home Home Networkin Wireless (SGHz) s Settings (2.4G ork Name ess Point s Settings (5GH                                                                                                    | Device Name<br>e Gateway<br>ng<br>iHz)<br>ALHN-A402<br>f4:9e:ef:4a:2f:a0<br>z)                                                                                                    | 0<br>ALHI<br>6a:9e:                                                                                                    | Hardware Add                                                                                                    | IP Add                                  | dress Allocati<br>c Q<br>Logout                                                                        | Cerca<br>Enu<br>ALL<br>6a:94            | Delete<br>plish [Español<br>III-A402-4<br>ref-4a:2fra3                                                    |         |   | ÷ | 合       | Ø |   |       |
| Modifica Visualizza Crono<br>GPON Home Gateway      O 192.168.1.254      Pù visitati      Come iniziare      Status      sevice Information AN Status      /AN Status      /AN Status IPv6     come Networking      pitics Module Status | Local D<br>Status<br>doga Sgralbri<br>X +<br>Status><br>Status><br>Wireles<br>Netv<br>Acc                            | evices Connection Type Strument Auto GPON Home Home Networkin Wireless (5GHz) s Settings (2.4G ork Name ess Point s Settings (5GH ork Name                                                                                                    | Device Name<br>Device Name<br>Devic | IPv4 Address       0       0       0       0       0       0       0       0       0       0       0       0       0       0       0       0       0       0       0       0       0       0       0       0       0       0       0       0       0       0       0       0       0       0       0       0       0       0       0       0       0       0       0       0       0       0       0       0       0       0        0       0       0       0       0       0       0       0       0       0       0       0       0       0       0       0 | Hardware Add                                                                                                    | ALHN-A402                               | dress Allocati<br>c Q<br>Logout<br>402-3<br>a:2fa2<br>2-11ac-3                                         | Cerca<br>End<br>6a:90<br>ALHN-          | Delete<br>plish (Españo)<br>III-A402-4<br>reef-4a:2fa3<br>A402-11ac-4                                     |         | Ê | + | î       | Ø |   |       |
|                                                                                                    | Local D<br>Status<br>Status<br>Status<br>X<br>+<br>Status><br>Status><br>Wireles<br>Netw<br>Acco                     | evices Connection Type Strument Auto GPON Home Home Networkir Wireless (5GHz) s Settings (2.4G rork Name ess Point s Settings (5GH ork Name ess Point                                                                                                    | Device Name                                                                                                    | 0<br>ALHI<br>6a:9e:<br>c ALHN-A<br>f4:9e:                                                                                                    | Hardware Add                                                                                                    | ALHN-A402<br>f4:9e:ef:4                 | dress Allocati<br>c Q<br>Logout<br>402-3<br>a:2fa2<br>2-11ac-3<br>a:2faa                               | Cerca<br>Ent<br>6a:90<br>ALHN-<br>f4:9e | Delete<br>plish [Español<br>lish [Español<br>kef4a:2fa3<br>A402-11ac-4<br>sef.4a:2fab                     |         | Ê | ÷ | î       | Ð |   |       |
|                                                                                                    | Local D<br>Status<br>Status<br>Status<br>X<br>+<br>Status><br>Wireles<br>Netv<br>Acc                                 | evices Connection Type Strument Auto GPON Home Home Networkir Wireless (5GHz) s Settings (2.4G rork Name ess Point s Settings (5GH ork Name ess Point                                                                                                    | Device Name                                                                                                    | 0<br>ALHI<br>6a:9e:<br>c ALHN-A<br>f4:9e:                                                                                                    | Hardware Add                                                                                                    | ALHN-A402<br>f4:9e:ef:4                 | dress Allocati<br>c Q<br>Logout<br>402-3<br>a:2fa2<br>2-11ac-3<br>a:2faa                               | Cerca<br>En:<br>6a:90<br>ALHN-<br>f4:9e | Delete                                                                                                    |         |   | + | 合       | Ø |   |       |
|                                                                                                    | Local D<br>Status<br>Status<br>Status<br>X<br>+<br>Status><br>Wireles<br>Netv<br>Acc<br>Local D                      | evices Connection Type Connection Type Strument Auto GPON Home Home Networkin Wireless (SGHz) s Settings (2.4G ordrk Name ess Point s Settings (5GH ordr Name ess Point s Settings (5GH ordr Name ess Point s Settings (5GH ordr Name ess Point s Settings (5GH ordr Name ess Point s Settings (5GH ordr Name ess Point s Settings (5GH ordr Name s Settings (5GH ordr Name s Settings (5GH or | Device Name                                                                                                    | 0<br>ALHI<br>6a:9e:<br>f4:9e:                                                                                                    | Hardware Add                                                                                                    | ALHN-A402<br>f4:9e:ef:4                 | dress Allocati<br>c Q<br>Logout<br>402-3<br>a:2fa2<br>2-11ac-3<br>a:2faa                               | Cerca<br>Ent<br>6a:90<br>f4:9e          | Delete<br>plish [Español<br>Ni-A402-4<br>reef-4a:2fa3<br>A402-11ac-4<br>reef-4a:2fab                      |         |   | + | A       | Ø |   |       |
|                                                                                                    | Local D<br>Status<br>Status<br>Status<br>Status><br>Wireles<br>Netv<br>Acc<br>Local D<br>Status                      | evices Connection Type Strument Auto GPON Home Home Networkin Wireless (SGHz) s Settings (2.4G ork Name ess Point s Settings (5GH ork Name ess Point s Settings (5GH ork Name ess Point s Setti | Device Name                                                                                                    | 0<br>ALHI<br>6a:9e:<br>c ALHN-A<br>f4:9e:                                                                                                    | Hardware Add                                                                                                    | ALHN-A402<br>f4:9e:ef:4<br>dress IP Add | dress Allocati<br>c Q<br>Logout<br>402-3 a<br>a:2fa2 a<br>2-11ac-3 a<br>a:2faa a<br>dress Allocati     | Cerca<br>Ent<br>ALHN-<br>f4:9e          | Delete<br>plish (Españo)<br>N-A402-4<br>reef-4a:2fa3<br>A402-11ac-4<br>reef-4a:2fab                       |         |   | + | A       | Ø |   |       |
|                                                                                                    | Local D<br>Status<br>Status<br>Status<br>Status><br>Status><br>Wireles<br>Netv<br>Acc<br>Local D<br>Status<br>Active | evices Connection Type Strument Auto GPON Home Home Networkin Wireless (SGHz)  s Settings (2.4G ork Name ess Point s Settings (5GH ork Name Ess Point s Settings (5GH ork Name Ess Point s Settings (5GH ork Name Ess Point s Settings (5GH ork Name Ess Point s Settings (5GH ork Name Ess Point s Settings (5GH ork Name Ess Point s Settings (5GH ork Name Ess Point s Settings (5GH ork Name Settings (5GH ork Name Setti | Device Name                                                                                                    | IPv4 Address           0           0           0           6a:9e:           c           ALHN-A           f4:9e:           192.168.1.2                                                                                                    | Hardware Add           Image: Setting           Image: Setting           Image: Seting <tr< td=""><td>ALHN-A402<br/>f4:9e:ef:4<br/>dress IP Add</td><td>dress Allocati<br/>C Q<br/>-ogout<br/>402-3 4<br/>a-2faa<br/>2-11ac-3 4<br/>a-2faa<br/>dress Allocati<br/>DHCP</td><td>Cerca<br/>End<br/>6a:94<br/>ALHN-<br/>f4:9e</td><td>Delete<br/>plish [Español<br/>III-A402-4<br/>reef.4a:2fa3<br/>A402-11ac-4<br/>reef.4a:2fab<br/>Delete<br/>Delete</td><td></td><td></td><td>+</td><td>A</td><td>¢</td><td></td><td></td></tr<> | ALHN-A402<br>f4:9e:ef:4<br>dress IP Add | dress Allocati<br>C Q<br>-ogout<br>402-3 4<br>a-2faa<br>2-11ac-3 4<br>a-2faa<br>dress Allocati<br>DHCP | Cerca<br>End<br>6a:94<br>ALHN-<br>f4:9e | Delete<br>plish [Español<br>III-A402-4<br>reef.4a:2fa3<br>A402-11ac-4<br>reef.4a:2fab<br>Delete<br>Delete |         |   | + | A       | ¢ |   |       |

#### Figura 3-5 Finestra dell' Home networking

Tabella 3-5 descrive i campi della finestra di Home networking.

#### Tabella 3-5 Parametri di Home networking

| Campo                   | Descrizione                                                                   |  |  |  |  |
|-------------------------|-------------------------------------------------------------------------------|--|--|--|--|
| Interfaccia Locale      |                                                                               |  |  |  |  |
| Ethernet                | La tabella mostra il numero di connessioni Ethernet ed il loro Stato          |  |  |  |  |
| Wireless                | La tabella mostra il numero di connessioni Wireless ed il loro Stato          |  |  |  |  |
| Configurazione Wireless |                                                                               |  |  |  |  |
| Network Name            | Nome della rete Wireless                                                      |  |  |  |  |
| Access Point            | Indirizzo esadecimale dell' access point wireless                             |  |  |  |  |
| Dispositivi Locali      |                                                                               |  |  |  |  |
|                         | Ogni linea indica il tipo di connessione, l' IP Address, l'indirizzo dell' HW |  |  |  |  |
| Table Entry             | e l'indirizzo IP allpocato per ogni dispositivo locale connesso               |  |  |  |  |

2 Fare Click su Delete per cancellare una particolare connessione locale al dispositivo.

Fare Click su Refresh per aggiornare le informazioni mostrate. STOP. La procedura è completata. 3

4

# Procedura 3-6 Stato del modulo Ottico

1 Selezionare Status > Optics Module Status dalla finestra del menu' principale del GPON Home Gateway, come mostrato in Figura 3-6.

| <u>Eile M</u> odifica <u>V</u> isualizza <u>C</u> ronologia | i Segnalibri <u>S</u> trumenti Ajuto                                    |            |                  |   |   |   |   | _ | <u>a</u> × |
|-------------------------------------------------------------|-------------------------------------------------------------------------|------------|------------------|---|---|---|---|---|------------|
| GPON Home Gateway                                           | × +                                                                     |            |                  |   |   |   |   |   |            |
| ( 192.168.1.254                                             |                                                                         | C Q        | , Cerca          | ☆ | Ê | ⋒ | ⊜ |   | ≡          |
| 🤌 Più visitati   Come iniziare                              |                                                                         |            |                  |   |   |   |   |   |            |
|                                                             | GPON Home Gateway                                                       | Logout     | English (Español |   |   |   |   |   |            |
|                                                             | Status>Optics Module Status                                             |            |                  |   |   |   |   |   |            |
| Status                                                      |                                                                         |            |                  | _ |   |   |   |   |            |
| Device Information                                          | Laser Bias Current (ONT ANI-ONT-Side Optical Measurements):             | 870        | 0 uA             |   |   |   |   |   |            |
| LAN Status                                                  | Optics Module Voltage (ONT ANI-ONT-Side Optical Measurements):          | 321        | 8000 uV          |   |   |   |   |   |            |
| WAN Status                                                  |                                                                         |            |                  |   |   |   |   |   |            |
| WAN Status IPv6                                             | Optics Module Temperature (ONT ANI-ONT-Side Optical Measurements):      | 36.2       | :0 °C            |   |   |   |   |   |            |
| Home Networking                                             | Rx Optics Signal Level at 1490 nm (ONT ANI-ONT-Side Optical Measurement | nts): -11. | 92 dBm           |   |   |   |   |   |            |
| Optics Module Status                                        | Tx Optics Signal Level at 1310 nm (ONT ANI-ONT-Side Optical Measuremen  | nts): 2.08 | dBm              |   |   |   |   |   |            |
| Statistics                                                  |                                                                         |            |                  |   |   |   |   |   |            |
| Network                                                     | Lower (ONT ANI-ONT-Side Optical Measurements-Optical Threshold):        | -27.       | 00 dBm           |   |   |   |   |   |            |
| ✤Security                                                   | Upper (ONT ANI-ONT-Side Optical Measurements-Optical Threshold):        | -7.0       | 0 dBm            |   |   |   |   |   |            |
| Application                                                 | Refresh                                                                 |            |                  |   |   |   |   |   |            |
| Maintenance                                                 |                                                                         |            |                  |   |   |   |   |   |            |
| RG Troubleshooting                                          |                                                                         |            |                  |   |   |   |   |   |            |

#### Figura 3-6 Finestra del modulo ottico

Tabella 3-6 descrive i campi della finestra del modulo ottico.

Tabella 3-6 Parametri del Modulo Ottico.

| Campo                                                | Descrizione                                          |
|------------------------------------------------------|------------------------------------------------------|
| Laser Bias (ONT ANI-ONT-Side Optical Measurements)   | Corrente di polarizzazione del Laser (uA)            |
| Optics Module Voltage (ONT ANI-ONT-Side Optical      |                                                      |
| Measurements)                                        | Tensione del modulo Ottico (Volt)                    |
| Optics Module Temperature (ONT ANI-ONT-Side Optical  |                                                      |
| Measurements)                                        | Temperatura del modulo ottico (C°)                   |
| Rx Optical Signal Level at 1490 nm (ONT ANI-ONT-Side |                                                      |
| Optical Measurements)                                | Livello del segnale ottico ricevuto a 1490 nm (dBm)  |
| Tx Optical Signal Level at 1310 nm (ONT ANI-ONT-Side |                                                      |
| Optical Measurements)                                | Livello del segnale ottico trasmesso a 1310 nm (dBm) |
| Lower (ONT ANI-ONT-Side Optical Measurements-Optical |                                                      |
| Threshold)                                           | Soglia ottica inferiore (dBm)                        |
| Upper (ONT ANI-ONT-Side Optical Measurements-Optical |                                                      |
| Threshold)                                           | Soglia ottica superiore (dBm)                        |

2 Fare Click su Refresh per aggiornare le informazioni mostrate.

# Procedura 3-7 Statistiche

1 Selezionare Status > Statistics dalla finestra del menu' principale del GPON Home Gateway, come mostrato in Figura 3-7. Le Statistiche sono disponibili per porte LAN, WAN e WLAN.

| GPON Home Gateway ×                                         | +                                       |          |                  |                |     |   |      |      |     |              |
|-------------------------------------------------------------|-----------------------------------------|----------|------------------|----------------|-----|---|------|------|-----|--------------|
| ( 192.168.1.254                                             |                                         |          | C Q Cerca        |                | ☆ 🖻 | Ŧ | ⋒    | ø    |     | ≡            |
| 🦻 Più visitati 🛞 Come iniziare                              |                                         |          |                  |                |     |   |      |      |     |              |
|                                                             | GPON Home Gateway                       |          | Logout           | glish  Español |     |   |      |      |     |              |
| s                                                           | itatus>Statistics                       |          |                  |                |     |   |      |      |     |              |
| Status Evice Information                                    | LAN WAN WLAN                            |          |                  |                | -   |   |      | Refr | esh | ×            |
| WAN Status<br>WAN Status IPv6                               | COUNTERS                                | LAN1     | LAN2             | LAN3           |     |   | LAN4 |      |     |              |
| Home Networking                                             | Puter Cent                              | 22042175 | 5020208          | 4240802        |     |   | 0    |      |     |              |
| Optics Module Status                                        | Bytes Received                          | 10684516 | 2353585          | 1255103        |     |   | 0    |      |     |              |
| Statistics                                                  | Packets Sent                            | 242615   | 49108            | 17112          |     |   | 0    |      |     |              |
| Aletwork                                                    | Packets Received                        | 149686   | 31708            | 13532          |     |   | 0    |      |     |              |
|                                                             | Errors Sent                             | 0        | 0                | 0              |     |   | 0    |      |     |              |
| Security                                                    | Unicast Packets Sent                    | 242277   | 49108            | 17112          |     |   | 0    |      |     |              |
| Application                                                 | Unicast Packets Received                | 123900   | 26144            | 12172          |     |   | 0    |      |     |              |
| Maintenance                                                 | Discard Packets Sent                    | 0        | 0                | 0              |     |   | 0    |      |     |              |
| RG Troubleshooting                                          | Discard Packets Received                | 0        | 0                | 0              |     |   | 0    |      |     |              |
|                                                             | Multicast Packets Sent                  | 335      | 0                | 0              |     |   | 0    |      |     |              |
|                                                             | Multicast Packets Received              | 20405    | 4340             | 1029           |     |   | 0    |      |     | -            |
| Ele Modifica Yisualizza Gronologia :<br>GPON Home Gateway X | Segnalibri Ştrumenti <u>A</u> juto<br>+ |          |                  |                |     |   |      |      |     | . <u>8</u> × |
| ( 192.168.1.254                                             |                                         |          | C Q Cerca        |                | ☆ 自 | + | Â    | 9    |     | ≡            |
| 🤌 Più visitati 🛞 Come iniziare                              |                                         |          |                  |                |     |   |      |      |     |              |
|                                                             | GPON Home Gateway                       |          | Logout <u>En</u> | glish (Español |     |   |      |      |     |              |
| S                                                           | status>Statistics                       |          |                  |                |     |   |      |      |     |              |
|                                                             |                                         |          |                  |                | _   |   |      |      |     |              |

### Figura 3-7a Finestra delle Statistiche su porte LAN

| Status 🔶             |                                |          |         |         |      |
|----------------------|--------------------------------|----------|---------|---------|------|
| Device Information   | COUNTERS                       | LAN1     | LAN2    | LAN3    | LAN4 |
| LAN Status           | Bytes Sent                     | 23043175 | 5039208 | 4240803 | 0    |
| WAN Status           | Bytes Received                 | 10684516 | 2353585 | 1255103 | 0    |
| WAN Status IPv6      | Packets Sent                   | 242615   | 49108   | 17112   | 0    |
|                      | Packets Received               | 149686   | 31708   | 13532   | 0    |
| Home Networking      | Errors Sent                    | 0        | 0       | 0       | 0    |
| Optics Module Status | Unicast Packets Sent           | 242277   | 49108   | 17112   | 0    |
| Statistics           | Unicast Packets Received       | 123900   | 26144   | 12172   | 0    |
| Network              | Discard Packets Sent           | 0        | 0       | 0       | 0    |
| Security             | Discard Packets Received       | 0        | 0       | 0       | 0    |
| Application          | Multicast Packets Sent         | 335      | 0       | 0       | 0    |
| Application          | Multicast Packets Received     | 20405    | 4340    | 1029    | 0    |
|                      | Broadcast Packets Sent         | 3        | 0       | 0       | 0    |
| RG Troubleshooting   | Broadcast Packets Received     | 5381     | 1224    | 331     | 0    |
|                      | Unknown Proto Packets Received | 0        | 0       | 0       | 0    |

| GPON Home Gateway                   | × +                                                        |                      |                  |            |
|-------------------------------------|------------------------------------------------------------|----------------------|------------------|------------|
| ( 192.168.1.254                     |                                                            | C Q Cer              |                  |            |
| Più visitati 🛞 Come iniziare        |                                                            |                      |                  |            |
|                                     | GPON Home Gateway                                          | y Logout             | English (Español |            |
|                                     | Status>Statistics                                          |                      |                  |            |
| Status Device Information UN Others | LAN WAN WLAN                                               |                      |                  |            |
| LAN Status                          |                                                            |                      | Refre            | sh         |
| WAN Status IPv6                     | COUNTERS                                                   | 1_INTERNET_R_VID_835 | 2_VOIP_R_VID_836 |            |
| Home Networking                     | Bytes Sent                                                 | 228983               | 396951           |            |
| Optics Module Status                | Bytes Received                                             | 735808               | 1308824          |            |
| Statistics                          | Packets Sent                                               | 3269                 | 3494             |            |
| Network                             | Packets Received                                           | 16198                | 19665            |            |
| ●Security                           | Errors Sent                                                | 0                    | 0                |            |
| Application                         | Errors Received                                            | 0                    | 0                |            |
|                                     | Unicast Packets Sent                                       | 3269                 | 3494             |            |
|                                     | Unicast Packets Received                                   | 16198                | 19665            | _          |
| RG Troubleshooting                  | Discard Packets Sent                                       | 0                    | 0                | _          |
|                                     | Discard Packets Received                                   | 0                    | 0                |            |
|                                     | Multicast Packets Sent                                     | 0                    | 0                | <u>-</u>   |
| Eile Modifica Visualizza Qronologia | ) Segnalibri <u>S</u> trumenti <u>Aj</u> uto<br>X <b>+</b> |                      |                  | <u>_8×</u> |
| ( ) 192.168.1.254                   |                                                            | C Cer                | ca ☆ 自 🕹 🏠 🤭     |            |
| Più visitati   Come iniziare        |                                                            |                      |                  |            |
|                                     | GPON Home Gateway                                          | y Logout             | English (Españo) |            |
|                                     | Statue>Statistics                                          |                      |                  |            |

# Figura 3-7b Finestra delle Statistiche su porte WAN

| Chatria              | Packets Sent                   | 5209  | 5494  |
|----------------------|--------------------------------|-------|-------|
| Status               | Packets Received               | 16198 | 19665 |
| evice Information    | Errors Sent                    | 0     | 0     |
| AN Status            | Errors Received                | 0     | 0     |
| VAN Status           | Unicast Packets Sent           | 3269  | 3494  |
| VAN Status IPv6      | Unicast Packets Received       | 16198 | 19665 |
| ame Networking       | Discard Packets Sent           | 0     | 0     |
| ome Networking       | Discard Packets Received       | 0     | 0     |
| optics Module Status | Multicast Packets Sent         | 0     | 0     |
| tatistics            | Multicast Packets Received     | 0     | 0     |
| Network              | Broadcast Packets Sent         | 0     | 0     |
| Security             | Broadcast Packets Received     | 0     | 0     |
| Application          | Unknown Proto Packets Received | 0     | 0     |
| Application          | Rx Drops                       | 0     | 0     |
| Maintenance          | Tx Drops                       | 0     | 0     |
| RG Troubleshooting   | Rx Errors                      | 0     | 0     |
|                      | Tx Errors                      | 0     | 0     |

| Ele Modifica Visualizza Gronolo                      | ogia S <u>e</u> gnalibri <u>S</u> I | trumenti <u>A</u> juto |      |                |           |                  |     |   |   |   |   | - | 8× |
|------------------------------------------------------|-------------------------------------|------------------------|------|----------------|-----------|------------------|-----|---|---|---|---|---|----|
| (i) 192.168.1.254                                    |                                     |                        |      |                | C         | Q. Cerca         | _ ☆ | Ê | ÷ | 俞 | ø |   | =  |
| 🤌 Più visitati   Come iniziare                       |                                     |                        |      |                |           |                  |     |   |   |   |   |   |    |
|                                                      | GI                                  | GPON Home Gateway      |      | L              | ogout     | English  Español |     |   |   |   |   |   |    |
|                                                      | Status>Stat                         | tistics                |      |                |           |                  |     |   |   |   |   |   |    |
| Status Device Information                            | LAN                                 | WAN                    | WLAN |                |           |                  | _   |   |   |   |   |   |    |
| LAN Status<br>WAN Status                             |                                     |                        |      | All WLAN conne | ctions ar | re disabled      |     |   |   |   |   |   |    |
| WAN Status IPv6<br>Home Networking                   |                                     |                        |      |                |           |                  |     |   |   |   |   |   |    |
| Optics Module Status Statistics                      |                                     |                        |      |                |           |                  |     |   |   |   |   |   |    |
| <ul> <li>■Network</li> <li>●Security</li> </ul>      |                                     |                        |      |                |           |                  |     |   |   |   |   |   |    |
| <ul> <li>Application</li> <li>Maintenance</li> </ul> |                                     |                        |      |                |           |                  |     |   |   |   |   |   |    |
| with roubleshooting                                  | V                                   |                        |      |                |           |                  |     |   |   |   |   |   |    |

Figura 3-7c Finestra delle Statistiche su porte WLAN

Se non ci sono connessioni WAN da visualizzare il Sistema visualizza un messaggio come mostrato Figura 3-7c.

# 4. CONFIGURAZIONE DI RETE

Il modem G-240W-B ONT supporta diverse configurazioni di rete :

- LAN
- LAN IPv6
- WAN
- WiFi 2.4G
- WiFi 5G
- Routing
- DNS

# Procedura 4-1 configurazione della LAN.

1 Selezionare Network > LAN dalla finestra del menu' principale del GPON Home Gateway, come mostrato in Figura 4-1.

#### Figura 4-1 Finestra della LAN

| Eile Modifica Visualizza Cronologia | S <u>e</u> gnalibri <u>S</u> trumenti <u>A</u> iuto |                         |   |   |   |   |   | _ | BX |
|-------------------------------------|-----------------------------------------------------|-------------------------|---|---|---|---|---|---|----|
| GPON Home Gateway                   | +                                                   |                         |   |   |   |   |   |   |    |
| ( 192.168.1.254                     |                                                     | C Cerca                 | ☆ | Ê | + | ⋒ | ø |   | ≡  |
| 🤌 Più visitati 🛞 Come iniziare      |                                                     |                         |   |   |   |   |   |   |    |
|                                     | GPON Home Gateway                                   | Logout English (Español |   |   |   |   |   |   |    |
| 1                                   | Network>LAN                                         |                         |   |   |   |   |   |   |    |
| Status                              | Port Mode                                           |                         | _ |   |   |   |   |   | •  |
| Network                             | All Ports to Bridge Mode                            |                         |   |   |   |   |   |   |    |
| LAN                                 | Port1                                               | Route Mode              |   |   |   |   |   |   |    |
| LAN_IPv6                            | Port2                                               | Route Mode              |   |   |   |   |   |   |    |
| WAN                                 | Port3                                               | Route Mede              |   |   |   |   |   |   |    |
| WAN DHCP                            | FOID                                                |                         |   |   |   |   |   |   |    |
| Wireless (2.4GHz)                   | Port4                                               | Route Mode              |   |   |   |   |   |   |    |
| Wireless (5GHz)                     |                                                     |                         |   |   |   |   |   |   |    |
| IP Routing                          | Save                                                |                         |   |   |   |   |   |   |    |
| DNS                                 |                                                     |                         |   |   |   |   |   |   |    |
| TR-069                              | IPv4 Address                                        | 192.168.1.254           |   |   |   |   |   |   |    |
| ●Security                           | Subnet Mask                                         | 255.255.255.0           |   |   |   |   |   |   |    |
| Application                         | DHCP Enable                                         |                         |   |   |   |   |   |   |    |
| Maintenance                         |                                                     |                         |   |   |   |   |   |   |    |
| RG Troubleshooting                  | DHCP Start IP Address                               | 192.168.1.2             |   |   |   |   |   |   | •  |

| Eile Modifica <u>V</u> isualizza <u>C</u> ronologi |                       |                                             |   |   |   | _ | B× |  |   |
|----------------------------------------------------|-----------------------|---------------------------------------------|---|---|---|---|----|--|---|
| GPON Home Gateway                                  | × +                   |                                             |   |   |   |   |    |  |   |
| ( 192.168.1.254                                    |                       | C Q Cerca                                   | ☆ | Ê | + | ⋒ | ø  |  | ≡ |
| 🤌 Più visitati 🛞 Come iniziare                     |                       |                                             |   |   |   |   |    |  |   |
|                                                    | GPON Home Gateway     | Logout English (Españo)                     |   |   |   |   |    |  |   |
|                                                    | Network>LAN           |                                             |   |   |   |   |    |  |   |
| € Status                                           | DHCP Start IP Address | 192.168.1.2                                 | _ |   |   |   |    |  | - |
| Network                                            | DHCP End IP Address   | 192.168.1.253                               |   |   |   |   |    |  |   |
| LAN                                                |                       |                                             |   |   |   |   |    |  |   |
| LAN_IPv6                                           | DHCP Lease Time       | 1440 (2~129600 mins, or 0 means 1 day)mins. |   |   |   |   |    |  |   |
| WAN                                                | Primary DNS           |                                             |   |   |   |   |    |  |   |
| WAN DHCP                                           | Secondary DNS         |                                             |   |   |   |   |    |  |   |
| Wireless (2.4GHz)                                  |                       |                                             |   |   |   |   |    |  |   |
| Wireless (5GHz)                                    |                       |                                             |   |   |   |   |    |  |   |
| IP Routing                                         | Save                  |                                             |   |   |   |   |    |  |   |
| DNS                                                |                       |                                             |   |   |   |   |    |  |   |
| TR-069                                             | Static DHCP Entry     |                                             |   |   |   |   |    |  |   |
| ●Security                                          | MAC Address           |                                             |   |   |   |   |    |  |   |
| Application                                        | IPv4 Address          |                                             |   |   |   |   |    |  |   |
| Maintenance                                        |                       |                                             |   |   |   |   |    |  |   |
| RG Troubleshooting                                 | Add                   |                                             |   |   |   |   |    |  | • |

Tabella 4-1 descrive i campi della finestra della rete LAN.

Tabella 4-1 Parametri della rete LAN

| Campo                         | Descrizione                                                         |
|-------------------------------|---------------------------------------------------------------------|
| Port Mode:All Port to L2 Mode | Selezionare la checkbox per abilitare tutte le porte in modalità L2 |
| Port Mode Port 1 - 4          | Selezionare il menu per ogni porta: modalità Route o Bridge         |
| IPV4 Address                  | Indirizzo IP dell'ONT                                               |
| Subnet Mask                   | Maschera di subnet dell'ONT                                         |
| DHCP enable                   | Selezionare la checkbox per abilitare il DHCP                       |
| DHCP Start IP Address         | Indirizzo IP iniziale del DHCP                                      |
| DHCP End IP Address           | Indirizzo IP finale del DHCP                                        |
| DHCP Lease Time               | Tempo di lease del DHCP (in minuti)                                 |
| Bind MAC Address              | Indirizzo MAC da associare alla LAN                                 |
| Bind IP Address               | Indirizzo IP da associare all'indirizzo MAC                         |

2 Selezionare la modalità per ogni porta.

3 Fare Click su Save.

Inserire le informazioni di configurazione del DHCP. 4

5

Fare Click su Save. Associare il MAC address alla LAN inserendogli indirizzi MAC e IP e poi premere Add. Ripetere questo 6 passo per tutti i MAC Address da associare. STOP. La procedura è completata.

7

# Procedura 4-2 configurazione della LAN IPV6.

1 Selezionare Network > LAN\_IPv6 dalla finestra del menu' principale del GPON Home Gateway, come mostrato in Figura 4-2.

| Figura 4-2 Finestra | della LAN IPV6 |
|---------------------|----------------|
|---------------------|----------------|

| <u>File M</u> odifica <u>V</u> isualizza ( | <u>C</u> ronologia Segnalibri <u>S</u> trumenti <u>Aj</u> uto |                         |   |     |   |   |   | _ | . 8 ×   |
|--------------------------------------------|---------------------------------------------------------------|-------------------------|---|-----|---|---|---|---|---------|
| GPON Home Gateway                          | × +                                                           |                         |   |     |   |   |   |   |         |
| ( 192.168.1.254                            |                                                               | C Cerca                 | ŕ | ۲ 🗈 |   | ⋒ | ø |   | ≡       |
| 🦻 Più visitati 🛞 Come inizian              | re                                                            |                         |   |     |   |   |   |   |         |
|                                            | GPON Home Gateway                                             | Logout English (Español |   | j   |   |   |   |   |         |
|                                            | Network>LAN_IPv6                                              |                         |   |     |   |   |   |   |         |
|                                            | IPv6 I AN Host Configuration                                  |                         |   |     |   |   |   |   |         |
| Network                                    | <b>.</b>                                                      |                         |   |     |   |   |   |   |         |
| LAN                                        | DNS Server                                                    | HGWProxy 💌              |   |     |   |   |   |   |         |
| LAN_IPv6                                   | Prefix Config                                                 | WANConnection -         |   |     |   |   |   |   |         |
| WAN                                        | Interface                                                     | none 💌                  |   |     |   |   |   |   |         |
| WAN DHCP                                   |                                                               |                         |   |     |   |   |   |   |         |
| Wireless (2.4GHz)                          | DHCPv6 Server Pool                                            |                         |   |     |   |   |   |   |         |
| Wireless (5GHz)                            | DHCP Start IP Address                                         | 0:0:0:2                 |   |     |   |   |   |   |         |
| IP Routing                                 | DHCP End IP Address                                           | 0.0.0.255               |   |     |   |   |   |   |         |
| DNS                                        | Difer Endir Address                                           | 0.0.0.235               |   |     |   |   |   |   |         |
| TR-069                                     |                                                               |                         |   |     |   |   |   |   |         |
| Security                                   | Whether the address info through DHCP                         |                         |   |     |   |   |   |   |         |
| Application                                | Whether other info obtained through DHCP                      | ч<br>Ч                  |   |     |   |   |   |   |         |
| Maintenance                                | Maximum interval for periodic RA messages                     | 600                     |   |     |   |   |   |   |         |
| RG Troubleshoot                            | ing 🚽                                                         |                         |   |     |   |   |   |   | •       |
| File Modifica Visualizza (                 | Cronologia Segnalihri Strumenti Aiuto                         |                         |   |     |   |   |   |   | . I . I |
| GPON Home Gateway                          | × +                                                           |                         |   |     |   |   |   |   |         |
| ( 192.168.1.254                            |                                                               | C Q Cerca               | E | と自  | ÷ | 俞 | ø |   | ≡       |
| Più visitati   Come iniziar                | re                                                            |                         |   |     |   |   |   |   |         |
|                                            | GPON Home Gateway                                             | Logout                  |   |     |   |   |   |   |         |
|                                            |                                                               | English [Español        |   |     |   |   |   |   |         |
|                                            | Network>LAN_IPv6                                              |                         |   |     |   |   |   |   |         |
|                                            | A                                                             |                         |   |     |   |   |   |   |         |
| Network                                    | Interface                                                     | none 💌                  |   |     |   |   |   |   |         |
| LAN                                        | DHCPv6 Server Pool                                            |                         |   |     |   |   |   |   |         |
| LAN_IPv6                                   |                                                               |                         |   |     |   |   |   |   |         |
| WAN                                        | DHCP Start IP Address                                         | 0:0:0:2                 |   |     |   |   |   |   |         |
| WAN DHCP                                   | DHCP End IP Address                                           | 0:0:0:255               |   |     |   |   |   |   |         |
| Wireless (2.4GHz)                          |                                                               |                         |   |     |   |   |   |   |         |
| Wireless (5GHz)                            | Whether the address info through DHCP                         |                         |   |     |   |   |   |   |         |
| IP Routing                                 | Whether other info obtained through DHCP                      | <b>v</b>                |   |     |   |   |   |   |         |
| DNS                                        |                                                               |                         |   |     |   |   |   |   |         |

600

200

Save/Apply

TR-069 ●Security

Application
 Maintenance

RG Troubleshooting

Maximum interval for periodic RA messages

Minimum interval for periodic RA messages

Tabella 4-2 descrive i campi della finestra della rete LAN IPV6.

| Campo                       | Descrizione                                                       |
|-----------------------------|-------------------------------------------------------------------|
| DNS Server                  | Scegliere un DNS server dal menù                                  |
|                             | Scegliere una opzione di prefix configuration dal menù, o         |
|                             | WANConnection (il prefisso sarà ottenuto dalla WAN) o Static      |
| prefix config               | (permette di inserire il prefisso)                                |
|                             | Questo campo appare se e' stata selezionata l'opzione "Static"    |
| prefix                      | nel campo "prefix config", inserire una connessione.              |
|                             | Questo campo appare se e' stata selezionata l'opzione             |
|                             | WANConnection nel campo "prefix config". Scegliere una            |
| Interface                   | connessione WAN dal menù.                                         |
| DHCP enable                 | Selezionare la checkbox per abilitare il DHCP                     |
| DHCP Start IP Address       | Indirizzo IP iniziale del DHCP                                    |
| DHCP End IP Address         | Indirizzo IP finale del DHCP                                      |
| Whether the address info    | Selezionare questa casella per abilitare la ricerca delle         |
| through DCHP                | informazioni sull'indirizzo attraverso DHCP.                      |
| Whether other info obtained | Selezionare questa casella per abilitare la ricerca di altre      |
| through DHCP                | informazioni attraverso DHCP.                                     |
|                             | Inserire il massimo intervallo (in secondi) per il messaggio      |
| Maximum interval for        | periodico di Router Advertisement. Il range dell'intervallo e' da |
| periodic RA messages        | 4 a 1800.                                                         |
|                             | Inserire il minimo intervallo (in secondi) per il messaggio       |
| Minimum interval for        | periodico di Router Advertisement. Il range dell'intervallo e' da |
| periodic RA messages        | 4 a 1800.                                                         |

#### Tabella 4-2 Parametri della rete LAN IPV6

2

Scegliere un DNS server, prefix configuration e interface. Selezionare o inserire le informazioni di configurazione DHCP. Inserire il massimo e monimo intervallo per i messaggi RA. Fare Click su Save/Apply. STOP. La procedura è completata. 3

4

5

6

# Procedura 4-3 configurazione della WAN.

Selezionare Network > WAN dalla finestra del menu' principale del GPON Home Gateway, come 1 mostrato in Figura 4-3.

|                                                             |                     |                      |               |                  |     | - |   |    |     |
|-------------------------------------------------------------|---------------------|----------------------|---------------|------------------|-----|---|---|----|-----|
| (i) 192.168.1.254                                           |                     |                      | C C           | Cerca            | 公 目 | + | î | 90 | / = |
| Più visitati 😗 Come iniziare                                |                     |                      |               |                  |     |   |   |    |     |
|                                                             | GPON Home Ga        | ateway               | Logout        | English  Español |     |   |   |    |     |
|                                                             | Network>WAN         |                      |               |                  |     |   |   |    |     |
| ●Status<br>●Network                                         | WAN Connection List | 1_INTERNET_R_VID_835 |               | •                |     |   |   |    |     |
| LAN                                                         | Connection Type     | O IPOE O PPPOE       |               |                  |     |   |   |    |     |
| LAN_IPv6                                                    | IP mode             | IPv4                 |               |                  |     |   |   |    |     |
| WAN                                                         | Enable/Disable      | N                    |               |                  |     |   |   |    |     |
| WAN DHCP                                                    | NAT                 |                      |               |                  |     |   |   |    |     |
| Wireless (2.4GHz)<br>Wireless (5GHz)                        | Service             | VOIP TR-069 IN       | TERNET 🗆 IPTV |                  |     |   |   |    |     |
| IP Routing                                                  | Enable VLAN         | <b>V</b>             |               |                  |     |   |   |    |     |
| DNS<br>TR-069                                               | VLAN ID             | 835                  |               |                  |     |   |   |    |     |
| Security                                                    | VLAN PRI            | 0                    |               |                  |     |   |   |    |     |
| Application                                                 | WAN IP Mode         | PPPoE 💌              |               |                  |     |   |   |    |     |
| <ul> <li>Maintenance</li> <li>RG Troubleshooting</li> </ul> | Connection Trigger  | AlwaysOn 💌           |               |                  |     |   |   |    | -   |

# Figura 4-3 Finestra della WAN

| <u>File M</u> odifica <u>V</u> isualizza <u>C</u> ron | nologia Segnalibri <u>S</u> trumenti <u>A</u> iuto |                   |        |                  |   |   |   |   |   | - | ٩× |
|-------------------------------------------------------|----------------------------------------------------|-------------------|--------|------------------|---|---|---|---|---|---|----|
| GPON Home Gateway                                     | × +                                                |                   |        |                  |   |   |   |   |   |   |    |
| ( 192.168.1.254                                       |                                                    |                   | C      | Q, Cerca         | z | 1 | + | ⋒ | Ø |   | ≡  |
| 🤌 Più visitati 🛞 Come iniziare                        |                                                    |                   |        |                  |   |   |   |   |   |   |    |
|                                                       | GPON Home Ga                                       | teway             | Logout | English (Español |   |   |   |   |   |   |    |
|                                                       | Network>WAN                                        |                   |        |                  |   |   |   |   |   |   |    |
| Status                                                | JEIVILE                                            | L VOIF L TR-009 L |        |                  |   |   |   |   |   |   |    |
| Network                                               | Enable VLAN                                        | V                 |        |                  |   |   |   |   |   |   |    |
| LAN                                                   | VLAN ID                                            | 835               |        |                  |   |   |   |   |   |   |    |
| LAN_IPv6                                              | VLAN PRI                                           | 0                 |        |                  |   |   |   |   |   |   |    |
| WAN                                                   |                                                    |                   |        |                  |   |   |   |   |   |   |    |
| WAN DHCP                                              | WAN IP Mode                                        | PPPoE 💌           |        |                  |   |   |   |   |   |   |    |
| Wireless (2.4GHz)                                     | Connection Trigger                                 | AlwaysOn 💌        |        |                  |   |   |   |   |   |   |    |
| Wireless (5GHz)                                       | Username                                           | benvenuto         |        |                  |   |   |   |   |   |   |    |
| IP Routing                                            |                                                    |                   |        |                  |   |   |   |   |   |   |    |
| DNS                                                   | Password                                           | •••••             |        |                  |   |   |   |   |   |   |    |
| TR-069                                                | Keep Alive Time                                    | 60 (5~60)seconds  |        |                  |   |   |   |   |   |   |    |
| Security                                              | Manual DNS                                         |                   |        |                  |   |   |   |   |   |   |    |
| Application                                           |                                                    |                   |        |                  |   |   |   |   |   |   |    |
| Maintenance                                           | Save                                               |                   | Delete |                  |   |   |   |   |   |   |    |
| RG Troubleshooting                                    |                                                    |                   |        |                  |   |   |   |   |   |   | •  |

Tabella 4-3 descrive i campi della finestra della rete WAN.

| Campo               | Descrizione                                                      |
|---------------------|------------------------------------------------------------------|
|                     | Selezionare il WAN Connection dal menù per settare i             |
| WAN Connection List | parametri di connessione.                                        |
| Connection Type     | Selezionare un tipo di connectione tra: IPoE or PPPoE            |
| IP Mode             | Scegliere un IP mode dal menù: IPv4 or IPv6                      |
| Enable/Disable      | Selezionare questa casella per abilitare la connessione WAN      |
| NAT                 | Selezionare questa casella per abilitare NAT                     |
|                     | Selezionare queste caselle per abilitare il tipo di servizio per |
| Service             | questa connessione                                               |
| Enable VLAN         | Selezionare questa casella per abilitare VLAN                    |
| VLAN ID             | Inserire il VLAN ID                                              |
| VLAN PRI            | Inserire il VLAN PRI                                             |
| WAN IP Mode         | Selezionare un IP Mode dal menù                                  |
| Connection Type     | Selezionare il tipo di connessione dal nemù                      |
| Username            | Inserire Username                                                |
| Password            | Inserire Password                                                |
| Keep Alive Time     | Inserire il Keep Alive Time (da 5 a 60 secondi)                  |

# Tabella 4-3 Parametri della rete WAN

Configurare una specifica connessione WAN. Fare Click su Save. 2 3 4

# Procedura 4-4 configurazione della WAN DHCP.

1 Selezionare Network > WAN DHCP dalla finestra del menu' principale del GPON Home Gateway, come mostrato in Figura 4-4.

| Figura 4-4 | Finestra | della | WAN | DHCP |
|------------|----------|-------|-----|------|
|------------|----------|-------|-----|------|

| Ele Modifica Visualizza Cronolo | ogia S <u>e</u> gnalibri <u>S</u> trumenti <u>A</u> iuto |       |         |                  |   |   |   |   |   | _ | Ð× |
|---------------------------------|----------------------------------------------------------|-------|---------|------------------|---|---|---|---|---|---|----|
| GPON Home Gateway               | × +                                                      |       |         |                  |   |   |   |   |   |   |    |
| ( 192.168.1.254                 |                                                          |       | C       | Cerca            | ☆ | Ê | + | ⋒ | 9 |   | ≡  |
| 🤌 Più visitati 🛞 Come iniziare  |                                                          |       |         |                  |   |   |   |   |   |   |    |
|                                 | GPON Home Ga                                             | teway | Logout  | English  Español |   |   |   |   |   |   |    |
|                                 | Network>WAN DHCP                                         |       |         |                  |   |   |   |   |   |   |    |
| ●Status                         | *                                                        |       |         |                  | - |   |   |   |   |   |    |
| Network                         | WAN Connection List                                      |       | •       |                  |   |   |   |   |   |   |    |
| LAN                             | Enable DHCP Option 60                                    | Γ     |         |                  |   |   |   |   |   |   |    |
| LAN_IPv6                        | Enable DHCP Option 61                                    | Г     |         |                  |   |   |   |   |   |   |    |
| WAN                             |                                                          |       |         |                  |   |   |   |   |   |   |    |
| WAN DHCP                        |                                                          | Save  | Refresh |                  |   |   |   |   |   |   |    |
| Wireless (2.4GHz)               |                                                          |       |         |                  |   |   |   |   |   |   |    |
| Wireless (5GHz)                 |                                                          |       |         |                  |   |   |   |   |   |   |    |
| IP Routing                      |                                                          |       |         |                  |   |   |   |   |   |   |    |
| DNS                             |                                                          |       |         |                  |   |   |   |   |   |   |    |
| TR-069                          |                                                          |       |         |                  |   |   |   |   |   |   |    |
| Security                        |                                                          |       |         |                  |   |   |   |   |   |   |    |
| Application                     |                                                          |       |         |                  |   |   |   |   |   |   |    |
| Maintenance                     |                                                          |       |         |                  |   |   |   |   |   |   |    |
| RG Troubleshooting              | <b>*</b>                                                 |       |         |                  |   |   |   |   |   |   |    |

Tabella 4-4 descrive i campi della finestra della rete WAN DHCP.

Tabella 4-4 Parametri della WAN DHCP

| Campo                 | Descrizione                                                    |
|-----------------------|----------------------------------------------------------------|
| WAN Connection List   | Selezionare una connessione WAN dal menù.                      |
|                       | Selezionare questa casella pe abilitare DHCP Option 60 (vendor |
| Enable DHCP Option 60 | class identifier)                                              |
|                       | Selezionare questa casella pe abilitare DHCP Option 61 (client |
| Enable DHCP Option 61 | identifier)                                                    |

2 Configurare una opzione WAN DHCP.

3 Fare Click su Save.

# Procedura 4-5 configurazione del WiFi 2.4G

1 Selezionare Network > WiFi 2.4G dalla finestra del menu' principale del GPON Home Gateway, come mostrato in Figura 4-5.

| Ele Modifica Visualizza Cronologia | a S <u>e</u> gnalibri <u>S</u> trumenti <u>A</u> iuto        |                   |                  |   |   |   |   |   | - |     |
|------------------------------------|--------------------------------------------------------------|-------------------|------------------|---|---|---|---|---|---|-----|
| GPON Home Gateway                  | × +                                                          |                   |                  |   |   |   |   |   |   |     |
| ( 192.168.1.254                    |                                                              | C                 | Q, Cerca         | ☆ | Ê | + | â | ø |   | ≡   |
| 🤌 Più visitati 🛞 Come iniziare     |                                                              |                   |                  |   | _ |   |   |   |   |     |
|                                    | GPON Home Gateway                                            | Logout            | English (Español |   |   |   |   |   |   |     |
|                                    | Network>Wireless (2.4GHz)                                    |                   |                  |   |   |   |   |   |   |     |
| Status                             | Enable                                                       |                   |                  |   |   |   |   |   |   |     |
| Network                            | Mode                                                         | auto(b/g/n)       |                  |   |   |   |   |   |   |     |
| LAN                                | Bandwidth                                                    | 2000              |                  |   |   |   |   |   |   |     |
| LAN_IPv6                           | Channel                                                      | 2011/2            |                  |   |   |   |   |   |   |     |
| WAN                                | Channel                                                      | Auto              |                  |   |   |   |   |   |   |     |
| WAN DHCP                           | Transmitting Power                                           | 100%              |                  |   |   |   |   |   |   |     |
| Wireless (2.4GHz)                  | Total MAX Users                                              | 32                | ]                |   |   |   |   |   |   |     |
| Wireless (5GHz)                    | SSID Configuration                                           |                   |                  |   |   |   |   |   |   |     |
| IP Routing                         | SSID Select                                                  | SSID1 V           |                  |   |   |   |   |   |   |     |
| DNS                                | SSID Name                                                    |                   | -                |   |   |   |   |   |   |     |
| *Socurity                          |                                                              |                   |                  |   |   |   |   |   |   |     |
|                                    | Enable SSID                                                  | Enable            |                  |   |   |   |   |   |   |     |
| Maintenance                        | SSID Broadcast                                               | Enable            |                  |   |   |   |   |   |   |     |
| RG Troubleshooting                 | Port Mode                                                    | Route 💌           |                  |   |   |   |   |   |   | -   |
| Ele Modifica Visualizza Cronologia | a S <u>eg</u> nalibri <u>S</u> trumenti <u>A</u> juto<br>× + |                   |                  |   |   |   |   |   | - | a × |
| ( 192.168.1.254                    |                                                              | C                 | Q, Cerca         |   | Ê | + | 俞 | 9 |   | ≡   |
| Più visitati 🛞 Come iniziare       |                                                              |                   |                  |   |   |   |   |   |   |     |
|                                    | GPON Home Gateway                                            | Logout            | English  Español |   |   |   |   |   |   |     |
|                                    | Network>Wireless (2.4GHz)                                    |                   |                  |   |   |   |   |   |   |     |
| Status                             | SSID Broadcast                                               | Enable 💌          |                  |   |   |   |   |   |   |     |
| Network                            | Port Mode                                                    | Route             |                  |   |   |   |   |   |   |     |
| LAN                                | MAX Users                                                    | 32                | 1                |   |   |   |   |   |   |     |
| LAN_IPv6                           | Encountion Mode                                              |                   |                  |   |   |   |   |   |   |     |
| WAN                                | Encryption mode                                              | WPA/WPA2 Personal |                  |   |   |   |   |   |   |     |
| WAN DHCP                           | WPA Version                                                  | WPA/WPA2          |                  |   |   |   |   |   |   |     |
| Wireless (2.4GHz)                  | WPA Encryption Mode                                          | AES               |                  |   |   |   |   |   |   | _   |
| IP Routing                         | WPA Key                                                      | 2360446482        |                  |   |   |   |   |   |   |     |
| DNS                                | Enable WPS                                                   | Enable 🔻          |                  |   |   |   |   |   |   |     |
| TR-069                             | WPS Mode                                                     |                   |                  |   |   |   |   |   |   |     |
| Security                           |                                                              | PBC               |                  |   |   |   |   |   |   |     |
| Application                        | WPS Connect                                                  |                   |                  |   |   |   |   |   |   |     |
| Maintenance                        | Save Refresh                                                 |                   |                  |   |   |   |   |   |   |     |
| RG Troubleshooting                 |                                                              |                   |                  |   |   |   |   |   |   | -   |

| Campo               | Descrizione                                              |
|---------------------|----------------------------------------------------------|
| Enable              | Selezionare la checkbox per abilitare il WIFI            |
|                     | Selezionare la modalità WIFI dal menu:                   |
|                     | - auto (b/g/n)                                           |
|                     | - b                                                      |
|                     | - g                                                      |
|                     | - n                                                      |
| Mode                | - b/g                                                    |
|                     | Selezionare il canale dal menù oppure scegliere auto per |
| Channel             | l'associazione del canale automatica                     |
| Bandwidth           | Selezionare 20 MHz o 40 MHz dal menù                     |
| Transmitting Power  | Scegliere la percentuale della potenza trasmessa da menù |
| SSID Select         | Scegliere l' SSID dal menù                               |
| SSID Name           | Inserire il nome dell' SSID                              |
| Enable SSID         | Abilitare o disabilitare l' SSID dal menù                |
| SSID Broadcast      | Abilitare o disabilitare l' SSID broadcast dal menù      |
|                     | Scegliere la modalità della porta dal menù:              |
|                     | - Route                                                  |
| Port Mode           | - Bridge                                                 |
|                     | Scegliere una modalità di Encryption dal menù:           |
|                     | - OPEN                                                   |
|                     | - WEP                                                    |
|                     | - WPA/WPA2 Personal                                      |
| Encrypt Mode        | - WPA/WPA2 Enterprise <sup>(1)(2)</sup>                  |
|                     | Scegliere la versione WPA dal menù:                      |
|                     | - WPA1                                                   |
|                     | - WPA2                                                   |
| WPA Version         | - WPA1/WPA2                                              |
|                     | Scegliere la modalità di encryption dal menù:            |
|                     | - TKIP                                                   |
|                     | - AES                                                    |
| WPA Encryption Mode | - TKIP/AES                                               |
| WPA Key             | Inserire la chiave WPA                                   |
| Enable WPS          | Abilitare o disabilitare il WPS dal menù                 |
|                     | Scegliere la modalità WPS dal menù:                      |
|                     | - PBC (Push Button Connect)                              |
| WPS Mode            | - PIN (Personal Identification Number)                   |

Tabella 4-5 descrive i campi della finestra del WiFi 2.4G. Tabella 4-5 Parametri del WiFi 2.4G

Notes

Quando Encryption Mode e' settato a "WPA/WPA2 Enterprise", le seguenti opzioni non sono più disponibili: WPA version, WPA encryption mode, WPA key, Enable WPS, WPS mode. Quando Encryption Mode e' settato a "WPA/WPA2 Enterprise", le seguenti opzioni non sono più disponibili: Primary RADIUS server, port and password; Secondary RADIUS server, port, and password; RADIUS accounting port. (1)

(2)

2 Configurare la conessione WiFi.

- 3 Se e' stata abilitata e configurata la protezione WPS, fare click su WPS connect.
- Fare Click su Save. 4
- 5 STOP. La procedura è completata.

# Procedura 4-6 configurazione del WiFi 5G

1 Selezionare Network > WiFi 5G dalla finestra del menu' principale del GPON Home Gateway, come mostrato in Figura 4-6.

| Eile Modifica Visualizza (    | <u>C</u> ronologia S <u>e</u> gnalibri <u>S</u> trumenti <u>A</u> iuto |                |                  |     |   |   |   | _ 8 × |
|-------------------------------|------------------------------------------------------------------------|----------------|------------------|-----|---|---|---|-------|
| GPON Home Gateway             | × +                                                                    |                |                  |     |   |   |   |       |
| ( 192.168.1.254               |                                                                        | C              | Q. Cerca         | ☆ 自 | ÷ | ⋒ | ø | ◙ ≡   |
| 🤌 Più visitati   Come iniziar | re                                                                     |                |                  |     |   |   |   |       |
|                               | GPON Home Gateway                                                      | Logou          | English [Español |     |   |   |   |       |
|                               | Network>Wireless (5GHz)                                                |                |                  |     |   |   |   |       |
|                               | SSID Name                                                              | ALHN-A402-11ac |                  |     |   |   |   | -     |
| Network                       | Enable SSID                                                            | Enable         |                  |     |   |   |   |       |
| LAN                           | SSID Broadcast                                                         | Enable 💌       |                  |     |   |   |   |       |
| LAN_IPv6                      |                                                                        |                |                  |     |   |   |   |       |
| WAN                           | Port Mode                                                              | Route          |                  |     |   |   |   |       |
| WAN DHCP                      | MAX Users                                                              | 32             |                  |     |   |   |   |       |
| Wireless (2.4GHz)             | Encryption Mode                                                        | WPA2+WPA       |                  |     |   |   |   |       |
| Wireless (5GHz)               | WPA Key                                                                |                |                  |     |   |   |   |       |
| IP Routing                    | WI A Key                                                               | 2300440482     |                  |     |   |   |   |       |
| DNS                           | Enable WPS                                                             | Enable 💌       |                  |     |   |   |   |       |
| TR-069                        | WPS Mode                                                               | PBC 💌          |                  |     |   |   |   |       |
| Security                      | WDC Connect                                                            |                |                  |     |   |   |   |       |
| Application                   | WPS Connect                                                            |                |                  |     |   |   |   |       |
| Maintenance                   | Save Refr                                                              | resh           |                  |     |   |   |   |       |
| RG Troubleshoot               | ting                                                                   |                |                  |     |   |   |   | •     |

# Figura 4-6 Finestra del WiFi 5G

| Ele Modifica Visualizza Cronologia | S <u>e</u> gnalibri <u>S</u> trumenti <u>A</u> juto |                         |   |   |   |   | - | Ð× |
|------------------------------------|-----------------------------------------------------|-------------------------|---|---|---|---|---|----|
| GPON Home Gateway                  | × +                                                 |                         |   |   |   |   |   |    |
| ( 192.168.1.254                    |                                                     | C Q Cerca               | ☆ | Ê | ⋒ | ø |   | ≡  |
| Più visitati 🛞 Come iniziare       |                                                     |                         |   |   |   |   |   |    |
|                                    | GPON Home Gateway                                   | Logout English (Españo) |   |   |   |   |   |    |
|                                    | Network>Wireless (5GHz)                             |                         |   |   |   |   |   |    |
| Status ▲                           | Enable                                              |                         |   |   |   |   |   |    |
| Network                            | Bandwidth                                           | 80MHz                   |   |   |   |   |   |    |
| LAN                                | Channel                                             | Auto                    |   |   |   |   |   |    |
| LAN_IPv6                           |                                                     |                         |   |   |   |   |   |    |
| WAN                                | Transmitting Power                                  | 100%                    |   |   |   |   |   |    |
| WAN DHCP                           | Enable MU-MIMO                                      | Disable 💌               |   |   |   |   |   |    |
| Wireless (2.4GHz)                  | Total MAX Users                                     | 32                      |   |   |   |   |   |    |
| Wireless (5GHz)                    |                                                     |                         |   |   |   |   |   |    |
| IP Routing                         | SSID Configuration                                  |                         |   |   |   |   |   |    |
| DNS                                | SSID Select                                         | SSID5                   |   |   |   |   |   |    |
| TR-069                             | SSID Name                                           | ALHN-A402-11ac          |   |   |   |   |   |    |
| ❀Security                          | Enable SSID                                         | Enable 💌                |   |   |   |   |   |    |
| Application                        | SSID Broadcast                                      | Eophia V                |   |   |   |   |   |    |
| Maintenance                        |                                                     |                         |   |   |   |   |   |    |
| RG Troubleshooting                 | Port Mode                                           | Route                   |   |   |   |   |   | •  |

Tabella 4-6 descrive i campi della finestra del WiFi 5G.

#### Tabella 4-6 Parametri del WiFi 5G

| Campo              | Descrizione                                                      |
|--------------------|------------------------------------------------------------------|
| Enable             | Selezionare la checkbox per abilitare il WIFI                    |
| Bandwidth          | Selezionare 20 MHz o 40 MHz dal menù                             |
|                    | Selezionare il canale dal menù oppure scegliere auto per         |
| Channel            | l'associazione del canale automatica                             |
| Transmitting Power | Scegliere la percentuale della potenza trasmessa da menù         |
|                    | Selezionare Enable o Disable MU-MIMO dal menù.                   |
|                    | Il valore di default e' Enable, che abilita la comunicazione tra |
|                    | gli utenti e i terminali wireless.                               |
|                    | MU-MIMO può ridurre le performance del Wi-Fi per clients che     |
|                    | non lo supportano, in tal caso Nokia raccomanda di scegliere     |
| Enable MU-MIMO     | Disable.                                                         |
| SSID Select        | Scegliere l' SSID dal menù                                       |
| SSID Name          | Inserire il nome dell' SSID                                      |
| Enable SSID        | Abilitare o disabilitare l' SSID dal menù                        |
| SSID Broadcast     | Abilitare o disabilitare l' SSID broadcast dal menù              |
|                    | Scegliere la modalità della porta dal menù:                      |
|                    | - Route                                                          |
| Port Mode          | - Bridge                                                         |
|                    | Scegliere una modalità di Encryption dal menù:                   |
|                    | - OPEN                                                           |
|                    | - WEP                                                            |
|                    | - WPA/WPA2 Personal                                              |
| Encrypt Mode       | - WPA/WPA2 Enterprise <sup>(1)(2)</sup>                          |
| WPA Key            | Inserire la chiave WPA                                           |
| Enable WPS         | Abilitare o disabilitare il WPS dal menù                         |

Notes

Quando Encryption Mode e' settato a "WPA/WPA2 Enterprise", le seguenti opzioni non sono più disponibili: WPA version, (3)

WPA encryption Mode e Settato a WPA/WPA2 Enterprise , le seguenti opzioni non sono più disponibili. WPA vel WPA encryption mode, WPA key, Enable WPS, WPS mode. Quando Encryption Mode e' settato a "WPA/WPA2 Enterprise", le seguenti opzioni non sono più disponibili: Primary RADIUS server, port and password; Secondary RADIUS server, port, and password; RADIUS accounting port. (4)

2 Configurare la conessione WiFi.

3 Se e' stata abilitata e configurata la protezione WPS, fare click su WPS connect.

4 Fare Click su Save.

# Procedura 4-7 configurazione del Routing

1 Selezionare Network > Routing dalla finestra del menu' principale del GPON Home Gateway, come mostrato in Figura 4-7.

| Figura | 4-7 | Finestra | del | Routing |
|--------|-----|----------|-----|---------|
|--------|-----|----------|-----|---------|

| Eile Modifica Visualizza Cronologia | a S <u>e</u> gnalibri <u>S</u> trumenti <u>A</u> iuto |                     |              |           |        |                  |   |   |   |            | _ | 8× |
|-------------------------------------|-------------------------------------------------------|---------------------|--------------|-----------|--------|------------------|---|---|---|------------|---|----|
| GPON Home Gateway                   | × +                                                   |                     |              |           |        |                  |   |   |   |            |   |    |
| ( 192.168.1.254                     |                                                       |                     |              |           | ୯ Q    | Cerca            | ☆ | Ê | Ŧ | <b>r</b> 9 |   | ≡  |
| 🤌 Più visitati 🛞 Come iniziare      |                                                       |                     |              |           |        |                  |   |   |   |            |   |    |
|                                     | GPON Home Gat                                         | eway                |              | Log       | out    | English [Español |   |   |   |            |   |    |
|                                     | Network>IP Routing                                    |                     |              |           |        |                  |   |   |   |            |   |    |
| Status                              |                                                       |                     |              |           |        |                  | - |   |   |            |   |    |
| Network                             | Enable Routing                                        |                     | V            |           |        |                  |   |   |   |            |   |    |
| LAN                                 | Destination IP Address                                |                     |              |           |        |                  |   |   |   |            |   |    |
| LAN_IPv6                            | Destination Netmask                                   |                     |              |           |        |                  |   |   |   |            |   |    |
| WAN                                 | Cataway                                               |                     |              |           |        |                  |   |   |   |            |   |    |
| WAN DHCP                            | Galeway                                               |                     |              |           |        |                  |   |   |   |            |   |    |
| Wireless (2.4GHz)                   | IPV4 Interface                                        |                     | 1_INTERNET_R | _VID_835  | •      |                  |   |   |   |            |   |    |
| Wireless (5GHz)                     |                                                       |                     |              |           |        |                  |   |   |   |            |   |    |
| IP Routing                          |                                                       | Add                 |              |           |        |                  |   |   |   |            |   |    |
| DNS                                 |                                                       |                     |              |           |        |                  |   |   |   |            |   |    |
| TR-069                              | Destination IP Address                                | Destination Netmask | Gateway      | Interface | Enable | Delete           |   |   |   |            |   |    |
| Security                            | -                                                     |                     |              |           |        |                  |   |   |   |            |   |    |
| Application                         |                                                       |                     |              |           |        |                  |   |   |   |            |   |    |
| Maintenance                         |                                                       |                     |              |           |        |                  |   |   |   |            |   |    |
| RG Troubleshooting                  |                                                       |                     |              |           |        |                  |   |   |   |            |   |    |

Tabella 4-7 descrive i campi della finestra del Routing.

Tabella 4-7 Parametri del Routing

| Campo                  | Descrizione                                            |
|------------------------|--------------------------------------------------------|
| Enable Routing         | Selezionare questa casella per abilitare il Routing    |
| Destination IP Address | Inserire il destination IP Address                     |
| Destination Netmask    | Inserire il destination Netmask                        |
| Gateway                | Inserire l'indirizzo del Gateway                       |
|                        | Selezionare una connessione WAN precedentemente creata |
| IPv4 Interface         | nella finestra WAN dal menù.                           |

2 Immettere le informazioni di routing.

**3** Fare click su Add.

# Procedura 4-8 configurazione del DNS

1 Selezionare Network > DNS dalla finestra del menu' principale del GPON Home Gateway, come mostrato in Figura 4-8.

| Figura | 4-8 | Finestra | del | Routing |
|--------|-----|----------|-----|---------|
|        |     |          |     |         |

| Eile Modifica Visualizza Cronologia | S <u>e</u> gnalibri <u>S</u> trumenti <u>A</u> iuto |        |                          |                   |   |   |   |   |   | - | 8× |
|-------------------------------------|-----------------------------------------------------|--------|--------------------------|-------------------|---|---|---|---|---|---|----|
| GPON Home Gateway                   | < +                                                 |        |                          |                   |   |   |   |   |   |   |    |
| ( 192.168.1.254                     |                                                     |        | ୯ ୧                      | , Cerca           | ☆ | Ê | + | ⋒ | 9 |   | ≡  |
| 🤌 Più visitati 🛞 Come iniziare      |                                                     |        |                          |                   |   |   |   |   |   |   |    |
|                                     | GPON Home Gateway                                   |        | Logout                   | English  Español  |   |   |   |   |   |   |    |
|                                     | Network>DNS                                         |        |                          |                   |   |   |   |   |   |   |    |
| Status                              |                                                     |        |                          |                   |   |   |   |   |   |   | -  |
| Network                             | Domain Name                                         |        |                          |                   |   |   |   |   |   |   |    |
| LAN                                 | IPv4 Address                                        |        |                          |                   |   |   |   |   |   |   |    |
| LAN_IPv6                            |                                                     |        |                          |                   |   |   |   |   |   |   |    |
| WAN                                 | Add                                                 |        |                          |                   |   |   |   |   |   |   |    |
| WAN DHCP                            |                                                     |        |                          |                   |   |   |   |   |   |   | -1 |
| Wireless (2.4GHz)                   | Origin Domain                                       |        |                          |                   |   |   |   |   |   |   |    |
| Wireless (5GHz)                     | ongin bomain                                        | I      |                          |                   |   |   |   |   |   |   |    |
| IP Routing                          | New Domain                                          |        |                          |                   |   |   |   |   |   |   |    |
| DNS                                 |                                                     | -      |                          |                   |   |   |   |   |   |   |    |
| TR-069                              | Add                                                 |        |                          |                   |   |   |   |   |   |   |    |
| Security                            |                                                     |        |                          |                   |   |   |   |   |   |   |    |
| Application                         | Domain Name New Domain IPv4 Address                 | Delete | Origin Domain New Dom    | ain Delete        |   |   |   |   |   |   |    |
| Maintenance                         |                                                     | Delete | dsldevice.lan dsldevice. | lan <u>Delete</u> |   |   |   |   |   |   |    |
| RG Troubleshooting                  |                                                     |        |                          |                   |   |   |   |   |   |   | •  |

Tabella 4-8 descrive i campi della finestra del DNS.

#### Tabella 4-8 Parametri del DNS

| Campo         | Descrizione                            |
|---------------|----------------------------------------|
| Domain Name   | Inserire il Domain Name                |
| IPv4 Address  | Inserire il Domain IP address          |
| Origin Domain | Inserire il nome del dominio originale |
| New Domain    | Inserire il nome del nuovo dominio     |

5 Immettere il nome del dominio e l'IP address e fare click su Add.

6 Se necessario associare un Origin Domain con un New Domain, fare click su Add.

# 5. SICUREZZA

La Configurazione della sicurezza del modem G-240W-B ONT supporta le seguenti funzionalità:

- firewall
- MAC filter
- URL filter
- IP filter
- DMZ e ALG
- access control

# Procedura 5-1 Configurazione del Firewall

1 Selezionare Security > Firewall dalla finestra del menu' principale del GPON Home Gateway, come mostrato in figura 5-1.

| <u>File M</u> odifica <u>V</u> isualizza <u>C</u> rono | ologia S | <u>eg</u> nalibri <u>S</u> trumenti | Aiuto            |            |               |           |           |     |        |       |                  |   |   |   |   |   | - | 8× |
|--------------------------------------------------------|----------|-------------------------------------|------------------|------------|---------------|-----------|-----------|-----|--------|-------|------------------|---|---|---|---|---|---|----|
| GPON Home Gateway                                      | ×        | +                                   |                  |            |               |           |           |     |        |       |                  |   |   |   |   |   |   |    |
| ( 192.168.1.254                                        |          |                                     |                  |            |               |           |           |     | C      | Q, Ce | rca              | ☆ | Ê | + | ⋒ | ø |   | ≡  |
| 🦻 Più visitati 🛞 Come iniziare                         |          |                                     |                  |            |               |           |           |     |        |       |                  |   |   |   |   |   |   |    |
|                                                        |          | GPON                                | Home Gatew       | /ay        |               |           |           |     | Logout |       | English (Español |   |   |   |   |   |   |    |
|                                                        | Se       | ecurity>Firewall                    |                  |            |               |           |           |     |        |       |                  |   |   |   |   |   |   |    |
|                                                        | -        |                                     |                  |            |               |           |           |     |        |       |                  |   |   |   |   |   |   |    |
| Network                                                |          | Security L                          | evel             |            |               | ſ         | Low       | •   |        |       |                  |   |   |   |   |   |   |    |
| Security                                               |          | Attack Pro                          | tection          |            |               | [         | Disable   | •   |        |       |                  |   |   |   |   |   |   |    |
| Firewall                                               |          | High: RG only                       | provide service  | for LANs   | not support   | t servici | e from W  | AN  |        |       |                  |   |   |   |   |   |   |    |
| MAC Filter                                             |          | Medium: the o                       | ther types of IC | MP messa   | ages are blog | cked.     | s support | ed. |        |       |                  |   |   |   |   |   |   |    |
| IP Filter                                              |          | Low. portion                        | arding/DWZ and   | i nost app | ileation/103t | arop is   | support   | cu. |        |       |                  |   |   |   |   |   |   |    |
| URL Filter                                             |          |                                     | Save             |            | Refresh       |           |           |     |        |       |                  |   |   |   |   |   |   |    |
| DMZ and ALG                                            |          |                                     |                  |            |               |           |           |     |        |       |                  |   |   |   |   |   |   |    |
| Access Control                                         |          |                                     |                  |            |               |           |           |     |        |       |                  |   |   |   |   |   |   |    |
| Application                                            |          |                                     |                  |            |               |           |           |     |        |       |                  |   |   |   |   |   |   |    |
| Maintenance                                            |          |                                     |                  |            |               |           |           |     |        |       |                  |   |   |   |   |   |   |    |
| RG Troubleshooting                                     | V        |                                     |                  |            |               |           |           |     |        |       |                  |   |   |   |   |   |   |    |
|                                                        |          |                                     |                  |            |               |           |           |     |        |       |                  |   |   |   |   |   |   |    |

#### Figura 5-1 Finestra del Firewall

Tre livelli di sicurezza sono disponibili: Low, Medium, e High.

A livello Low, pre-routing e' supportato: port forwarding, DMZ, host application, e host drop. Sono anche supportati i seguenti servizi applicativi: DDNS, DHCP, DNS, H248, IGMP, NTP client, SSH, Telnet, TFTP, TR-069, and VoIP.

A livello Medium level, pre-routing e' supportato: port forwarding, DMZ, host application, e host drop. Sono anche supportati i seguenti servizi applicativi: DDNS, DHCP, DNS, H248, IGMP, NTP client, TFTP, TR-069, and VoIP. The following types of ICMP messages are permitted: echo request e reply, destination unreachable, e TTL exceeded. Altri tipi di messaggi ICMP sono bloccati. DNS proxy e' supportato da LAN a WAN ma non da WAN a LAN.

A livello High, pre-routing e application services non sono supportate.

La tabella 5-1 descrive i campi della finestra del firewall.

| Tabella 5-1 Darametri Firewa | all |  |
|------------------------------|-----|--|
|------------------------------|-----|--|

| Campo                      | Descrizione                                                        |
|----------------------------|--------------------------------------------------------------------|
|                            | Selezionare il livello di sicurezza dal menù: Low, Medium, e       |
| Security Level             | High                                                               |
| Attack Protect             |                                                                    |
| (Protection against DoS or | Abilitare o disabilitare la protezione dagli attacchi dal menù. Il |
| DDoS attacks)              | valore di default e' Disable.                                      |

2 3

Configurare il firewall. Fare Click su Save. STOP. La procedura è completata. 4

# Procedura 5-2 Configurazione dei filtri MAC

1 Selezionare Security > Mac Filter dalla finestra del menu principale del GPON Home Gateway, come mostrato in Figura 5-2.

| Eile Modifica Visualizza Gronol<br>GPON Home Gateway              | ogia S <u>e</u> gnalibri <u>S</u> trumenti <u>A</u> juto<br>× + |                            |        |                  |   |     |   |   |   | _ | 8× |
|-------------------------------------------------------------------|-----------------------------------------------------------------|----------------------------|--------|------------------|---|-----|---|---|---|---|----|
| ( 192.168.1.254                                                   |                                                                 |                            | C Q    | Cerca            | 1 | ☆│自 | + | ⋒ | 9 |   | ≡  |
| 🤌 Più visitati 🛞 Come iniziare                                    |                                                                 |                            |        |                  |   |     |   |   |   |   |    |
|                                                                   | GPON Home Gate                                                  | eway                       | Logout | English (Español |   |     |   |   |   |   |    |
|                                                                   | Security>MAC Filter                                             |                            |        |                  |   |     |   |   |   |   |    |
| Status Network Security Firewall MAC Filter URL Filter URL Filter | Enable MAC Filter<br>Mac Address<br>MAC Filter Mode             | Custom settings            |        | -                |   |     |   |   |   |   |    |
| Access Control                                                    | Mode Mac Address H                                              | ost Name Delete<br>Refresh |        |                  |   |     |   |   |   |   |    |

Figura 5-2 finestra del MAC filter

La Tabella 5-2 descrive i campi della finestra MAC filter.

| Tabella 5-2 parametri MAC filter |                                                     |
|----------------------------------|-----------------------------------------------------|
| Campo                            | Descrizione                                         |
| Enable MAC Filter                | Selezionare la checkbox per abilitare il filtro MAC |
| Mac Address                      | Indirizzo MAC                                       |
| Mac Filter Mode                  | Selezionare la modalità del filtro MAC dal menù     |

# Procedura 5-3 Configurazione del filtro IP

Selezionare Security > IP filter dalla finestra del menu' principale del GPON Home Gateway, come 1 mostrato in Figura 5-3.

|                                                         |       |                                       |          | гig                 | uia 5-5 ili           | iesti a ue           |                          |                       |                   |        |   |   |   |   |   |    |
|---------------------------------------------------------|-------|---------------------------------------|----------|---------------------|-----------------------|----------------------|--------------------------|-----------------------|-------------------|--------|---|---|---|---|---|----|
| <u>File M</u> odifica <u>V</u> isualizza <u>C</u> ronol | logia | S <u>eg</u> nalibri <u>S</u> trumenti | Aiuto    |                     |                       |                      |                          |                       |                   |        |   |   |   |   | - | 8× |
| GPON Home Gateway                                       | ×     | +                                     |          |                     |                       |                      |                          |                       |                   |        |   |   |   |   |   |    |
| ( 192.168.1.254                                         |       |                                       |          |                     |                       |                      | C Q Cen                  | са                    |                   | ☆      | Ê | ÷ | ⋒ | ø |   | ≡  |
| Più visitati 🛞 Come iniziare                            |       |                                       |          |                     |                       |                      |                          |                       |                   |        |   |   |   |   |   |    |
|                                                         |       | GPON                                  | Home Ga  | teway               |                       |                      | Logout                   | English (Español      |                   |        |   |   |   |   |   |    |
|                                                         | :     | Security>IP Filter                    |          |                     |                       |                      |                          |                       |                   |        |   |   |   |   |   |    |
| ●Status                                                 |       | Enable IP Filter                      |          |                     |                       |                      |                          |                       |                   |        |   |   |   |   |   | -  |
| Network                                                 |       | Mode                                  |          |                     | Drop                  | for upstream         | •                        |                       |                   |        |   |   |   |   |   |    |
| Security                                                |       | Internal Client                       |          |                     | Curto                 | m cottingo           | _                        |                       |                   |        |   |   |   |   |   |    |
| Firewall                                                |       | internal olient                       |          |                     | Cusio                 | in settings          |                          |                       |                   |        |   |   |   |   |   |    |
| MAC Filter                                              |       | Local IP Address                      | 5        |                     |                       |                      |                          |                       |                   |        |   |   |   |   |   |    |
| IP Filter                                               |       | Source Subnet I                       | Mask     |                     |                       |                      |                          |                       |                   |        |   |   |   |   |   |    |
| URL Filter                                              |       | Remote IP Addre                       | ess      |                     |                       |                      | 1                        |                       |                   |        |   |   |   |   |   |    |
| DMZ and ALG                                             |       | Destination Sub                       | oot Maak |                     |                       |                      | 1                        |                       |                   |        |   |   |   |   |   |    |
| Access Control                                          |       | Destination Sub                       | let wask |                     |                       |                      |                          |                       |                   |        |   |   |   |   |   |    |
| Application                                             |       | Protocol                              |          |                     | ALL                   |                      | <b>v</b>                 |                       |                   |        |   |   |   |   |   |    |
| Maintenance                                             |       |                                       |          |                     |                       |                      |                          |                       |                   |        |   |   |   |   |   |    |
| ■RG Troubleshooting                                     | -     | Mode Internal<br>Client               | Protocol | Local IP<br>Address | Source Subnet<br>Mask | Remote IP<br>Address | Destination Subn<br>Mask | net Wan Port<br>Range | Lan Port<br>Range | Delete | e |   |   |   |   |    |
|                                                         |       |                                       |          |                     | Save                  |                      | Refresh                  |                       |                   |        |   |   |   |   |   | •  |

Figura 5-3 finestra del filtro IP

Tabella 5-3 descrive i campi della finestra IP filter.

Tabella 5-3 parametri del filtro IP

| Campo                   | Descrizione                                            |
|-------------------------|--------------------------------------------------------|
| Enable IP Filter        | Selezionare la checkbox per abilitare il filtro IP     |
|                         | Selezionare la modalità di filtro IP dal menù:         |
|                         | - Blocca sull'upstream                                 |
| Mode                    | - Blocca su downstream                                 |
|                         | Selezionare un internal client dal menù:               |
|                         | - Selezione Utente - usa l'indirizzo IP inserito sotto |
| Internal Client         | - IP - usa il dispositivo di connessione all' ONT      |
| Local IP Address        | Indirizzo IP Locale                                    |
| Source Subnet Mask      | Maschera di subnet della sorgente                      |
| Remote IP Address       | Indirizzo IP remoto                                    |
| Destination Subnet Mask | Maschera di subnet della destinazione                  |
| Protocol                | Selezionare il protocollo dell'applicazione dal menù   |

2

3

Configurare il filtro IP. Fare Click su Add. STOP. La procedura è completata. 4

# Procedura 5-4 Configurazione del filtro URL

1 Selezionare Security > URL Filter dalla finestra del menu' principale del GPON Home Gateway, come mostrato in Figura 5-4.

| Eile Modifica Visualizza Cronologia                                                                                                    | a S <u>e</u> gnalibri <u>S</u> trumenti <u>A</u> juto                                    |                                                                                  |                   |              |   |   |   |   |     | <u>- 8 ×</u> |
|----------------------------------------------------------------------------------------------------|------------------------------------------------------------------------------------------|----------------------------------------------------------------------------------|-------------------|--------------|---|---|---|---|-----|--------------|
| GPON Home Gateway                                                                                                    | × +                                                                                      |                                                                                  |                   |              |   |   |   |   |     |              |
| (192.168.1.254                                                                                                    |                                                                                          | C                                                                                | Q, Cerca          |              | ☆ | Ê | + | ⋒ | 9 0 | ≡            |
| 🦻 Più visitati 🛞 Come iniziare                                                                                                    |                                                                                          |                                                                                  |                   |              |   |   |   |   |     |              |
|                                                                                                    | GPON Home Gateway                                                                        | Logo                                                                             | ut <u>Englisi</u> | h (Español   |   |   |   |   |     |              |
|                                                                                                    | Security>URL Filter                                                                      |                                                                                  |                   |              |   |   |   |   |     |              |
| Status Status S | URL Filter please select the type o<br>Enable URL filter<br>URL filter type:<br>URL List | f filter and then configure the URL. Supp<br>©<br>© Block © Allow<br>Bott Number | port up to 100 L  | JRL filters. |   |   |   |   |     |              |
| URL Filter                                                                                                    | URL AUURSS                                                                               | Port Number                                                                      | Delete            |              |   |   |   |   |     |              |
| DMZ and ALG<br>Access Control<br>Application<br>Maintenance<br>RG Troubleshooting                                                                                                    | URL Address                                                                              | Port – default to 80                                                             |                   | Add Fiter    | r |   |   |   |     |              |

### Figura 5-4 finestra del filtro URL

Tabella 5-4 descrive i campi nella finestra del filtro URL.

#### Tabella 5-4 parametri del filtro URL

| Campo             | Descrizione                                                  |
|-------------------|--------------------------------------------------------------|
| Enable URL filter | Selezionare la casella per abilitare il filtro URL           |
| URL filter type   | Selezionale la casella per escludere URL o per includere URL |
| URL Address       | Inserire l'indirizzo dell'URL                                |
| Port Number       | Inserire il numero della porta; il default e' 80             |

2 Fare Click su Add Filter.

# Procedura 5-5 Configurazione del DMZ e ALG

1 Selezionare Security > DMZ e ALG dalla finestra del menu' principale del GPON Home Gateway, come mostrato in Figura 5-5.

| Eile Modifica Visualizza Cronologia                              | Segnalibri <u>S</u> trumenti <u>A</u> iuto      |              |                        |            |                  |   |     |   |   |   | - | 8× |
|------------------------------------------------------------------|-------------------------------------------------|--------------|------------------------|------------|------------------|---|-----|---|---|---|---|----|
| GPON Home Gateway                                                | * (+                                            |              | C                      | <u>ि</u> ( | Cerca            | r | ☆│自 | ÷ | Â | ø |   | =  |
|                                                                  | GRON Home G                                     | toway        | Logout                 |            |                  |   | h   |   |   |   |   |    |
|                                                                  |                                                 | neway        | Logoul                 |            | English (Español |   |     |   |   |   |   |    |
| Status Status Security Firewall MAC Filter URL Filter URL Filter | ALG Config                                      | FTP I TFTP I | SIP 🕅 H323 🕅 RTSP 🕅 L2 | 2TP 🗹      | IPSEC 🗹          |   |     |   |   |   |   | •  |
| DMZ and ALG<br>Access Control<br>Application<br>Maintenance      | DMZ Config<br>WAN Connection List<br>Enable DMZ |              | 1_INTERNET_R_VID_835   | •          |                  |   |     |   |   |   |   |    |
| ······································                           | I DMZ IP Address                                | Save DMZ     | Custom settings        | 0.0.0.     | .0               |   |     |   |   |   |   | Ŧ  |

### Figura 5-5 finestra del DMZ e ALG

Tabella 5-5 descrive i campi nella finestra del DMZ e ALG.

|  | Tabella 5-5 | parametri | del DMZ e | e ALG |
|--|-------------|-----------|-----------|-------|
|--|-------------|-----------|-----------|-------|

| Campo               | Descrizione                                                         |  |  |  |  |  |  |
|---------------------|---------------------------------------------------------------------|--|--|--|--|--|--|
|                     | Selezionare le checkbox per abilitare i protocolli supportati dall' |  |  |  |  |  |  |
| ALG Config          | ALG                                                                 |  |  |  |  |  |  |
| DMZ Config          |                                                                     |  |  |  |  |  |  |
| WAN Connection List | Scegliere una connessione WAN dal menù                              |  |  |  |  |  |  |
|                     | Selzionare la checkbox per abilitare il DMZ sulla connessione WAN   |  |  |  |  |  |  |
| Enable DMZ          | selezionata                                                         |  |  |  |  |  |  |
|                     | Selezionare "Customer Settings" ed inserire l'indirizzo IP del DMZ, |  |  |  |  |  |  |
| DMZ IP Address      | oppure scegliere l'indirizzo IP di un dispositivo connesso dal menù |  |  |  |  |  |  |

2

Configurare l' ALG. Fare Click su Save ALG. Configurare il DMZ. 3

4

Fare Click su Save DMZ. 5

# Procedura 5-6 Configurazione dell'Access Control

1 Selezionare Security > Access Control dalla finestra del menu' principale del GPON Home Gateway, come mostrato in Figura 5-6.

| File Modifica Visualizza Gronolo | gia S <u>e</u> gnalibri <u>S</u> trumenti <u>A</u> iuto |         |   |         |                  |   |   |   |   |   | _ | 8×      |
|----------------------------------|---------------------------------------------------------|---------|---|---------|------------------|---|---|---|---|---|---|---------|
| GPON Home Gateway                | × +                                                     |         |   |         |                  |   |   |   |   |   |   |         |
| ( 192.168.1.254                  |                                                         |         |   | C       | Q, Cerca         | ☆ | Ê | + | 俞 | ø |   | ≡       |
| 🤌 Più visitati   Come iniziare   |                                                         |         |   |         |                  |   |   |   |   |   |   |         |
|                                  | GPON Home                                               | Gateway |   | Logout  | English (Español |   |   |   |   |   |   |         |
|                                  | Security>Access Control                                 | I       |   |         |                  |   |   |   |   |   |   |         |
| ●Status                          | *                                                       |         |   |         |                  |   |   |   |   |   |   | <b></b> |
| Network                          |                                                         | WAN     | • | LAN     |                  |   |   |   |   |   |   |         |
| Security                         | Trusted Network Enable                                  |         |   | 1       |                  |   |   |   |   |   |   |         |
| Firewall                         | 10115                                                   | 4.0     |   | - All   | a                |   |   |   |   |   |   |         |
| MAC Filter                       | ICMP                                                    | Allow   | - | Allow   |                  |   |   |   |   |   |   |         |
| IP Filter                        | Teinet                                                  | Allow   | • | Allow   | •                |   |   |   |   |   |   |         |
| URL Filter                       | SSH                                                     | Deny    | • | Deny    | ·                |   |   |   |   |   |   |         |
| DMZ and ALG                      | HTTP                                                    | Allow   | - | Allow   | 1                |   |   |   |   |   |   |         |
| Access Control                   |                                                         |         |   | _       | -                |   |   |   |   |   |   |         |
| Application                      | TR-069                                                  | Allow   | ~ | Deny    | ·                |   |   |   |   |   |   |         |
| Maintenance                      | HTTPS                                                   | Allow   | • | Allow   |                  |   |   |   |   |   |   |         |
| RG Troubleshooting               | Y                                                       | Save    |   | Refresh |                  |   |   |   |   |   |   |         |
|                                  | Trusted Network                                         |         |   |         |                  |   |   |   |   |   |   |         |
|                                  | Source IP Start                                         |         |   |         |                  |   |   |   |   |   |   | -       |

#### Figura 5-6 finestra dell'Access Control

| Ele Modifica Visualizza Cronok                                     | ogia S <u>eg</u> nalibri <u>S</u> trumenti <u>A</u> juto                     |                                          |             |                                                    |             |                  |   |   |   |   |     |   | ۶× |
|--------------------------------------------------------------------|------------------------------------------------------------------------------|------------------------------------------|-------------|----------------------------------------------------|-------------|------------------|---|---|---|---|-----|---|----|
| ( 192.168.1.254                                                    |                                                                              |                                          |             |                                                    | ୯           | Cerca            | ☆ | Ê | ŧ | ⋒ | 9 6 | 2 | =  |
| 🤌 Più visitati                                                     |                                                                              |                                          |             |                                                    |             |                  |   |   |   |   |     |   |    |
|                                                                    | GPON Home                                                                    | Gateway                                  |             |                                                    | Logout      | English  Español |   |   |   |   |     |   |    |
|                                                                    | Security>Access Control                                                      | bl                                       |             |                                                    |             |                  |   |   |   |   |     |   |    |
| Status Security Firewall MAC Filter URL Filter DM2 and ALC         | Telne<br>SSF<br>HTTF<br>TR-060<br>HTTPS                                      | Allow Allow Allow Allow Allow Allow Save | •<br>•<br>• | Allow<br>Deny<br>Allow<br>Deny<br>Allow<br>Refresh | •<br>•<br>• |                  | - |   |   |   |     |   |    |
| Access Control<br>Application<br>Maintenance<br>RG Troubleshooting | Trusted Network<br>Source IP Start<br>Source IP End<br>Ac<br>Source IP Start | d Source I                               | P End       | Delete                                             | 9           |                  |   |   |   |   |     | _ |    |

Tabella 5-6 descrive i campi nella finestra del DMZ e ALG.

Tabella 5-6 parametri del DMZ e ALG

| Campo                   | Descrizione                                                   |
|-------------------------|---------------------------------------------------------------|
| WAN                     | Scegliere una connessione dal menù                            |
| Trusted Network Enable  | Selezionare per abilitare o disabilitare                      |
|                         | Selezionare un Access Control Level per ogni protocollo:      |
|                         | WAS: Allow, Deny o Trusted Network Only                       |
| ICMP, SSH, HTTP, TR-069 | LAN: Allow o Deny                                             |
|                         | Inserire un indirizzo di start IP per la nuova subnet trusted |
| Source IP Start         | network                                                       |
|                         | Inserire un indirizzo di end IP per la nuova subnet trusted   |
| Source IP End           | network                                                       |

# 6. **APPLICAZIONI**

Le applicazioni supportate dal modem G-240W-B ONT sono:

- port forwarding
- DDNS
- NTP
- USB storage
- UPnP and DLNA

# Procedura 6-1 Configurazione del Port forwarding

1 Selezionare Application > Port forwarding dalla finestra del menu' principale del GPON Home Gateway, come mostrato in Figura 6-1.

•

| Eile Modifica <u>V</u> isualizza <u>C</u> ro | nologia S <u>e</u> gnalibri <u>S</u> trumer | iti <u>A</u> iuto |                |           |              |           |               |           |        |        |      |     | _1 | 8 × |
|----------------------------------------------|---------------------------------------------|-------------------|----------------|-----------|--------------|-----------|---------------|-----------|--------|--------|------|-----|----|-----|
| GPON Home Gateway                            | × +                                         |                   |                |           |              |           |               |           |        |        |      |     |    |     |
| (192.168.1.254                               |                                             |                   |                |           |              | C O       | Cerca         |           | ☆      | Ê      | ↓ 俞  | ø   |    | ≡   |
| 🤌 Più visitati   Come iniziare               |                                             |                   |                |           |              |           |               |           |        |        |      |     |    |     |
|                                              | GPON                                        | N Home Ga         | ateway         |           |              | Logout    | English (Espa | ñol       |        |        |      |     |    |     |
|                                              | Application>Po                              | t Forwardin       | g              |           |              |           |               |           |        |        |      |     |    |     |
| ●Status                                      | *                                           |                   |                |           |              |           |               |           |        |        |      |     |    | -   |
| Network                                      | Application Na                              | me                |                | Custom    | settings     | •         |               |           |        |        |      |     |    |     |
| Security                                     | WAN Port                                    |                   |                |           | ~            |           |               |           |        |        |      |     |    |     |
| Application                                  | LAN Port                                    |                   |                |           | ~            |           |               |           |        |        |      |     |    |     |
| Port Forwarding                              |                                             |                   |                |           |              |           |               | _         |        |        |      |     |    |     |
| DDNS                                         | Internal Client                             |                   |                | Custom    | settings     | <u> </u>  |               |           |        |        |      |     |    |     |
| NTP                                          | Protocol                                    |                   |                | TCP       | •            |           |               |           |        |        |      |     |    |     |
| USB Storage                                  | Enable Mappir                               | ng                |                |           |              |           |               |           |        |        |      |     |    |     |
| UPNP and DLNA                                | WAN Connect                                 | on List           |                | 1 INTER   |              |           |               |           |        |        |      |     |    |     |
| Maintenance                                  |                                             |                   |                | 11_141.54 | WEI_K_VID_03 |           |               |           |        |        |      |     |    |     |
| RG Troubleshooting                           | 9 🚽                                         |                   | Add            |           |              |           |               |           |        |        |      |     |    |     |
|                                              |                                             |                   |                |           |              |           |               |           |        |        |      |     |    |     |
|                                              |                                             |                   |                |           |              |           |               |           |        |        |      |     |    | _   |
|                                              | Application                                 | Name              | WAN Connection | WAN Port  | LAN Port     | Device Na | me Internal C | lient Pro | otocol | Status | Dele | ete |    | _   |

| <u>File Edit View History B</u> ookmarks | <u>T</u> ools <u>H</u> elp | 100 C            | en        |                          |          |      |         |            |       |        |        |           |   | x      |
|------------------------------------------|----------------------------|------------------|-----------|--------------------------|----------|------|---------|------------|-------|--------|--------|-----------|---|--------|
| GPON Home Gateway ×                      | +                          |                  |           |                          |          |      |         |            |       |        |        |           |   |        |
| € € 192.168.1.254                        |                            | ⊽ C <sup>t</sup> | Q. Search |                          | ☆        | Ê    |         | ♦ ♠        |       | ABP 👻  | 9      | 15<br>1   | - | =      |
| R Problem loading page                   |                            |                  |           |                          |          |      |         |            |       |        |        |           |   |        |
|                                          | GPON Home Gateway          |                  |           | Logout<br>English (Españ |          |      |         |            |       |        | Españo | <u>) </u> |   |        |
| A                                        | pplication>Port Forv       | varding          |           |                          |          |      |         |            |       |        |        |           |   |        |
|                                          |                            |                  |           |                          |          |      |         |            |       |        |        |           |   | -<br>- |
| Network                                  | APPName                    |                  | Cust      | tomer setting            | •        |      |         |            |       |        |        |           |   |        |
| ❀Security                                | WAN Port                   |                  |           | ~                        |          |      |         |            |       |        |        |           |   |        |
| Application                              | LAN Port                   |                  |           | ~                        |          |      |         |            |       |        |        |           |   |        |
| Port Forwarding                          | Internal Client            |                  | πν        | MN0H462761               |          | •    | 192 168 | 1.2        |       | 1      |        |           |   |        |
| DDNS                                     | Bestevel                   |                  |           |                          |          |      |         |            |       |        |        |           |   |        |
| NTP                                      | Protocol                   |                  | TCP       | •                        |          |      |         |            |       |        |        |           |   | E      |
| USB Storage                              | Enable Mapping             |                  |           |                          |          |      |         |            |       |        |        |           |   |        |
| Maintain                                 | WAN Connection List        |                  | 1_I       | ITERNET_R_               | VID_835  | Ŧ    | ]       |            |       |        |        |           |   |        |
|                                          |                            | Add              |           |                          |          |      |         |            |       |        |        |           |   |        |
|                                          |                            |                  |           |                          |          |      |         |            |       |        |        |           |   |        |
|                                          | Application Name           | WAN Connection   | WAN Port  | LAN Port                 | Device I | lame | Inter   | nal Client | Proto | col St | atus C | )elete    |   |        |
| x                                        |                            |                  |           |                          |          |      |         |            |       |        |        |           | ۲ |        |

Tabella 6-1 descrive i campi della finestra del port forwarding.

| Campo               | Descrizione                                                        |
|---------------------|--------------------------------------------------------------------|
| APPName             | Selezionare il nome di una applicazione dal menù                   |
| WAN Port            | Range della porta WAN                                              |
| LAN Port            | Range della porta LAN                                              |
|                     | Selezionare un dispositivo connesso dal drop-down menù ed inserire |
| Internal Client     | l'indirizzo IP associato                                           |
|                     | Selezionare il procollo di port forwarding dal menù:               |
|                     | - TCP                                                              |
|                     | - UDP                                                              |
| Protocol            | - TCP/UDP                                                          |
| Enable Mapping      | Selezionare la checkbox per abilitare il mapping                   |
| WAN Connection List | Selezionare una connessione WAN dal menù                           |

2 3 4

Configurare il port forwarding. Fare Click su Add. STOP. La procedura è completata.

# Procedura 6-2 Configurazione del DDNS

1 Selezionare Application > DDNS dalla finestra del menu' principale del GPON Home Gateway, come mostrato in Figura 6-2.

| Eile Modifica Visualizza Gronolog<br>GPON Home Gateway | ia Segnalibri <u>S</u> trumenti <u>A</u> juto<br>× + |                         |   |   |   |   |   | - | 8× |
|--------------------------------------------------------|------------------------------------------------------|-------------------------|---|---|---|---|---|---|----|
| <b>(</b> i) 192.168.1.254                              |                                                      | C Q, Cerca              | ☆ | Ê | ÷ | ⋒ | ø |   | ≡  |
| Più visitati 🛞 Come iniziare                           |                                                      |                         |   |   |   |   |   |   |    |
|                                                        | GPON Home Gateway                                    | Logout English (Español |   |   |   |   |   |   |    |
|                                                        | Application>DDNS                                     |                         |   |   |   |   |   |   |    |
| <ul> <li>Status</li> <li>Network</li> </ul>            | WAN Connection List                                  | 1_INTERNET_R_VID_835    | 4 |   |   |   |   |   |    |
| Internet and a security                                | Enable DDNS                                          |                         |   |   |   |   |   |   |    |
| Application Port Forwarding                            | ISP                                                  | DynDNS.org              |   |   |   |   |   |   |    |
| DDNS                                                   | Domain Name                                          |                         |   |   |   |   |   |   |    |
| NTP                                                    | Username                                             |                         |   |   |   |   |   |   |    |
| USB Storage<br>UPNP and DLNA                           | Password                                             |                         |   |   |   |   |   |   |    |
| Maintenance RG Troubleshooting                         | Save                                                 | Refresh                 |   |   |   |   |   |   |    |

# Figura 6-2 finestra del DDNS

Tabella 6-2 descrive i campi della finestra del DDNS.

#### Tabella 6-2 parametri del DDNS

| Campo               | Descrizione                                                         |
|---------------------|---------------------------------------------------------------------|
| WAN Connection List | Selezionare una connessione WAN dal menù                            |
|                     | Selezionare la checkbox per abilitare il DDNS sulla connessione WAN |
| Enable DDNS         | scelta                                                              |
| ISP                 | Selezionare l' ISP dal menù                                         |
| Domain Name         | Nome del dominio                                                    |
| Username            | Username                                                            |
| Password            | Password                                                            |

2

3

Configurare il DDNS. Fare Click su Save. STOP. La procedura è completata. 4

# Procedura 6-3 Configurazione dell' NTP

1 Selezionare Application > NTP dalla finestra del menu' principale del GPON Home Gateway, come mostrato in Figura 6-3.

| Ele Modifica Visualizza Gronok<br>GPON Home Gateway | igia S <u>eg</u> nalibri <u>S</u> trumenti <u>A</u> iuto |         |        |                  |           |   |   |   |   | - | BX |
|-----------------------------------------------------|----------------------------------------------------------|---------|--------|------------------|-----------|---|---|---|---|---|----|
| ( 192.168.1.254                                     |                                                          |         | C      | Q, Cerca         | <b>\$</b> | Ê | ÷ | 俞 | ø |   | ≡  |
| Più visitati 🛞 Come iniziare                        |                                                          |         |        |                  |           |   |   |   |   |   |    |
|                                                     | GPON Home Gateway                                        |         | Logout | English [Español |           |   |   |   |   |   |    |
|                                                     | Application>NTP                                          |         |        |                  |           |   |   |   |   |   |    |
| <ul> <li>Status</li> <li>Metwork</li> </ul>         | Enable NTP Service                                       |         |        |                  |           |   |   |   |   |   |    |
| <ul> <li>Security</li> <li>Application</li> </ul>   | Save                                                     | Refresh |        |                  |           |   |   |   |   |   |    |
| Port Forwarding                                     |                                                          |         |        |                  |           |   |   |   |   |   |    |
| NTP                                                 |                                                          |         |        |                  |           |   |   |   |   |   |    |
| USB Storage                                         |                                                          |         |        |                  |           |   |   |   |   |   |    |
| UPNP and DLNA                                       |                                                          |         |        |                  |           |   |   |   |   |   |    |
| Maintenance                                         |                                                          |         |        |                  |           |   |   |   |   |   |    |
| RG Troubleshooting                                  | V                                                        |         |        |                  |           |   |   |   |   |   |    |

# Figura 6-3 finestra dell' NTP

Tabella 6-3 descrive i campi nella finestra dell' NTP.

#### Tabella 6-3 parametri dell' NTP

| Campo              | Descrizione                                                         |
|--------------------|---------------------------------------------------------------------|
| Enable NTP Service | Selezionare la checkbox per abilitare il servizio NTP               |
| Current Time       | Inserire la data e l'ora locale                                     |
|                    | Selezionare un time server dalla lista nel menù oppure scegliere il |
| First Time Server  | menù Customer Settings ed inserire l'indirizzo del time server      |
|                    | Selezionare un time server dalla lista nel menù oppure scegliere il |
| Second Time Server | menù Customer Settings ed inserire l'indirizzo del time server      |
|                    | Intervallo di tempo per ottenere l'ora e data dal time server       |
| Interval Time      | (secondi)                                                           |
| Time Zone          | Selezionare la Time zone locale dal menù                            |

2 Configurare l'NTP.

**3** Fare Click su Save.

# Procedura 6-4 configurazione dell' USB storage

**1** Selezionare Application > USB storage dalla finestra del menu' principale del GPON Home Gateway, come mostrato in Figura 6-4.

| Ele Modifica <u>Vi</u> sualizza <u>C</u> ronolog | gia Segnalibri Strumenti Ajuto |         |          |        |                  |   |   |   |   |   | <u>-8×</u> |
|--------------------------------------------------|--------------------------------|---------|----------|--------|------------------|---|---|---|---|---|------------|
| GPON Home Gateway                                | * +                            |         |          | C Q    | . Cerca          | ☆ | 自 | Ŧ | 俞 | 0 | 2 =        |
| Più visitati   Come iniziare                     |                                |         |          |        |                  |   |   | Ť |   |   |            |
|                                                  | GPON Home Gateway              |         |          | Logout | English  Español |   |   |   |   |   |            |
|                                                  | Application>USB Storage        |         |          |        |                  |   |   |   |   |   |            |
| <ul> <li>●Status</li> <li>●Network</li> </ul>    | Enable FTP Server              |         |          |        |                  |   |   |   |   |   |            |
| <ul> <li>●Security</li> </ul>                    | Username                       |         | ftpadmin |        |                  |   |   |   |   |   |            |
| Application                                      | Password                       |         |          |        |                  |   |   |   |   |   |            |
| Port Forwarding<br>DDNS                          | Re-enter Password              |         |          |        |                  |   |   |   |   |   |            |
| NTP                                              | HOST NUM DEV NUM Format        |         |          |        |                  |   |   |   |   |   |            |
| USB Storage                                      |                                |         |          |        |                  |   |   |   |   |   |            |
| Maintenance                                      | Save                           | Refresh |          |        |                  |   |   |   |   |   |            |

### Figura 6-4 finestra dell'USB storage

Tabella 6-4 descrive i campi nella finestra dell' USB storage.

#### Tabella 6-4 parametri dell' USB storage

| Campo              | Descrizione                                                          |
|--------------------|----------------------------------------------------------------------|
|                    | Selezionare la checkbox per abilitare il servizio FTP per lo storage |
| Enable FTP Service | dei dati                                                             |
| Username           | Username per il servizio FTP                                         |
| Password           | Password per il servizio FTP                                         |
| Re-enter Password  | Password per il servizio FTP                                         |

2 Configurare l'USB storage.

**3** Fare Click su Save.

# Procedura 6-5 configurazione dell'UPnP e DLNA

1 Selezionare Application > UPnP and DLNA dalla finestra del menu' principale del GPON Home Gateway, come mostrato in Figura 6-5.

| Ele Modifica Visualizza Gronol | ogia Segnalibri Strumenti Ajuto |        |                  |   |   |   |   |   | _ | ð× |
|--------------------------------|---------------------------------|--------|------------------|---|---|---|---|---|---|----|
| ( ) 192.168.1.254              |                                 | C      | R, Cerca         | ☆ | Ê | Ŧ | 俞 | 9 |   | ≡  |
| Più visitati 🛞 Come iniziare   |                                 |        |                  |   |   |   |   |   |   |    |
|                                | GPON Home Gateway               | Logout | English  Español |   |   |   |   |   |   |    |
|                                | Application>UPNP and DLNA       |        |                  |   |   |   |   |   |   |    |
|                                |                                 |        |                  |   |   |   |   |   |   |    |
| Network                        | UPnP/DLNA                       |        |                  |   |   |   |   |   |   |    |
| ❀Security                      | Enable UPnP/DLNA                |        |                  |   |   |   |   |   |   |    |
| Application                    |                                 |        |                  |   |   |   |   |   |   |    |
| Port Forwarding                | Save/Apply                      |        |                  |   |   |   |   |   |   |    |
| DDNS                           |                                 |        |                  |   |   |   |   |   |   |    |
| NTP                            |                                 |        |                  |   |   |   |   |   |   |    |
| USB Storage                    |                                 |        |                  |   |   |   |   |   |   |    |
| UPNP and DLNA                  |                                 |        |                  |   |   |   |   |   |   |    |
| Maintenance                    |                                 |        |                  |   |   |   |   |   |   |    |
| RG Troubleshooting             | V                               |        |                  |   |   |   |   |   |   |    |

# Figura 6-5 finestra dell'UPnP and DLNA

Tabella 6-5 descrive i campi nella finestra dell'UPnP and DLNA.

#### Tabella 6-5 parametri dell'UPnP and DLNA

| Campo                | Descrizione                                      |
|----------------------|--------------------------------------------------|
| Enable UPnP and DLNA | Selezionare la cella per abilitare UPnP and DLNA |

2 Selezionare la cella per abilitare l'UPnP and DLNA.

- 3 Fare Click su Save/Apply.
- 4 STOP. La procedura è completata.

# 7. MANUTENZIONE

Il modem G-240W-B supporta i seguenti comandi di manutenzione :

- cambio password
- device management
- backup e restore
- firmware upgrade
- device reboot
- restore factory defaults
- diagnosi
- log

# Procedura 7-1 configurazione della Password

1 Selezionare Maintain > Password dalla finestra del menu' principale del GPON Home Gateway, come mostrato in Figura 7-1.

|                                  | Figura 7                                                | 7-1 finestra della Password |   |   |   |   |   |   |             |
|----------------------------------|---------------------------------------------------------|-----------------------------|---|---|---|---|---|---|-------------|
| Eile Modifica Visualizza Cronolo | gia S <u>e</u> gnalibri <u>S</u> trumenti <u>A</u> juto |                             |   |   |   |   |   | _ | <u> a</u> × |
| GPON Home Gateway                | × +                                                     |                             |   |   |   |   |   |   |             |
| ( 192.168.1.254                  |                                                         | C Q Cerca                   | ☆ | Ê | + | â | Ø |   | ≡           |
| 🖻 Più visitati 🛞 Come iniziare   |                                                         |                             |   |   |   |   |   |   |             |
|                                  | GPON Home Gateway                                       | Logout English (Español     |   |   |   |   |   |   |             |
|                                  | Maintenance>Password                                    |                             |   |   |   |   |   |   |             |
|                                  | A                                                       |                             | - |   |   |   |   |   |             |
| Network                          | New Password                                            |                             |   |   |   |   |   |   |             |
| ●Security                        | Re-enter Password                                       |                             |   |   |   |   |   |   |             |
| Application                      | Prompt Message                                          |                             |   |   |   |   |   |   |             |
| Maintenance                      |                                                         |                             |   |   |   |   |   |   |             |
| Password                         | Save Refresh                                            |                             |   |   |   |   |   |   |             |
| LOID Config                      |                                                         |                             |   |   |   |   |   |   |             |
| SLID Configuration               |                                                         |                             |   |   |   |   |   |   |             |
| Device Management                |                                                         |                             |   |   |   |   |   |   |             |
| Backup and Restore               |                                                         |                             |   |   |   |   |   |   |             |
| Firmware Upgrade                 |                                                         |                             |   |   |   |   |   |   |             |
| Reboot Device                    |                                                         |                             |   |   |   |   |   |   |             |
| Factory Default                  |                                                         |                             |   |   |   |   |   |   |             |
| Diagnostics                      |                                                         |                             |   |   |   |   |   |   |             |
| Log                              |                                                         |                             |   |   |   |   |   |   |             |
| RG Troubleshooting               | Y                                                       |                             |   |   |   |   |   |   |             |
|                                  |                                                         |                             |   |   |   |   |   |   |             |

Tabella 7-1 descrive i campi nella finestra di password.

#### Tabella 7-1 parametri della Password

| Campo             | Descrizione                                           |
|-------------------|-------------------------------------------------------|
| New Password      | Nuova Password                                        |
| Re-enter Password | La password deve coincidere con quella inserita sopra |
| Prompt Message    | Password prompt message                               |

2 Configurare la nuova password.

**3** Fare Click su Save.

4 STOP. La procedura è completata.

# Procedura 7-2 Gestione del Dispositivo (Device)

1 Selezionare Maintain > Device Management dalla finestra del menu' principale del GPON Home Gateway, come mostrato in Figura 7-2.

| Eile Modifica Visualizza Cronologia | a S <u>eg</u> nalibri <u>S</u> trumenti <u>A</u> iuto |            |        |                  |   |   |   |   |   | - | 8× |
|-------------------------------------|-------------------------------------------------------|------------|--------|------------------|---|---|---|---|---|---|----|
| GPON Home Gateway                   | × +                                                   |            |        |                  |   |   |   |   |   |   |    |
| ( 192.168.1.254                     |                                                       |            | C      | Q Cerca          | ☆ | Ê | Ŧ | ⋒ | ø |   | ≡  |
| 🤌 Più visitati 🛞 Come iniziare      |                                                       |            |        |                  |   |   |   |   |   |   |    |
|                                     | GPON Home Gateway                                     | /          | Logout | English (Español |   |   |   |   |   |   |    |
|                                     | Maintenance>Device Managemen                          | t          |        |                  |   |   |   |   |   |   |    |
| Status                              |                                                       |            |        |                  | - |   |   |   |   |   |    |
| Network                             |                                                       |            |        |                  |   |   |   |   |   |   |    |
| ❀Security                           | Host Name                                             | alcalab-PC |        |                  |   |   |   |   |   |   |    |
| Application                         | Host Alias                                            |            |        |                  |   |   |   |   |   |   |    |
| Maintenance                         |                                                       |            |        |                  |   |   |   |   |   |   |    |
| Password                            |                                                       | Add        |        |                  |   |   |   |   |   |   |    |
| LOID Config                         |                                                       |            |        |                  |   |   |   |   |   |   |    |
| SLID Configuration                  | Host Name Host Alias Delete                           |            |        |                  |   |   |   |   |   |   |    |
| Device Management                   |                                                       | Refresh    |        |                  |   |   |   |   |   |   |    |
| Backup and Restore                  |                                                       | Rencon     |        |                  |   |   |   |   |   |   |    |
| Firmware Upgrade                    |                                                       |            |        |                  |   |   |   |   |   |   |    |
| Reboot Device                       |                                                       |            |        |                  |   |   |   |   |   |   |    |
| Factory Default                     |                                                       |            |        |                  |   |   |   |   |   |   |    |
| Diagnostics                         |                                                       |            |        |                  |   |   |   |   |   |   |    |
| Log                                 |                                                       |            |        |                  |   |   |   |   |   |   |    |
| RG Troubleshooting                  | 1                                                     |            |        |                  |   |   |   |   |   |   |    |
|                                     |                                                       |            |        |                  |   |   |   |   |   |   |    |

#### Figura 7-2 finestra del Device Management

### Tabella 7-2 descrive i campi nella finestra del Device Management.

# Tabella 7-2 parametri del Device Management

| Campo     | Descrizione                             |
|-----------|-----------------------------------------|
| Host name | Selezionare uno Host name mode dal menù |
| Alias     | Inserire un alias per l'Host scelto     |

Configurare un alias per uno specifico Host. Fare Click su Add. 2

3

# Procedura 7-3 Configurazione del Backup e Restore

1 Selezionare Maintain > Backup and Restore dalla finestra del menu' principale del GPON Home Gateway, come mostrato in Figura 7-3.

| Eile Modifica Visualizza Gronolo | ogia Segnalibri <u>S</u> trumenti <u>A</u> juto |                                  |       |            |     | _ 8 × |
|----------------------------------|-------------------------------------------------|----------------------------------|-------|------------|-----|-------|
| GPON Home Gateway                | × +                                             |                                  |       |            |     |       |
| ( 192.168.1.254                  |                                                 | C Cerca                          | ☆ 自 → | <b>ŀ</b> ∧ | 9 0 | , ≡   |
| 🦻 Più visitati 🛞 Come iniziare   |                                                 |                                  |       |            |     |       |
|                                  | GPON Home Gateway                               | Logout<br>English (Español       |       |            |     |       |
|                                  | Maintenance>Backup and Restore                  |                                  |       |            |     |       |
| ●Status                          | A                                               |                                  |       |            |     |       |
| Network                          | Select File                                     | Sfoglia Nessun file selezionato. |       |            |     |       |
| Security                         | Import Config File                              | Import                           |       |            |     |       |
| Application                      | Export Config File                              | Export                           |       |            |     |       |
| Maintenance                      |                                                 |                                  |       |            |     |       |
| Password                         |                                                 |                                  |       |            |     |       |
| LOID Config                      |                                                 |                                  |       |            |     |       |
| SLID Configuration               |                                                 |                                  |       |            |     |       |
| Device Management                |                                                 |                                  |       |            |     |       |
| Backup and Restore               |                                                 |                                  |       |            |     |       |
| Firmware Upgrade                 |                                                 |                                  |       |            |     |       |
| Reboot Device                    |                                                 |                                  |       |            |     |       |
| Factory Default                  |                                                 |                                  |       |            |     |       |
| Diagnostics                      |                                                 |                                  |       |            |     |       |
| Log                              |                                                 |                                  |       |            |     |       |
| RG Troubleshooting               | Y                                               |                                  |       |            |     |       |

Figura 7-3 finestra di Backup and Restore

- 2 Fare Click su Select File e scegliere il file di backup.
- 3 Fare Click su <u>Import Config File</u> per eseguire il **restore** del modem dal file di backup salvato, oppure fare click su <u>Export Config File</u> per esportare ed eseguire il **backup** della configurazione corrente del modem al file di backup scelto.
- 4 STOP. La procedura è completata.

# Procedura 7-4 Upgrade firmware

1 Selezionare Maintain > Firmware Upgrade dalla finestra del menu' principale del GPON Home Gateway, come mostrato in Figura 7-4.

| Figura 7-4 finestra di Firmware Upgrade |                                                         |                                  |                  |    |   |   |   |     |   |
|-----------------------------------------|---------------------------------------------------------|----------------------------------|------------------|----|---|---|---|-----|---|
| Ele Modifica Visualizza Cronolog        | gia S <u>e</u> gnalibri <u>S</u> trumenti <u>A</u> iuto |                                  | 10               |    |   |   |   | _ 8 | × |
| GPON Home Gateway                       | × +                                                     |                                  |                  |    |   |   |   |     |   |
| ( 192.168.1.254                         |                                                         | C                                | Q. Cerca         | ☆自 | + | ⋒ | 9 |     | = |
| 🤌 Più visitati   Tome iniziare          |                                                         |                                  |                  |    |   |   |   |     |   |
|                                         | GPON Home Gateway                                       | Logout                           | English  Español |    |   |   |   |     |   |
|                                         | Maintenance>Firmware Upgrade                            |                                  |                  |    |   |   |   |     |   |
| ●Status                                 | <u>^</u>                                                |                                  |                  |    |   |   |   |     |   |
| Network                                 | Select File                                             | Sfoglia Nessun file selezionato. |                  |    |   |   |   |     |   |
| Security                                | Upgrade                                                 | Upgrade                          |                  |    |   |   |   |     |   |
| Application                             |                                                         |                                  |                  |    |   |   |   |     |   |
| Maintenance                             | r                                                       |                                  |                  |    |   |   |   |     |   |
| Password                                |                                                         |                                  |                  |    |   |   |   |     |   |
| LOID Config                             |                                                         |                                  |                  |    |   |   |   |     |   |
| SLID Configuration                      |                                                         |                                  |                  |    |   |   |   |     |   |
| Device Management                       |                                                         |                                  |                  |    |   |   |   |     |   |
| Backup and Restore                      |                                                         |                                  |                  |    |   |   |   |     |   |
| Firmware Upgrade                        |                                                         |                                  |                  |    |   |   |   |     |   |
| Reboot Device                           |                                                         |                                  |                  |    |   |   |   |     |   |
| Factory Default                         |                                                         |                                  |                  |    |   |   |   |     |   |
| Diagnostics                             |                                                         |                                  |                  |    |   |   |   |     |   |
| Log                                     |                                                         |                                  |                  |    |   |   |   |     |   |
| ✤RG Troubleshooting                     | <b>*</b>                                                |                                  |                  |    |   |   |   |     |   |

- 2 Fare Click su Select File e scegliere il file del firmware.
- 3 Fare Click su Upgrade per fare l'upgrade del firmware.
- 4 STOP. La procedura è completata.

# **Procedura 7-5 Reboot ONT**

1 Selezionare Maintain > Reboot Device dalla finestra del menu' principale del GPON Home Gateway, come mostrato in Figura 7-5.

| Ele Modifica Visualizza Gronologi                                                 | a Segnalibri Strumenti Ajuto |                         |          |   |            | l | - 8 × |
|-----------------------------------------------------------------------------------|------------------------------|-------------------------|----------|---|------------|---|-------|
| ( <b>c</b> ) (i)   192.168.1.254                                                  |                              | C <sup>e</sup> Q, Cerca | <b>1</b> | Ŧ | <b>^</b> 9 |   | =     |
| 🦻 Più visitati   Come iniziare                                                    |                              |                         |          |   |            |   |       |
|                                                                                   | GPON Home Gateway            | Logout English (Español |          |   |            |   |       |
|                                                                                   | Maintenance>Reboot Device    |                         |          |   |            |   |       |
| Status  Network  Security Application Maintenance Password LOID Config            | Reboot                       |                         |          |   |            |   |       |
| SLID Configuration<br>Device Management<br>Backup and Restore<br>Firmware Upgrade |                              |                         |          |   |            |   |       |
| Reboot Device<br>Factory Default                                                  |                              |                         |          |   |            |   |       |
| Diagnostics<br>Log<br>€RG Troubleshooting                                         |                              |                         |          |   |            |   |       |

### Figura 7-5 finestra di Reboot

- 2 3 Fare Click su Reboot per eseguire il reboot del modem. STOP. La procedura è completata.

# Procedura 7-6 Ripristino dei defaults di fabbrica

1 Selezionare Maintain > Factory Default dalla finestra del menu principale del GPON Home Gateway, come mostrato in Figura 7-6.

| Eile Modifica Visualizza Cronologi                                                                                          | a S <u>e</u> gnalibri <u>S</u> trumenti <u>A</u> juto |                         |     |   |   | _ | a × |
|----------------------------------------------------------------------------------------------------|-------------------------------------------------------|-------------------------|-----|---|---|---|-----|
| GPON Home Gateway                                                                                                    | × +                                                   |                         |     |   |   |   |     |
| ( 192.168.1.254                                                                                                    |                                                       | C Cerca                 | ☆ 自 | â | ø |   | ≡   |
| 🦻 Più visitati 🛞 Come iniziare                                                                                              |                                                       |                         |     |   |   |   |     |
|                                                                                                    | GPON Home Gateway                                     | Logout English (Español |     |   |   |   |     |
|                                                                                                    | Maintenance>Factory Default                           |                         |     |   |   |   |     |
| Status Status Security Application Maintenance Password LOID Config SLID Configuration Device Management Backup and Restore | Factory Default                                       |                         |     |   |   |   |     |
| Firmware Upgrade<br>Reboot Device                                                                                           |                                                       |                         |     |   |   |   |     |
|                                                                                                    |                                                       |                         |     |   |   |   |     |
| Log<br>CRG Troubleshooting                                                                                                  | 1                                                     |                         |     |   |   |   |     |

Figura 7-6 finestra di Default di fabbrica

- 2 Fare Click su Factory Default per resettare l'ONT ai settaggi di default di fabbrica.
  3 STOP. La procedura è completata.

# Procedura 7-7 Diagnosi della connessione

1 Selezionare Maintain > Diagnose dalla finestra del menu principale del GPON Home Gateway, come mostrato in Figura 7-7.

| File Modifica Visualizza Cronologia               | ia Segnalibri Strumenti Aiuto | 7 Thestra di Diagnosi   |     |     |            | - | . 8 ×   |
|---------------------------------------------------|-------------------------------|-------------------------|-----|-----|------------|---|---------|
| GPON Home Gateway                                 | × +                           |                         |     |     |            |   |         |
| ( 192.168.1.254                                   |                               | C Q, Cerca              | ☆ 1 | ê 🖡 | <b>A</b> 9 |   | ≡       |
| Più visitati 🛞 Come iniziare                      |                               |                         |     |     |            |   |         |
|                                                   | GPON Home Gateway             | Logout English (Español |     |     |            |   |         |
|                                                   | Maintenance>Diagnostics       |                         |     |     |            |   |         |
|                                                   | WAN Connect List              | LAN/WAN Interface       |     |     |            |   | <b></b> |
| Network                                           | IP or Domain Name             |                         |     |     |            |   |         |
| <ul> <li>Security</li> <li>Application</li> </ul> | Test                          | □ ping □ traceroute     |     |     |            |   |         |
| Maintenance                                       | Ping Try Times                | 4 (1~1000)              |     |     |            |   |         |
| Password                                          | Packet Length                 | 64 ( 64 ~ 1500 )        |     |     |            |   |         |
| LOID Config<br>SLID Configuration                 | Max no. of trace hops         | 30 (1~255)              |     |     |            |   |         |
| Device Management                                 | Start Test Cancel             |                         |     |     |            |   |         |
| Backup and Restore                                |                               |                         |     |     |            |   |         |
| Firmware Upgrade                                  |                               |                         |     |     |            |   |         |
| Reboot Device                                     |                               |                         |     |     |            |   |         |
| Factory Default                                   |                               |                         |     |     |            |   |         |
| Diagnostics                                       |                               |                         |     |     |            |   |         |
| Log                                               | 1                             |                         |     |     |            |   | •       |
| RG Troubleshooting                                | z                             |                         |     |     |            |   |         |
|                                                   |                               |                         |     |     |            |   |         |

Figura 7-7 finestra di Diagnosi

- 2 Scegliere la connessione WAN da verificare dal menu a tendina.
- **3** Scrivere l'indirizzo IP o il nome del dominio.
- 4 Selezionare il tipo di test tra ping, traceroute o entrambi.
- 5 Immettere il numero di tentativi del Ping da eseguire (1 1000), il default e' 4.
- 6 Immettere il pacchetto di ping con la sua lunghezza (61-1024), il default e' 64.
- 7 Immettere il numero massimo di trace hops (1-255), il default e' 30.
- 8 Fare Click su Start Test. I risultati verranno visualizzati in fondo alla finestra.
- 9 Fare Click su Cancel.
- 10 STOP. La procedura è completata.

# Procedura 7-8 Visualizzazione dei log files

1 Selezionare Maintain > Log dalla finestra del menu' principale del GPON Home Gateway, come mostrato in Figura 7-8.

| Ele Modifica Visualizza Cronol | ogia S <u>e</u> gnalibri <u>S</u> trumenti <u>A</u> juto                             |                                                                           |                                                        |               |            |   | - | BX       |
|--------------------------------|--------------------------------------------------------------------------------------|---------------------------------------------------------------------------|--------------------------------------------------------|---------------|------------|---|---|----------|
| GPON Home Gateway              | × +                                                                                  |                                                                           |                                                        |               |            |   |   |          |
| ( 192.168.1.254                |                                                                                      | C Q, Cerca                                                                |                                                        |               | ▶ <b>^</b> | ø |   | ≡        |
| 🦲 Più visitati 🛞 Come iniziare |                                                                                      |                                                                           |                                                        |               |            |   |   |          |
|                                |                                                                                      |                                                                           |                                                        |               |            |   |   |          |
|                                | GPON Home Gateway                                                                    | Logout                                                                    | lish  Español                                          |               |            |   |   |          |
|                                | Maintenance>Log                                                                      |                                                                           |                                                        |               |            |   |   |          |
| ● Status                       | A                                                                                    |                                                                           |                                                        |               |            |   |   | <b>_</b> |
| *Network                       | Write Level                                                                          | Error                                                                     |                                                        |               |            |   |   |          |
| ✤Security                      | Reading Level                                                                        | Error                                                                     |                                                        |               |            |   |   |          |
| Application                    | Manufacturer:ALCL                                                                    |                                                                           |                                                        | -             | •          |   |   |          |
| Maintenance                    | ProductClass:G-240W-B<br>SerialNumber:ALCLF222A402                                   |                                                                           |                                                        |               |            |   |   |          |
| Password                       | HWVer:3FE56756AABB<br>SWVer:3FE56773AFFA61                                           |                                                                           |                                                        |               | _          |   |   |          |
| LOID Config                    | IP:192.168.1.254                                                                     |                                                                           |                                                        |               |            |   |   |          |
| SLID Configuration             | 1969-12-31 19:01:47[er][CFGV0IP]rts_void<br>1969-12-31 19:01:47[er][CFGV0IP]rts_void | eProfCTIADDiagnostics.c:52:Get Reg<br>eProfCTIADDiagnostics.c:71:Get Sta  | istrarServer address fail<br>ndby RegistrarServer addr | ed.<br>ess fa |            |   |   |          |
| Device Management              | 1969-12-31 19:59:39[al]factory reset by 1969-12-31 19:01:50[er][CFGV0IP]rts void     | WEB.<br>eProfCTIADDiagnostics.c:52:Get Reg                                | istrarServer address fail                              | ed.           |            |   |   |          |
| Backup and Restore             | 1969-12-31 19:01:50[er][CFGV0IP]rts void                                             | eProfCTIADDiagnostics.c:71:Get Star<br>WEB.                               | ndby RegistrarServer addr                              | ess fa        |            |   |   |          |
| Firmware Upgrade               | 1969-12-31 19:01:48[er][CFGV0IP]rts_void                                             | eProfCTIADDiagnostics.c:52:Get Reg.<br>eProfCTIADDiagnostics.c:71:Get Sta | istrarServer address fail                              | ed.           |            |   |   |          |
| Reboot Device                  | 1969-12-31 19:31:18[er][VOIP]pal_util.cp                                             | p:12642:Invalid line index, return                                        | . default SSP^M<br>MagWardlerigan pot alloga           | to now        |            |   |   |          |
| Factory Default                | 1970-01-22 22:40:51[er][VOIP]pal_sipdig                                              | atcher.cpp:58:[sipdispatcher, 58]                                         | SipDispatcher::onTxEnd, S                              | IP UA         |            |   |   |          |
| Diagnostics                    | 1970-01-22 22:43:55[er][VOIP]pal_sipdisp                                             | atcher.cpp:58:[sipdispatcher, 58]                                         | SipDispatcher::onTxEnd, S                              | IP UA         | -          |   |   |          |
| Log                            | <u>1. 1</u>                                                                          |                                                                           |                                                        | . <u>ت</u>    | 22         |   |   | •        |
| BRG Troubleshooting            | -                                                                                    |                                                                           |                                                        |               |            |   |   |          |

#### Figura 7-8 finestra dei Log

| Ele Modifica Visualizza Q   | Zonologia Segnalibri Strumenti Ajuto                                                                                                    |         |      |   |   | .8×     |
|-----------------------------|----------------------------------------------------------------------------------------------------|---------|------|---|---|---------|
| GPON Home Gateway           | × +                                                                                                    |         |      |   |   |         |
| ( 192.168.1.254             | C Q, Cerca                                                                                                    | ☆ €     | i    | ⋒ | ø | ≡       |
| Più visitati  Come iniziare | e                                                                                                    |         |      |   |   |         |
|                             | GPON Home Gateway Logout English (Español                                                                                                    |         |      |   |   |         |
|                             | Maintenance>Log                                                                                                    |         |      |   |   |         |
|                             | Reading Long                                                                                                    | -       |      |   |   | <b></b> |
| Network                     |                                                                                                    |         |      |   |   |         |
| Security                    | Manufacturer:ALCL<br>ProductClass:G-240W-B                                                                                                    |         | -    |   |   |         |
| Application                 | SerialNumber:ALCLF222A402                                                                                                    |         |      |   |   |         |
|                             | SWVer:3F55673AFFA61                                                                                                    |         |      |   |   |         |
| Maintenance                 | IF:192.168.1.254                                                                                                    |         |      |   |   |         |
| Password                    | 1969-12-31 19:01:47[er][CFGVOIP]rts voiceProfCTIADDiagnostics.c:52:Get RegistrarServer address                                                                                                | failed. |      |   |   |         |
| LOID Config                 | 1969-12-31 19:01:47[er][CFGV0IP]rts_voiceProfCTIADDiagnostics.c:71:Get Standby RegistrarServer                                                                                                | address | fa   |   |   |         |
| LOID COINig                 | 1969-12-31 19:59:39[A1]FACTORY RESET DY WED.<br>1969-12-31 19:01:50[F][CFGV0FP1rts voiceProfCTIADDiagnostics.c:52:Get RegistrarServer address                                                 | failed. |      |   |   |         |
| SLID Configuration          | 1969-12-31 19:01:50[er][CFGV0IP]rts_voiceProfCTIADDiagnostics.c:71:Get Standby RegistrarServer                                                                                                | address | fa   |   |   |         |
| Device Management           | 1969-12-31 19:19:32[al]factory reset by WEB.<br>1969-12-31 19:01:48[er][CEGVOIP1rs_voiceProfCTIADDiagnostics_c:52:Get_RegistrarServer_address                                                 | failed. |      |   |   |         |
| Declara and Dectars         | 1969-12-31 19:01:48[c][CFGV01F]rts_voiceProfCTIADDiagnostics.c:71:Get Standby RegistrarServer                                                                                                 | address | fa   |   |   |         |
| Backup and Restore          | 1969-12-31 19:31:18[er][VOIP]pal_util.cpp:12642:Invalid line index, return default SSP^M                                                                                                    |         |      |   |   |         |
| Firmware Upgrade            | 1970-01-01 23:11:07[ef][V01P]Bal siddisatcher.cbp:3336:[CALLMONI]CallMgnCMSghandier:can not a<br>1970-01-22 22:40:51[er][V01P]Bal siddisatcher.cbp:58:[siddisatcher. 58] Siblisatcher::onTxET | nd, SIP | UA : |   |   |         |
| Report Device               | 1970-01-22 22:42:23[er][VOIP]pal_sipdispatcher.cpp:58:[sipdispatcher, 58] SipDispatcher::onTxEr                                                                                               | nd, SIP | UA   |   |   |         |
| The boot Device             | 1970-01-22 22:43:55[er][VOIP]pal_sipdispatcher.cpp:58:[sipdispatcher, 58] SipDispatcher::onTxEr                                                                                               | id, SIP |      |   |   |         |
| Factory Default             |                                                                                                    |         |      |   |   |         |
| Diagnostics                 |                                                                                                    |         |      |   |   |         |
| Log                         | Save Refresh                                                                                                    |         |      |   |   | -       |
|                             |                                                                                                    |         |      |   |   |         |

RG Troubleshooting

2 Scegliere il livello di 'write'dal menu a tendina per determinare quale tipo di eventi devono essere registrati nel file di log:

- Emergency
- Alert
- Critical
- Error
- Warning
- Notice
- Informational
- Debug

**3** Scegliere il livello di 'reading' dal menu a tendina per determinare quale tipo di eventi devono essere visualizzati dal file di log:

- Emergency
- Alert
- Critical
- Error
- Warning
- Notice
- Informational
- Debug
- 4 Il file di log viene visualizzato in fondo alla finestra.

\_\_\_\_\_

5 STOP. La procedura è completata.

#### Fine del documento